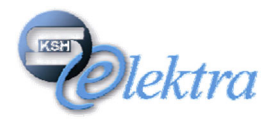

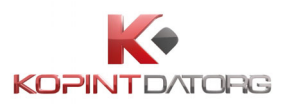

# KSH-ELEKTRA adatgyűjtési rendszer Adatszolgáltatói kliens

# Felhasználói Kézikönyv

v.1.0

Központi Statisztikai Hivatal

részére

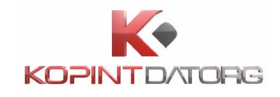

#### **DOKUMENTUM KONTROLL**

| Verzió                                | Dátum                                                       | Módosítás/Ellenőrzés leírása                            | Név (Szervezet)    |
|---------------------------------------|-------------------------------------------------------------|---------------------------------------------------------|--------------------|
| 0.1                                   | 2020.08.03.Alapdokumentum elkészítéseKopint-Dat             |                                                         | Kopint-Datorg Kft. |
| 0.2                                   | 2020.08.13.                                                 | Képernyőképek frissítése                                | Kopint-Datorg Kft. |
| 0.3 2020.08.28. Kérdőívek - Műveletek |                                                             | Kopint-Datorg Kft.                                      |                    |
| 0.4                                   | 2020.09.16.                                                 | Kérdőívek kitöltése iFORM                               | Kopint-Datorg Kft. |
| 0.5                                   | 2020.09.22.                                                 | Képernyőképek frissítése                                | Kopint-Datorg Kft. |
| 0.6                                   | 0.6 2020.09.25. Postafiók, Beállítások felületek frissítése |                                                         | Kopint-Datorg Kft. |
| 0.7                                   | 2020.09.30.                                                 | Engedélyek törlése képernyő frissítése<br>Súgó képernyő | Kopint-Datorg Kft. |
| 1.0                                   | 2020.10.08.                                                 | KSH részére átadott verzió                              | Kopint-Datorg Kft. |

#### JÓVÁHAGYÓ(K)

| Név               | Dátum       |
|-------------------|-------------|
| Kratochwill Péter | 2020.10.08. |

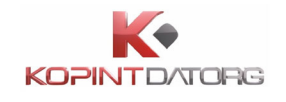

# Tartalomjegyzék

| E | BEVEZETÉS |                                                                   |    |  |
|---|-----------|-------------------------------------------------------------------|----|--|
| 1 | ÁT        | TEKINTÉS                                                          | 8  |  |
|   | 1.1       | Az Adatszolgáltatói kliens feladata                               | 8  |  |
| 2 | AZ        | ADATSZOLGÁLTATÓI KLIENS MŰKÖDÉSE                                  | 9  |  |
|   | 2.1       | Komponensek (nézetek, bal menü)                                   | 9  |  |
| 3 | Az        | Adatszolgáltatói kliens felhasználói felület általános használata |    |  |
|   | 3.1       | Bejelentkezés                                                     | 13 |  |
|   | 3.1.      | 1 Normál bejelentkezés                                            | 13 |  |
|   | 3.1.      | 2 Központi Azonosítási Ügynök-ön (KAÜ) keresztüli bejelentkezés   |    |  |
|   | 3.2       | Kijelentkezés                                                     | 16 |  |
|   | 3.3       | Jelszómódosítás                                                   | 16 |  |
|   | 3.4       | Súgó                                                              | 17 |  |
|   | 3.5       | Nyelvi beállítások                                                |    |  |
| 4 | Kéi       | dőívek – a feladatlista bemutatása                                |    |  |
|   | 4.1       | Feladat részletei                                                 | 21 |  |
|   | 4.2       | Kérdőív részletei és műveletei, kérdőívek kezelése                |    |  |
|   | 4.2.      | 1 Kérdőív megnyitása                                              | 23 |  |
|   | 4.2.      | 2 Kérdőív lezárása                                                |    |  |
|   | 4.2.      | 3 Lezárt kérdőív feloldása                                        |    |  |
|   | 4.2.4     | 4 Több kérdőív részleteinek párhuzamos megtekintése               |    |  |
|   | 4.2.      | 5 Kérdőív nemlegesítés                                            |    |  |
|   | 4.2.      | 6 Kérdőív ismétlés kérése                                         |    |  |
|   | 4.2.      | 7 Kérdőív javítása                                                |    |  |

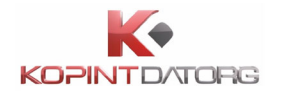

|                                                                         | 4.2.8                                                                                                    | Kérdőív lezárása                                                                                                    | 29                                                              |
|-------------------------------------------------------------------------|----------------------------------------------------------------------------------------------------|----------------------------------------------------------------------------------------------------|-----------------------------------------------------------------|
|                                                                         | 4.2.9                                                                                                    | Kérdőív jóváhagyása                                                                                                    | 29                                                              |
|                                                                         | 4.2.10                                                                                                    | Kérdőív beküldése                                                                                                    | 30                                                              |
|                                                                         | 4.2.11                                                                                                    | Kérdőív feloldása                                                                                                    | 31                                                              |
|                                                                         | 4.2.12                                                                                                    | Kérdőív archiválása                                                                                                    | 31                                                              |
|                                                                         | 4.2.13                                                                                                    | Kérdőívek csoportos archiválása                                                                                                    | 32                                                              |
|                                                                         | 4.2.14                                                                                                    | Nyugta megtekintése és nyomtatása                                                                                                    | 33                                                              |
|                                                                         | 4.2.1                                                                                                    | Kérdőív hibalistájának megtekintése és nyomtatása                                                                                                    | 35                                                              |
|                                                                         | 4.2.2                                                                                                    | Kérdőívhez tartozó megjegyzések szerkesztése                                                                                                    | 36                                                              |
|                                                                         | 4.2.3                                                                                                    | Kérdőívek csoportos importálása                                                                                                    | 37                                                              |
|                                                                         | 4.2.4                                                                                                    | Csatolmányok kezelése                                                                                                    | 39                                                              |
|                                                                         | 4.2.4.1                                                                                                    | Csatolmány megadása                                                                                                    | 39                                                              |
|                                                                         | 4.2.4.2                                                                                                    | Csatolt dokumentum eltávolítása                                                                                                    | 40                                                              |
|                                                                         |                                                                                                    |                                                                                                    |                                                                 |
| 5                                                                       | A kérdő                                                                                                    | ýívek kitöltése                                                                                                    | .41                                                             |
| <b>5</b><br>5.                                                          | <b>A kérdá</b><br>1 Kér                                                                                                    | ó <b>ívek kitöltése</b><br>dőív megnyitása szerkesztésre                                                                                                    | <b>41</b><br>41                                                 |
| <b>5</b><br>5.<br>5.2                                                   | <b>A kérdá</b><br>1 Kér<br>2 Az i                                                                                                    | í <b>ívek kitöltése</b><br>dőív megnyitása szerkesztésre<br>FORM vezérlő funkciók                                                                                                    | <b>41</b><br>41<br>42                                           |
| <b>5</b><br>5.<br>5.2<br>5.2                                            | <b>A kérdő</b><br>1 Kér<br>2 Az i<br>3 Kér                                                                                                    | <b>jívek kitöltése</b><br>dőív megnyitása szerkesztésre<br>iFORM vezérlő funkciók<br>dőív ellenőrzése                                                                                    | <b>41</b><br>41<br>42<br>43                                     |
| <b>5</b><br>5.2<br>5.2<br>5.2                                           | <b>A kérdá</b><br>1 Kér<br>2 Az i<br>3 Kér<br>4 Hib                                                                                                    | ýívek kitöltése<br>dőív megnyitása szerkesztésre<br>FORM vezérlő funkciók<br>dőív ellenőrzése<br>alista megtekintése és mentése                                                          | <b>41</b><br>41<br>42<br>43<br>44                               |
| <b>5</b><br>5.1<br>5.2<br>5.2<br>5.2                                    | <b>A kérdá</b><br>1 Kér<br>2 Az i<br>3 Kér<br>4 Hib<br>5 Ugr                                                                                                    | <b>Sívek kitöltése</b><br>dőív megnyitása szerkesztésre<br>IFORM vezérlő funkciók<br>dőív ellenőrzése<br>alista megtekintése és mentése<br>ás a talált hibák forrására                   | <b>41</b><br>41<br>42<br>43<br>44<br>46                         |
| <b>5</b><br>5<br>5<br>5<br>5<br>5                                       | A kérdá<br>1 Kér<br>2 Az i<br>3 Kér<br>4 Hib<br>5 Ugr<br>6 Meş                                                                                                    | ýívek kitöltése dőív megnyitása szerkesztésre iFORM vezérlő funkciók dőív ellenőrzése alista megtekintése és mentése ás a talált hibák forrására gindokolható hiba indoklásának megadása | 41<br>42<br>43<br>44<br>46<br>47                                |
| <b>5</b><br>5.1<br>5.2<br>5.2<br>5.2<br>5.2<br>5.2<br>5.2               | A kérdá<br>1 Kér<br>2 Az i<br>3 Kér<br>4 Hib<br>5 Ugr<br>6 Meg<br>7 Elle                                                                                                    | śívek kitöltése                                                                                                    | <b>41</b><br>41<br>42<br>43<br>44<br>46<br>47<br>47             |
| <b>5</b><br>5.<br>5.<br>5.<br>5.<br>5.<br>5.<br>5.<br>5.<br>5.          | A kérdő           1         Kér           2         Az i           3         Kér           4         Hib           5         Ugr           6         Meg           7         Elle           8         Kér                                                       | Sívek kitöltése                                                                                                    | <b>41</b><br>41<br>42<br>43<br>44<br>46<br>47<br>47<br>50       |
| <b>5</b><br>5.2<br>5.2<br>5.2<br>5.2<br>5.2<br>5.2<br>5.2<br>5.2<br>5.2 | A kérdá<br>1 Kér<br>2 Az i<br>3 Kér<br>4 Hib<br>5 Ugr<br>6 Meş<br>7 Elle<br>8 Kér<br>9 Kér                                                                                                    | Sívek kitöltése                                                                                                    | <b>41</b><br>41<br>42<br>43<br>44<br>46<br>47<br>47<br>50<br>51 |
| <b>5</b><br>5.2<br>5.2<br>5.2<br>5.2<br>5.2<br>5.2<br>5.2<br>5.2        | A kérdá           1         Kér           2         Az i           3         Kér           4         Hib           5         Ugr           6         Meg           7         Elle           8         Kér           9         Kér           5.9.1               | Sívek kitöltése                                                                                                    | <b>41</b><br>41<br>42<br>43<br>44<br>46<br>47<br>50<br>51       |
| <b>5</b><br>5.<br>5.<br>5.<br>5.<br>5.<br>5.<br>5.<br>5.<br>5.<br>5.    | A kérdő           1         Kér           2         Az i           3         Kér           4         Hib           5         Ugr           6         Meg           7         Elle           8         Kér           9         Kér           5.9.1         5.9.2 | śívek kitöltése                                                                                                    | <b>41</b><br>41<br>42<br>43<br>44<br>46<br>47<br>50<br>51<br>51 |

# 

|   | 5.10                                                                                                    | Kérdőívfejezet kezelése                                                                                                    | 53                                                             |
|---|----------------------------------------------------------------------------------------------------|----------------------------------------------------------------------------------------------------|----------------------------------------------------------------|
|   | 5.11                                                                                                    | Sor hozzáadása és törlése a kérdőív táblázataiban                                                                                                    | 54                                                             |
|   | 5.12                                                                                                    | Kérdőív letöltése PDF formátumban                                                                                                    | 54                                                             |
|   | 5.13                                                                                                    | Kérdőív letöltése adatXML formátumban                                                                                                    | 54                                                             |
|   | 5.14                                                                                                    | Kérdőív beküldése                                                                                                    | 55                                                             |
|   | 5.15                                                                                                    | Adat XML feltöltése                                                                                                    | 55                                                             |
|   | 5.16                                                                                                    | Kérdőív bezárása                                                                                                    | 55                                                             |
|   | 5.17                                                                                                    | Súgó (Kitöltési útmutató, iFORM)                                                                                                    | 56                                                             |
|   | 5.17                                                                                                    | 7.1 Súgó                                                                                                    | 57                                                             |
|   | 5.17                                                                                                    | 7.2 Kitöltési útmutató                                                                                                    | 58                                                             |
|   | 5.17                                                                                                    | 7.3 iFORM súgó                                                                                                    | 59                                                             |
|   | 5.18                                                                                                    | Névjegy                                                                                                    | 60                                                             |
| 6 | Szű                                                                                                    | írő használata                                                                                                    | 61                                                             |
|   |                                                                                                    |                                                                                                    |                                                                |
|   | 6.1                                                                                                    | Szabadszavas szűrés - Keresés                                                                                                    | 61                                                             |
|   | 6.1<br>6.2                                                                                                    | Szabadszavas szűrés - Keresés<br>Szűrés a kérdőív típusa szerint                                                                                                    | 61<br>61                                                       |
|   | <ul><li>6.1</li><li>6.2</li><li>6.3</li></ul>                                                                                                    | Szabadszavas szűrés - Keresés<br>Szűrés a kérdőív típusa szerint<br>Saját szűrő létrehozása                                                                                                    | 61<br>61<br>62                                                 |
|   | <ul><li>6.1</li><li>6.2</li><li>6.3</li><li>6.4</li></ul>                                                                                                    | Szabadszavas szűrés - Keresés<br>Szűrés a kérdőív típusa szerint<br>Saját szűrő létrehozása<br>Szűrés saját szűrők szerint                                                                                                    | 61<br>61<br>62<br>63                                           |
|   | <ul> <li>6.1</li> <li>6.2</li> <li>6.3</li> <li>6.4</li> <li>6.5</li> </ul>                                                                                             | Szabadszavas szűrés - Keresés<br>Szűrés a kérdőív típusa szerint<br>Saját szűrő létrehozása<br>Szűrés saját szűrők szerint<br>Saját szűrő módosítása                                                                                                    | 61<br>61<br>62<br>63<br>64                                     |
|   | <ul> <li>6.1</li> <li>6.2</li> <li>6.3</li> <li>6.4</li> <li>6.5</li> <li>6.6</li> </ul>                                                                                | Szabadszavas szűrés - Keresés<br>Szűrés a kérdőív típusa szerint<br>Saját szűrő létrehozása<br>Szűrés saját szűrők szerint<br>Saját szűrő módosítása<br>Saját szűrő törlése                                                                                                    | 61<br>61<br>62<br>63<br>64<br>65                               |
|   | <ul> <li>6.1</li> <li>6.2</li> <li>6.3</li> <li>6.4</li> <li>6.5</li> <li>6.6</li> <li>6.7</li> </ul>                                                                   | Szabadszavas szűrés - Keresés<br>Szűrés a kérdőív típusa szerint<br>Saját szűrő létrehozása<br>Szűrés saját szűrők szerint<br>Saját szűrő módosítása<br>Saját szűrő törlése<br>Szűrés adatszolgáltatók szerint                                                                                                    | 61<br>61<br>62<br>63<br>64<br>65<br>66                         |
|   | <ul> <li>6.1</li> <li>6.2</li> <li>6.3</li> <li>6.4</li> <li>6.5</li> <li>6.6</li> <li>6.7</li> <li>6.8</li> </ul>                                                      | Szabadszavas szűrés - Keresés                                                                                                    | 61<br>62<br>63<br>64<br>65<br>66<br>66                         |
|   | <ul> <li>6.1</li> <li>6.2</li> <li>6.3</li> <li>6.4</li> <li>6.5</li> <li>6.6</li> <li>6.7</li> <li>6.8</li> <li>6.9</li> </ul>                                         | Szabadszavas szűrés - Keresés                                                                                                    | 61<br>62<br>63<br>64<br>65<br>66<br>66<br>67                   |
|   | <ul> <li>6.1</li> <li>6.2</li> <li>6.3</li> <li>6.4</li> <li>6.5</li> <li>6.6</li> <li>6.7</li> <li>6.8</li> <li>6.9</li> <li>6.10</li> </ul>                           | Szabadszavas szűrés - Keresés                                                                                                    | 61<br>62<br>63<br>64<br>65<br>66<br>66<br>67<br>67             |
| 7 | <ul> <li>6.1</li> <li>6.2</li> <li>6.3</li> <li>6.4</li> <li>6.5</li> <li>6.6</li> <li>6.7</li> <li>6.8</li> <li>6.9</li> <li>6.10</li> <li>Naj</li> </ul>              | Szabadszavas szűrés - Keresés                                                                                                    | 61<br>62<br>63<br>64<br>65<br>66<br>66<br>67<br>67<br>67       |
| 7 | <ul> <li>6.1</li> <li>6.2</li> <li>6.3</li> <li>6.4</li> <li>6.5</li> <li>6.6</li> <li>6.7</li> <li>6.8</li> <li>6.9</li> <li>6.10</li> <li>Naj</li> <li>7.1</li> </ul> | Szabadszavas szűrés - Keresés<br>Szűrés a kérdőív típusa szerint<br>Saját szűrő létrehozása<br>Szűrés saját szűrők szerint.<br>Saját szűrő módosítása<br>Saját szűrő törlése.<br>Szűrés adatszolgáltatók szerint.<br>Aktív szűrőfeltétel kikapcsolása.<br>Összes aktív szűrőfeltétel kikapcsolása.<br>Aktív szűrő mentése.<br><b>ptár és határidőnapló</b> . | 61<br>62<br>63<br>64<br>65<br>66<br>66<br>67<br>67<br>67<br>67 |

# 

|          | 7.3                                                                                                    | Éves határidőnapló7                                                                                                    | 1                                                        |
|----------|----------------------------------------------------------------------------------------------------|----------------------------------------------------------------------------------------------------|----------------------------------------------------------|
|          | 7.4                                                                                                    | Adatszolgáltatók közti váltás7                                                                                                    | 1                                                        |
|          | 7.5                                                                                                    | Feladat részleteinek megtekintése7                                                                                                    | 2                                                        |
|          | 7.6                                                                                                    | Feladatlistára való áttérés                                                                                                    | 3                                                        |
| 8        | Ese                                                                                                    | ti kérdőív7                                                                                                    | 4                                                        |
|          | 8.1                                                                                                    | Eseti kérdőív kérése7                                                                                                    | 4                                                        |
| 9        | Pos                                                                                                    | taláda bemutatása7                                                                                                    | 6                                                        |
|          | 9.1                                                                                                    | Postaláda megtekintése7                                                                                                    | 6                                                        |
|          | 9.2                                                                                                    | Szűrés kategóriák szerint7                                                                                                    | 6                                                        |
|          | 9.3                                                                                                    | Üzenetek megtekintése7                                                                                                    | 7                                                        |
|          | 9.4                                                                                                    | Üzenetek megjelölése olvasottként/olvasatlanként                                                                                                    | 7                                                        |
|          | 9.5                                                                                                    | Üzenet törlése                                                                                                    | 8                                                        |
|          | 9.6                                                                                                    | Postaláda frissítése                                                                                                    | 9                                                        |
|          |                                                                                                    |                                                                                                    |                                                          |
| 1        | 0 Ad                                                                                                    | atbenyújtók8                                                                                                    | 0                                                        |
| 1(<br>1  | 0 Ada<br>1 Beá                                                                                                    | atbenyújtók                                                                                                    | 0<br>2                                                   |
| 1(<br>1: | 0 Ada<br>1 Beá<br>11.1                                                                                                    | atbenyújtók                                                                                                    | 0<br>2<br>3                                              |
| 1(<br>1: | <ul> <li><b>Ad</b></li> <li><b>Be</b><sup>2</sup></li> <li>11.1</li> <li>11.1</li> </ul>                                                                                         | atbenyújtók                                                                                                    | 0<br>2<br>3<br>4                                         |
| 1(<br>1: | <ul> <li>Ada</li> <li>Beá</li> <li>11.1</li> <li>11.1</li> <li>11.1</li> </ul>                                                                                                   | atbenyújtók                                                                                                    | 0<br>2<br>3<br>4<br>5                                    |
| 10       | <ul> <li>Ada</li> <li>Beá</li> <li>11.1</li> <li>11.1</li> <li>11.1</li> <li>11.2</li> </ul>                                                                                     | atbenyújtók       8         illítások       8         Általános       8         .1       Adatszolgáltatókhoz rendelt színek       8         .2       E-mail értesítések beállításai       8         Saját adatok kezelése       8                                                                                                    | 0<br>2<br>3<br>4<br>5<br>6                               |
| 10       | <ul> <li>Ada</li> <li>1 Beá</li> <li>11.1</li> <li>11.1</li> <li>11.1</li> <li>11.2</li> <li>11.2</li> </ul>                                                                     | atbenyújtók                                                                                                    | 0<br>2<br>3<br>4<br>5<br>6<br>7                          |
| 1(       | <ul> <li>Ada</li> <li>Beá</li> <li>11.1</li> <li>11.1</li> <li>11.2</li> <li>11.2</li> <li>11.3</li> </ul>                                                                       | atbenyújtók       8         állítások       8         Általános       8         .1       Adatszolgáltatókhoz rendelt színek       8         .2       E-mail értesítések beállításai       8         Saját adatok kezelése       8         2.1       Saját adatok módosítása       8         Felhasználók kezelése       8                                                                                                    | 0<br>2<br>3<br>4<br>5<br>6<br>7<br>8                     |
| 1(       | <ul> <li>Ada</li> <li>Beá</li> <li>11.1</li> <li>11.1</li> <li>11.2</li> <li>11.2</li> <li>11.3</li> <li>11.3</li> </ul>                                                         | atbenyújtók       8         illítások       8         Általános       8         1       Adatszolgáltatókhoz rendelt színek       8         2       E-mail értesítések beállításai       8         Saját adatok kezelése       8         2.1       Saját adatok módosítása       8         Felhasználók kezelése       8         3.1       Felhasználók részleteinek megtekintése       8                                                                                                    | 0<br>2<br>3<br>4<br>5<br>6<br>7<br>8<br>9                |
| 10       | <ul> <li>Ada</li> <li>Beá</li> <li>11.1</li> <li>11.1</li> <li>11.2</li> <li>11.2</li> <li>11.3</li> <li>11.3</li> <li>11.3</li> </ul>                                           | atbenyújtók       8         állítások       8         Általános       8         1       Adatszolgáltatókhoz rendelt színek       8         2       E-mail értesítések beállításai       8         Saját adatok kezelése       8         2.1       Saját adatok módosítása       8         Felhasználók kezelése       8         3.1       Felhasználók részleteinek megtekintése       8         3.2       Új felhasználó felvétele       8                                                                                                    | 0<br>2<br>3<br>4<br>5<br>6<br>7<br>8<br>9<br>9           |
| 10       | <ul> <li>Ada</li> <li>Beá</li> <li>11.1</li> <li>11.1</li> <li>11.2</li> <li>11.2</li> <li>11.3</li> <li>11.3</li> <li>11.3</li> <li>11.3</li> <li>11.3</li> <li>11.3</li> </ul> | atbenyújtók8állítások8Általános8.1Adatszolgáltatókhoz rendelt színek.2E-mail értesítések beállításai.2E-mail értesítések beállításai.3Saját adatok kezelése.3Felhasználó felvétele.3Felhasználó módosítása                                                                                                    | 0<br>2<br>3<br>4<br>5<br>6<br>7<br>8<br>9<br>9<br>1      |
| 10       | <ul> <li>Ada</li> <li>Beá</li> <li>11.1</li> <li>11.1</li> <li>11.2</li> <li>11.2</li> <li>11.3</li> <li>11.3</li> <li>11.3</li> <li>11.3</li> <li>11.3</li> </ul>               | atbenyújtók       8         illítások       8         Általános       8         Általános       8         .1       Adatszolgáltatókhoz rendelt színek       8         .2       E-mail értesítések beállításai       8         .2       E-mail értesítések beállításai       8         Saját adatok kezelése       8         2.1       Saját adatok módosítása       8         Felhasználók kezelése       8         3.1       Felhasználók részleteinek megtekintése       8         3.2       Új felhasználó felvétele       8         3.3       Felhasználó módosítása       9         3.4       Felhasználó törlése       9 | 0<br>2<br>3<br>4<br>5<br>6<br>7<br>8<br>9<br>9<br>1<br>2 |

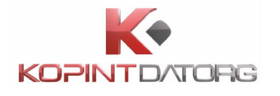

| 11.4.1   | Szerepkör részleteinek megtekintése | 94  |
|----------|-------------------------------------|-----|
| 11.4.2   | Szerepkör létrehozása               | 95  |
| 11.4.3   | Szerepkör módosítása                | 96  |
| 11.4.4   | Szerepkör másolása                  | 97  |
| 11.4.5   | Szerepkör törlése                   |     |
| 11.5 Eng | gedélyek kezelése                   | 98  |
| 11.5.1   | Engedély hozzáadása                 | 99  |
| 11.5.2   | Engedély módosítása                 | 100 |
| 11.5.3   | Engedély törlése                    | 102 |
| 11.6 A E | Beállítások nézet bezárása          | 103 |

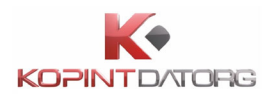

# BEVEZETÉS

Jelen dokumentum a Központi Statisztikai Hivatal KSH-ELEKTRA adatgyűjtési rendszer Adatszolgáltatói kliens komponensének felhasználói kézikönyve.

A dokumentum célja, hogy ismertesse az Adatszolgáltatói kliens architektúráját, felhasználói felületeit és funkcióit.

# 1 ÁTTEKINTÉS

Ez a fejezet a KSH-ELEKTRA adatgyűjtési rendszer Adatszolgáltatói klienséről ad általános áttekintést a felhasználók számára.

# 1.1 Az Adatszolgáltatói kliens feladata

Az adatszolgáltatói kliens az adatszolgáltató ügyfelek és az adatbenyújtó ügyfelek részére készülő alkalmazás, amely megvalósítja a kérdőív kitöltésével, a feladatlistával és a Beállítások felülettel kapcsolatos funkcionalitást. A feladatlistában különböző nézetekben (naptár, határidőnapló) látja és kezelheti a felhasználó a kérdőíveket és innen érhető el a postaláda is, mely a híreket tartalmazza. Az Beállítások felületen keresztül módosíthatóak az adatszolgáltató és adatbenyújtó alapadatai és felhasználói.

Az adatszolgáltatói kliens azon szervezetek/cégek/hivatalok és olyan személyek részére készült, akik rendelkeznek a KSH-tól kapott azonosítószámmal/törzsszámmal, vagyis azok, akik a KSH-ELEKTRA rendszerben már regisztrált ügyfelei a KSH-nak.

A még nem regisztrált ügyfelek a KSH honlapján

(<u>https://www.ksh.hu/apps/yw.elektra.regisztracio</u>) tudják elvégezni a regisztrációt, amely után a KSH elküldi a törzsszámhoz tartozó felhasználónevet és jelszót.

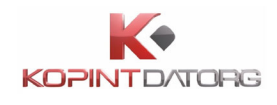

# 2 AZ ADATSZOLGÁLTATÓI KLIENS MŰKÖDÉSE

# 2.1 Komponensek (nézetek, bal menü)

• Az Adatszolgáltatói Kliens a következő fő modulokból épül fel:

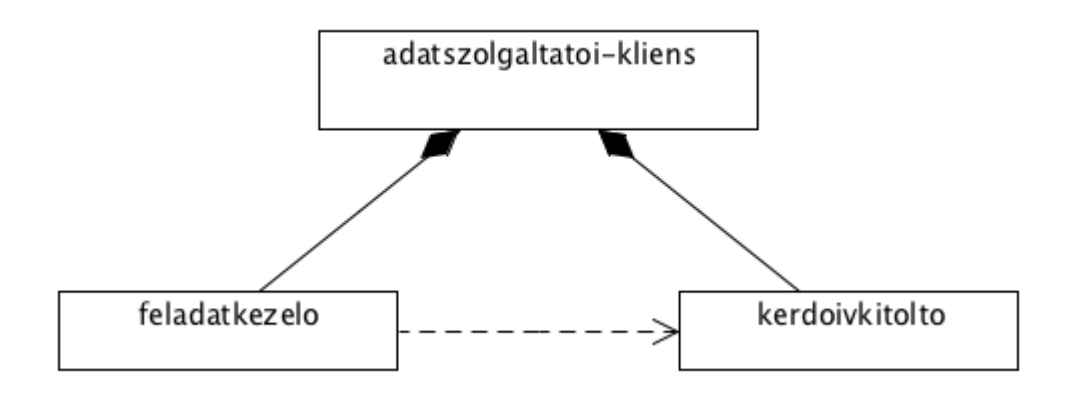

• A feladatkezelő komponens a következő komponensekből áll:

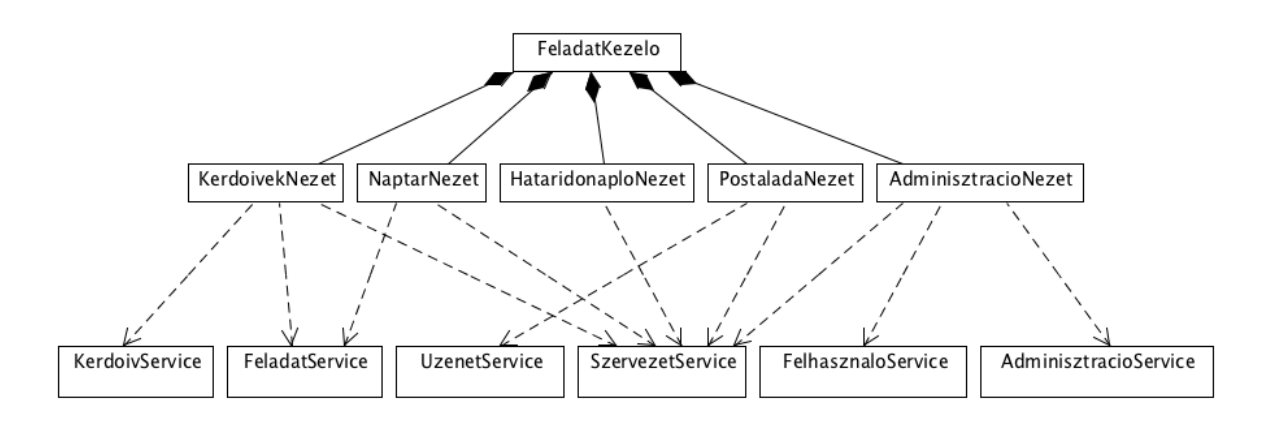

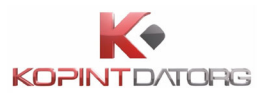

• Bal oldali menü

| KÉRDŐÍVEK                                   |
|---------------------------------------------|
| BEKÜLDENDŐ KÉRDŐÍVEK 24/5                   |
| BEKÜLDÖTT KÉRDŐÍVEK 1244/44                 |
| ARCHIVÁLT KÉRDŐÍVEK 203/0                   |
| ÖSSZES 1471/49                              |
| + ESETI KÉRDŐÍVEK                           |
| SZŰRŐK                                      |
| + SZŨRÕ HOZZÁADÁSA                          |
| ADATSZOLGÁLTATÓ                             |
| BETON-ÉPKER MÉLYÉPITÖ,<br>SZOLGÁLTATO ÉS    |
| BUDAPESTI ERŐMŰ<br>"ZÁRTKÖRŰEN MŰKÖDŐ 🗡     |
| BUDAPESTI<br>TÁVHÖSZOLGÁLTATO RT            |
| CHINOIN GYÓGYSZER-ÉS<br>VEGYÉSZETI TERMÉKEK |
| HUNICOOP KERESKEDELMI 🕜                     |
| 🗹 komloi fütöerömü ket 💉                    |
| + KÉRDŐÍVEK FELTÖLTÉSE                      |
|                                             |
| 🖨 VISSZAÁLLÍTÁS                             |
| C FRISSÍTÉS                                 |
| 💥 BEÁLLÍTÁSOK                               |

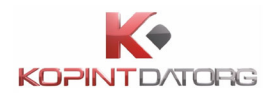

#### Kérdőívek blokk

Az adatszolgáltatói kliens alkalmazásban a klasszikus menüszerkezet nem értelmezhető. A menü felső részében a "**Kérdőívek**" blokkban a kérdőívek különböző bontásai találhatók, az egyes megnevezések mellett a kategóriába tartozó összes elem száma/olvasatlan elemek száma jelenik meg.

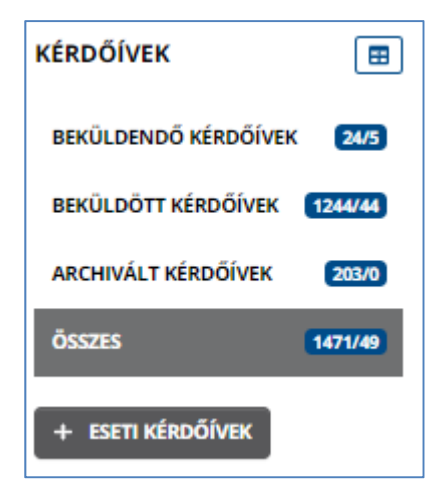

#### <u>Szűrők blokk</u>

A "**Szűrők**" blokkban a felhasználó a saját szűrőit tudja beállítani, ezzel bővebben a 6. fejezet foglalkozik.

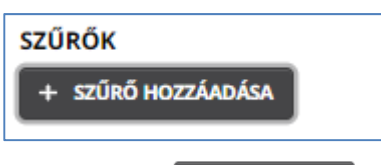

A szűrőfeltételek megadásához kattintson a **szűrő hozzáadása** gombra, majd a megjelenő **Saját** szűrő hozzáadása felületen rögzítse a szűrőfeltételeket.

| SAJÁT SZŰRŐ HOZZÁADÁSA × |                              |                               |  |
|--------------------------|------------------------------|-------------------------------|--|
| Megnevezés:              | Új saját szűrő               | + ÚJ SZŰRŐFELTÉTEL HOZZÁADÁSA |  |
| SAJÁT SZŰRŐ TÖ           | RLÉSE FUTTATÁS MENTÉS NÉLKÜL | MÉGSE SAJÁT SZŰRŐ MENTÉSE     |  |

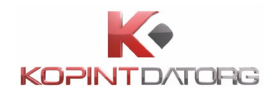

#### Adatszolgáltató blokk

Az "**Adatszolgáltató**" blokkban lehet kiválasztani, hogy mely adatszolgáltatók kérdőívei jelenjenek meg. Ez a funkció az adatbenyújtók munkáját könnyíti meg, bővebb információt a 6.1.7 fejezet tartalmaz.

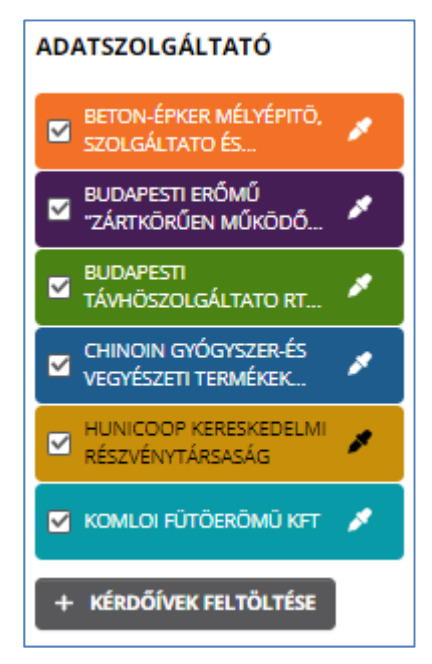

#### <u>Beállítások</u>

A "**Beállítások**" gombbal a 'Beállítások' nézetet lehet elérni, ahol megtekinthetők és módosíthatók az általános beállítások. A 'Beállítások' nézettel bővebben a 11. fejezet foglalkozik.

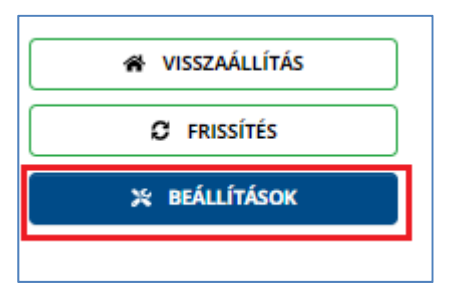

12

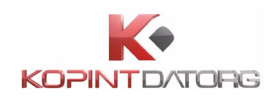

# 3 Az Adatszolgáltatói kliens felhasználói felület általános használata

Ez a fejezet az Adatszolgáltatói kliens felhasználói felületének használatáról nyújt általános betekintést. Ebben a fejezetben átfogó képet adunk a rendszer felépítéséről és működéséről és az adatgyűjtési rendszerben elfoglalt szerepéről.

# 3.1 Bejelentkezés

#### 3.1.1 Normál bejelentkezés

|                                                                                                    | 1.0.8-SNAPSHOT 15                                                                                                    | 97134198704 2020-08-11 08:19:23                                                                                                    | *                                                                                                    |
|----------------------------------------------------------------------------------------------------|----------------------------------------------------------------------------------------------------|----------------------------------------------------------------------------------------------------|----------------------------------------------------------------------------------------------------|
| Törzsszám<br>(KSH szám, 8 számjegy):                                                                                                    |                                                                                                    |                                                                                                    |                                                                                                    |
| Felhasználónév:                                                                                                    |                                                                                                    |                                                                                                    |                                                                                                    |
| Jelszó:                                                                                                    |                                                                                                    |                                                                                                    |                                                                                                    |
|                                                                                                    | Detelemente                                                                                                    |                                                                                                    |                                                                                                    |
|                                                                                                    | Dejelentkezes                                                                                                    |                                                                                                    |                                                                                                    |
|                                                                                                    |                                                                                                    |                                                                                                    |                                                                                                    |
| N                                                                                                    |                                                                                                    |                                                                                                    |                                                                                                    |
| ×                                                                                                    | 2                                                                                                    |                                                                                                    |                                                                                                    |
| ügyintézé                                                                                                    | s szabadon                                                                                                    |                                                                                                    |                                                                                                    |
| Van már KAÍ                                                                                                    | l azonosítója?                                                                                                    |                                                                                                    |                                                                                                    |
| Jelentkezz                                                                                                    | zen be vele!                                                                                                    |                                                                                                    |                                                                                                    |
| Tisztelt Adatszolnáltatól                                                                                                    |                                                                                                    |                                                                                                    |                                                                                                    |
| Google Chrome felhasználók fig                                                                                                    | velmébe: Útmutató Flash engedélye                                                                                                    | zéséhez                                                                                                    |                                                                                                    |
| Felhívjuk szíves figyelmét, hogy<br>és ehhez új összerendelés szüksé                                                                                                    | 2019.08.06-tól az <mark>Ügyfélkapu azono:</mark><br>ges. A törzsszám, felhasználónév és je                                                                                                    | sító helyett a KAÜ azonosítót lehet a KSH<br>elszó szerinti, alapértelmezett bejelentkezé:                                                                                                    | -ELEKTRA belépéshez haszn:<br>st a változás nem érinti.                                                                                                    |
| Felhívjuk szíves figyelmét, hogy<br>rendszerben később beállított e-ma                                                                                                    | a kérdőívek elérhetővé válásáról mind<br>ail címen értesítjük.                                                                                                    | len esetben a regisztráláskor megadott, va                                                                                                    | gy az Önök által a KSH-ELEKT                                                                                                    |
|                                                                                                    |                                                                                                    |                                                                                                    |                                                                                                    |
| Javasoljuk, hogy amennyiben a Fl<br>használni.<br>Köszöniük együttműködését!                                                                                                    | lash bövitmény összeomlik, próbálk                                                                                                    | ozzon másik böngészőt – Chrome, Internet                                                                                                    | Explorer, Mozilla FireFox –                                                                                                    |
| Javasoljuk, hogy amennyiben a Fi<br>használni.<br>Köszönjük együttműködését!<br>Amennyiben bármilyen személve                                                                                                    | lash bövítmény összeomlik, próbálk<br>s adat (név, telefonszám és/vagy e-r                                                                                                    | ozzon másik böngészőt – Chrome, Internet<br>mail cím) megváltozott, a bejelentkezés u                                                                                                    | Explorer, Mozilla FireFox –                                                                                                    |
| Javasoljuk, hogy amennyiben a Fi<br>használni.<br>Köszönjük együttműködését!<br>Amennyiben bármilyen személye<br>szíveskedjék javítani.<br>- A kérdőir előlapján kérjük frissítsi                                                                                                    | lash bövitmény összeomlik, próbálk<br>s adat (név, telefonszám és/vagy e-r<br>e a jóváhagyó és kitöltő adatait.                                                                                                    | ozzon másik böngészőt – Chrome, Internet<br>mail cím) megváltozott, a bejelentkezés u                                                                                                    | Explorer, Mozilla FireFox –<br>án a következő lépésekkel                                                                                                    |
| Javasoljuk, hogy amennyiben a Fi<br>használni<br>Köszönjük együttműködését!<br>Amennyiben bármilyen személye<br>szíveskedjék javitani.<br>- A kérdőív előlapján kérjük frissítsa<br>- A jobb felső sarokban a felhaszná                                                                                                    | lash bövitmény összeomlik, próbálki<br>s adat (név, telefonszám és/vagy e-r<br>e a jóváhagyó és kitöltő adatait.<br>Jió nevét tartalmazó cellára kattintva vi                                                                                                    | ozzon másik böngészőt – Chrome, Internet<br>mail oím) megváltozott, a bejelentkezés u<br>álassza a "Saját adatok módosítása"-t.                                                                                                    | Explorer, Mozilla FireFox –                                                                                                    |
| Javasoljuk, hogy amennyiben a Fi<br>használni.<br>Köszönjük együttműködését!<br>Amennyiben bármilyen személye<br>szíveskedjék javítani.<br>- A kérdőív előlapján kérjük frissítse<br>- A jobb felső sarokban a felhaszná<br>Tájékoztatjuk, hogy a KSH-ELEKT<br>Ha az On bejelentkezési oldalán a:<br>kérjük frissítse Flash Player bővitm                                                                                                    | lash bövitmény összeomlik, próbálki<br>s adat (név, telefonszám és/vagy e-r<br>e a jóváhagyó és kitöltő adatait.<br>ilő nevét tartalmazó cellára kattintva vi<br>RA használatához az <u>Adobe Flash Pla</u><br>z Elektra Adatszolgáltató Kliens felir<br>ényét.                                                                                                    | ozzon másik böngészőt – Chrome, Internet<br>mail cím) megváltozott, a bejelentkezés u<br>álassza a "Saját adatok módosítása"-t.<br><u>iyer</u> bővítmény legalább 16.0. ill. Linux eset<br>at alatt megjelenő Flash: szöveg után alac                                                                                                    | Explorer, Mozilla FireFox –<br>án a következő lépésekkel<br>én 11.2 verzlója szükséges<br>sonyabb verzlószám szerepel,                                                    |
| Javasoljuk, hogy amennyiben a Fi<br>használni.<br>Köszönjük együttműködését!<br>Amennyiben bármilyen személye<br>szíveskedjék javitani.<br>- A kérdőiv előlapjan kérjük frissíts<br>- A jobb felső sarokban a felhaszná<br>Tájákoztatjuk, hogy a KSH-ELEKT<br>Ha az On bejelentkezési oldalán a:<br>kérjük frissítse Flash Player bővítm<br>Amennyiben az adatszolgáltatások                                                                                                    | lash bövitmény összeomlik, próbálki<br>s adat (név, telefonszám és/vagy e-r<br>e a jóváhagyó és kitöltő adatait.<br>áló nevét tartalmazó cellára kattintva vi<br>RA használatához az <u>Adobe Flash Pla</u><br>z Elektra Adatszolgáltató Kliens felir<br>vényét.<br>kat ADATBENYÚJTÓ (külső könyvelő)                                                                                 | ozzon másik böngészőt – Chrome, Internet<br>mail olím) megváltozott, a bejelentkezés u<br>álassza a "Saját adatok módosítása"-t.<br><u>iver</u> bövítmény legalálob 18.0, ill. Linux esel<br>at alatt megjelenő Flash: szöveg után alac<br>teljesíti, az adatbenyújtó törzsszámával ke                                                                             | Explorer, Mozilla FireFox –<br>án a következő lépésekkel<br>én 11.2 verziója szükséges.<br>sonyabb verziószám szerepel,<br>I bejelentkezni.                               |
| Javasoljuk, hogy amennyiben a Fi<br>használni.<br>Köszönjük együttműködését!<br>Amennyiben bármilyen személye<br>sziveskedjék javítani.<br>- A kérdőiv előlapján kérjük frissits<br>- A kérdőiv előlapján kérjük frissits<br>- A jobb felő sarokban a felhaszná<br>Tájékoztatjuk, hogy a KSH-ELEKT<br>Ha az On bejelentkszési oldalán az<br>kérjük frissitse Flash Player bór<br>Amennyiben az adatszolgáltatások<br>Felhívjuk szíves figyelmét, hogy az<br>jénytbe az Internet-bőngésző Vis: | lash bövitmény összeomlik, próbálki<br>s adat (név, telefonszám és/vagy e-r<br>e a jóváhagyó és kitöltő adatait.<br>áló nevét tartalmazó cellára kattintva vi<br>RA használatához az <u>Adobe Flash Pla</u><br>z Elektra Adatszolgáltató Kilens felir<br>ényét:<br>kat ADATBENYÚJTÓ (külső könyvelő)<br>z sámeneti zárolás megelőzése érdeké<br>sza/Back', "Bezárás/Close" vagy a "Fr | ozzon másik böngészőt – Chrome, Internet<br>mail cím) megváltozott, a bejelentkezés u<br>álassza a "Saját adatok módosítása"-t.<br>iy <u>er</u> bövítmény legalább 16.0, ill. Linux esel<br>at alatt megjelenő Flash: szöveg után alac<br>teljesíti, az adatbenyújtó törzsszámával ke<br>ben csak a rendszeren belüli navigációs go<br>issítés/Refresh" funkcióit. | Explorer, Mozilla FireFox –<br>án a következő lépésekkel<br>én 11.2 verziója szükséges<br>sonyabb verziószám szerepel,<br>I bejelentkezni.<br>mbokat használja, ne vegye  |
| Javasoljuk, hogy amennyiben a Fi<br>használni.<br>Köszönjük együttműködését!<br>Amennyiben bármilyen személye<br>szíveskedjék javítani.<br>- A kérdőiv előlapján kérjük frissítsat<br>- A jobb felső sarokban a felhaszná<br>Tájékoztatjuk, hogy a KSH-ELEKT<br>Ha az Ön bejelentkezési oldalán az<br>kérjük frissítse Flash Player bővitm<br>Amennyiben az adatszolgáltatások<br>Felhívjuk szíves figyelmét, hogy az<br>igénybe az Internet-böngésző Vís:<br>Köszönjük az együttműködést.    | lash bövitmény összeomlik, próbálki<br>s adat (név, telefonszám és/vagy e-r<br>e a jóváhagyó és kitöltő adatait.<br>Jó nevét tartalmazó cellára kattintva vi<br>RA használatához az <u>Adobe Flash Pla</u><br>z Elektra Adatszolgáltató Kliens felir<br>nényét.<br>kat ADATBENYÚJTÓ (külső könyvelő)<br>z átmeneti zárolás megelőzése érdeké<br>sza/Back", "Bezárás/Close" vagy a "Fr | ozzon másik böngészőt – Chrome, Internet<br>mail cím) megváltozott, a bejelentkezés u<br>álassza a "Saját adatok módosítása"-t.<br><u>iver</u> bövítmény legalább 18.0, ill. Linux eset<br>at alatt megjelenő Flash: szöveg után alac<br>teljesíti, az adatbenyújtó törzsszámával ke<br>ben csak a rendszeren belüli navigációs go<br>issítés/Refresh" funkcióit.  | Explorer, Mozilla FireFox –<br>án a következő lépésekkel<br>én 11.2 verziója szükséges.<br>sonyabb verziószám szerepel,<br>I bejelentkezni.<br>mbokat használja, ne vegye |

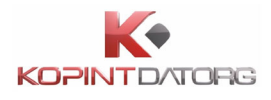

Az Adatszolgáltatói kliens elindítását követően a felhasználónak azonosítania kell magát a rendszer használatához. Az adatszolgáltatói kliens elindítása után a bejelentkezés képernyőn meg kell adni a felhasználó törzsszámát, egy érvényes felhasználónevet és jelszót, majd a Bejelentkezés gombra kell kattintani. A bejelentkezés sikeresen megtörténik és megjelenik a Főoldal képernyője. Hibás felhasználónév és/vagy jelszó pár megadása esetén a felhasználó hibaüzenetet kap. Hibás törzsszám esetén szintén hibaüzenet jelenik meg.

| <b>(KSH) (</b> +36 80 200 766                            | KÉRDŐÍVEK NAPTÁR HATÁRIDŐNAPLÓ POSTALÁDA                                                                                                    |                        |                  | Keresés      | ٩          | •                 |
|----------------------------------------------------------|----------------------------------------------------------------------------------------------------|------------------------|------------------|--------------|------------|-------------------|
|                                                          | Kitöltendő, Kitöltés alatt, Ellenőrzött, Lezárt, Jóváhagyott 🗙 Törzsszám =                                                                                                    | 11003588, 10728068, 10 | 941362, 10003035 | , 10011001 X | SZŰR       | ŐK SZERKESZTÉSE 🗙 |
|                                                          | kérdőív 🔺 1                                                                                                    | BIZONYLATSZÁM          | ÁLLAPOT          | LÉTREHOZVA   | MÓDOSÍTVA  | HATÁRIDŐ          |
| BEKÜLDENDŐ KÉRDŐÍVEK 24/5<br>BEKÜLDÖTT KÉRDŐÍVEK 1246/44 | <ul> <li>         10941362 BUDAPESTI TÁVHÖSZOLGÁLTATO RT /FÖTÁV RT/ (24 / 5)     </li> <li>         2020 tárgyév (3 / 3)         éves (2 / 2)         5006 Elektra tesztadat gyűtés (2 / 2)     </li> </ul> |                        |                  |              |            |                   |
| ARCHIVALT KERDOIVEK 203/0                                | 10941362 BUDAPESTI TÁVHÖSZOLGÁLTATO RT /FÖTÁV RT/                                                                                                    | 7103457-1              | Kitöltendő       | 2020.08.06   | 2020.08.06 | 2020.11.30        |
| ÖSSZES 1473/49                                           | 10941362 BUDAPESTI TÁVHÖSZOLGÁLTATO RT /FÖTÁV RT/                                                                                                    | 7103452-1              | Kitöltendő       | 2020.08.06   | 2020.08.06 | 2020.11.30        |
| + eseti kérdőívek                                        | <ul> <li>05. h6 (1 / 1)</li> <li>5001 Elektra tesztadat gyűjtés (1 / 1)</li> </ul>                                                                                                    |                        |                  |              |            |                   |
| SZŰRŐK                                                   | 10941362 BUDAPESTI TÁVHÖSZOLGÁLTATO RT /FÖTÁV RT/                                                                                                    | 124132-2               | Kitöltendő       | 2020.08.03   | 2020.08.03 | 2020.06.15        |
| + SZŰRŐ HOZZÁADÁSA<br>ADATSZOLGÁLTATÓ                    | <ul> <li>2014 tárgyév (3 / 1)</li> <li>éves (3 / 1)</li> <li>1846 Telepi adatok (3 / 1)</li> </ul>                                                                                                    |                        |                  |              |            |                   |
| 🔔 BETON-ÉPKER MÉLYÉPITÖ, 🖕                               | 🖄 10941362 BUDAPESTI TÁVHÖSZOLGÁLTATO RT /FÖTÁV RT/                                                                                                    | 133711-51              | Kitöltés alatt   | 2020.06.26   | 2020.07.10 | 2015.06.15        |
| SZOLGÁLTATO ÉS                                           | 10941362 BUDAPESTI TÁVHÖSZOLGÁLTATO RT /FÖTÁV RT/                                                                                                    | 133711-29              | Lezárt           | 2018.09.18   | 2020.07.28 | 2015.06.15        |
| BUDAPESTI ERŐMŰ<br>"ZÁRTKÖRŰEN MŰKÖDŐ 🖋                  | 10941362 BUDAPESTI TÁVHÖSZOLGÁLTATO RT /FÖTÁV RT/                                                                                                    | 133711-28              | Ellenőrzött      | 2018.07.03   | 2020.06.19 | 2015.06.15        |
| BUDAPESTI<br>TÁVHÖSZOLGÁLTATO RT                         | <ul> <li>2012 tárgyév (17/1)</li> <li>éves (17/1)</li> <li>1060 Új építésű lakóingatlanok értékesítési ára és alapadatai (17/1)</li> </ul>                                                                  |                        |                  |              |            |                   |
| VEGYÉSZETI TERMÉKEK                                      | 10941362 BUDAPESTI TÁVHÖSZOLGÁLTATO RT /FÖTÁV RT/                                                                                                    | 124156-1               | Kitöltendő       | 2020.04.06   | 2020.04.06 | 2013.01.25        |
| HUNICOOP KERESKEDELMI                                    | 10941362 BUDAPESTI TÁVHÖSZOLGÁLTATO RT /FÖTÁV RT/                                                                                                    | 124120-1               | Kitöltendő       | 2020.02.27   | 2020.02.27 | 2013.01.25        |
| Komloi fütöerömü kFt                                     | 10941362 BUDAPESTI TÁVHÖSZOLGÁLTATO RT /FÖTÁV RT/                                                                                                    | 124047-1               | Kitöltendő       | 2018.11.12   | 2018.11.12 | 2013.01.25        |
|                                                          | 10941362 BUDAPESTI TÁVHÖSZOLGÁLTATO RT /FÖTÁV RT/                                                                                                    | 124046-1               | Kitöltendő       | 2018.11.12   | 2018.11.12 | 2013.01.25        |
| T REROOTVER TEETOETESE                                   | 10941362 BUDAPESTI TÁVHÖSZOLGÁLTATO RT /FÖTÁV RT/                                                                                                    | 124045-1               | Kitöltendő       | 2018.11.12   | 2018.11.12 | 2013.01.25        |
|                                                          | 10941362 BUDAPESTI TÁVHÖSZOLGÁLTATO RT /FÖTÁV RT/                                                                                                    | 124044-1               | Kitöltendő       | 2018.11.12   | 2018.11.12 | 2013.01.25        |
| VISSZAÁLLÍTÁS                                            | 10941362 BUDAPESTI TÁVHÖSZOLGÁLTATO RT /FÖTÁV RT/                                                                                                    | 124038-1               | Kitöltendő       | 2018.11.12   | 2018.11.12 | 2013.01.25        |
| Ø FRISSÍTÉS                                              | 10941362 BUDAPESTI TÁVHÖSZOLGÁLTATO RT /FÖTÁV RT/                                                                                                    | 124037-1               | Kitöltendő       | 2018.11.12   | 2018.11.12 | 2013.01.25        |
| 💥 BEÁLLÍTÁSOK                                            | 10941362 BUDAPESTI TÁVHÖSZOLGÁLTATO RT /FÖTÁV RT/                                                                                                    | 124036-1               | Kitöltendő       | 2018.11.12   | 2018.11.12 | 2013.01.25        |
|                                                          | 10941362 BUDAPESTI TÁVHÖSZOLGÁLTATO RT /FÖTÁV RT/                                                                                                    | 124018-1               | Kitöltendő       | 2018.11.09   | 2018.11.09 | 2013.01.25        |
|                                                          | 10941362 BUDAPESTI TÁVHÖSZOLGÁLTATO RT /FÖTÁV RT/                                                                                                    | 124017-1               | Kitöltendő       | 2018.11.09   | 2018.11.09 | 2013.01.25        |
|                                                          | 10941362 BUDAPESTI TÁVHÖSZOLGÁLTATO RT /FÖTÁV RT/                                                                                                    | 124016-1               | Kitöltendő       | 2018.11.09   | 2018.11.09 | 2013.01.25        |
|                                                          | 10941362 BUDAPESTI TÁVHÖSZOLGÁLTATO RT /FÖTÁV RT/                                                                                                    | 123981-1               | Kitöltendő       | 2018.10.29   | 2018.10.29 | 2013.01.25        |
|                                                          | 10941362 BUDAPESTI TÁVHÖSZOLGÁLTATO RT /FÖTÁV RT/                                                                                                    | 123977-1               | Kitöltendő       | 2018.10.29   | 2018.10.29 | 2013.01.25        |
|                                                          | 10941362 BUDAPESTI TÁVHÖSZOLGÁLTATO RT /FÖTÁV RT/                                                                                                    | 123917-3               | Lezárt           | 2018.10.25   | 2020.07.23 | 2013.01.25        |

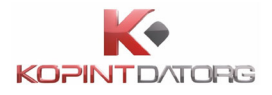

| Név            | Mező típusa          | Részletes leírás                       |
|----------------|----------------------|----------------------------------------|
| Törzsszám      | Beviteli mező        | A felhasználó szervezetének törzsszáma |
| Felhasználónév | Beviteli mező        | A felhasználó bejelentkezési neve      |
| Jelszó         | Jelszó beviteli mező | A felhasználó által megadott jelszó    |

## 3.1.2 Központi Azonosítási Ügynök-ön (KAÜ) keresztüli bejelentkezés

A felhasználónak lehetősége van Ügyfélkapun keresztül is elérni az Adatszolgáltatói klienst.

Az adatszolgáltatói kliens elindítása után a bejelentkezés képernyőn a linkre kell kattintani.

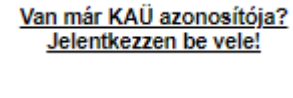

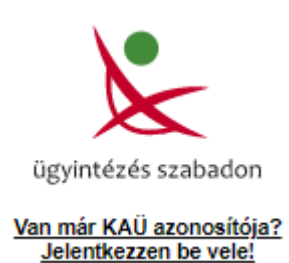

A rendszer átnavigálja a KAÜ oldalára, ahol a felhasználónak ki kell választania az azonosítási szolgáltatások közül az Ügyfélkapu-t, ahol meg kell adnia az Ügyfélkapus felhasználónevét és jelszavát, majd a rendszer egy ellenőrzést követően visszanavigálja a Főoldal képernyőre.

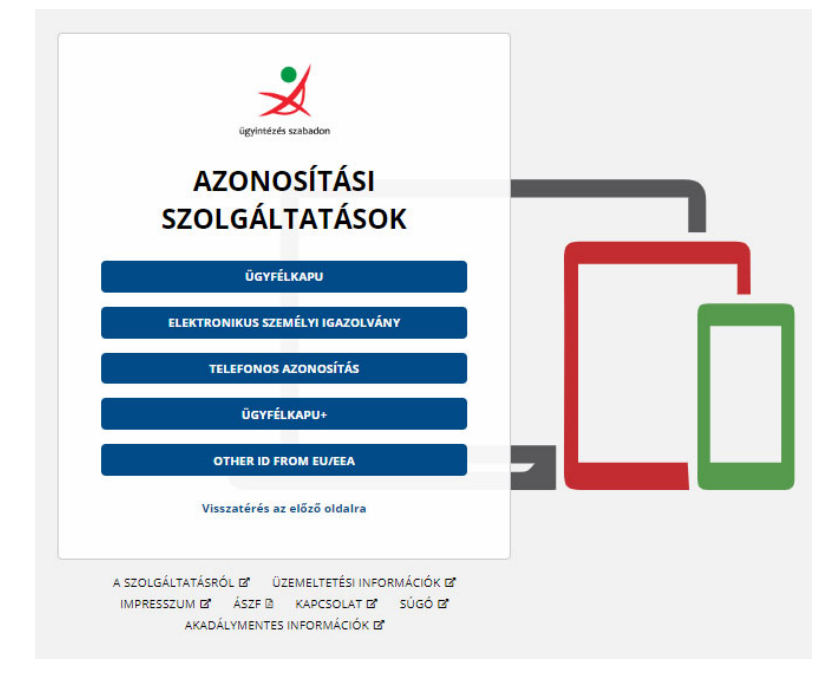

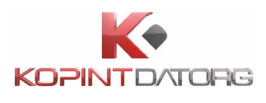

# 3.2 Kijelentkezés

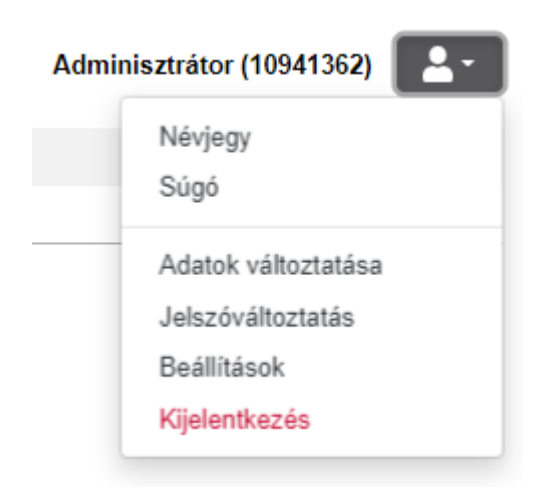

A bejelentkezett felhasználó kilép az Adatszolgáltatói kliensből. A képernyő jobb felső sarkában a bejelentkezett felhasználó neve és törzsszáma alatt lenyíló menüben a 'Kijelentkezés' parancsra kell kattintani. A felhasználó számára megjelenik a bejelentkező képernyő.

# 3.3 Jelszómódosítás

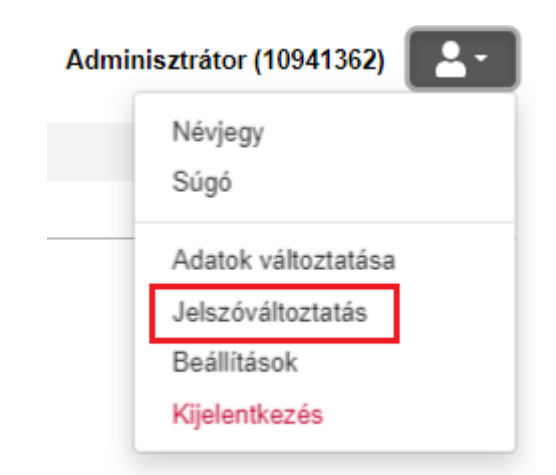

Felhasználó megváltoztathatja saját jelszavát. A képernyő jobb felső sarkában a bejelentkezett felhasználó neve és törzsszáma alatt lenyíló menüben a 'Jelszóváltoztatás' parancsra kell kattintani. A megjelenő képernyőn a következő adatokat kell megadni:

- Jelenlegi jelszó,
- Új jelszó,
- Új jelszó megerősítése.

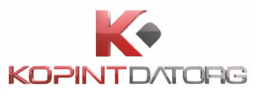

| JELSZÓ MÓDOSÍTÁS           |                       | ×  |
|----------------------------|-----------------------|----|
| Jelenlegi jelszó:          |                       |    |
| Új jelszó:                 |                       |    |
| Új jelszó<br>megerősítése: |                       |    |
|                            | MÉGSE JELSZÓ MÓDOSÍTÁ | SA |

Ezt követően a 'Jelszó módosítása' gombra kell kattintani. A rendszer az új jelszót elmenti a felhasználónévhez. Eltérő új jelszavak megadása esetén a felhasználó hibaüzenetet kap. Hibás régi jelszó megadása esetén a felhasználó hibaüzenetet kap. Hibás új jelszó megadása esetén a felhasználó hibaüzenetet kap.

# **3.4 Súgó**

Bejelentkezett felhasználó a jobb felső sarokban lévő ikonra kattintva kiválasztja a Súgó menüpontot, majd azt megnyomva új böngésző oldalon tekintheti meg az Adatszolgáltatói Kliens súgóját.

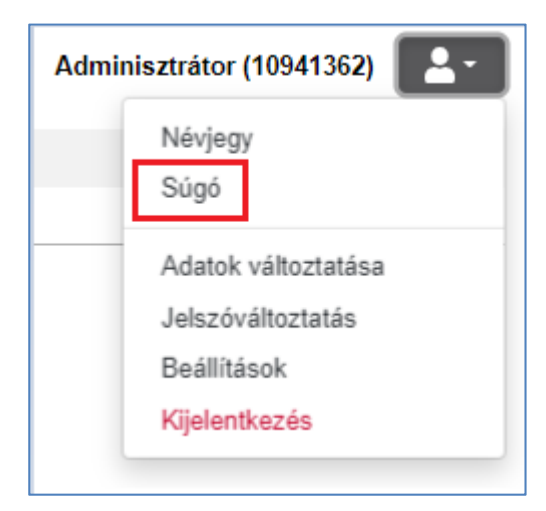

A Súgóban az Adatszolgáltatói kliens Felhasználói kézikönyve jelenik meg.

A Súgó felület bezárásához kattintson a böngésző Felhasználói kézikönyv felületének jobb felső sarkában a X bezáró gombra.

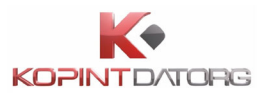

# 3.5 Nyelvi beállítások

| EN | Névtelen fell | haszná (10941362)                                                                     |
|----|---------------|---------------------------------------------------------------------------------------|
|    |               | Névjegy<br>Súgó                                                                       |
|    |               | Adatok változtatása<br>Jelszóváltoztatás<br>Beállítások<br><mark>Kijelentkezés</mark> |

A bejelentkezett felhasználó beállíthatja az Adatszolgáltatói kliensben használt nyelvet. A képernyő jobb felső sarkában a bejelentkezett felhasználó neve és törzsszáma mellett balra megjelenő EN/HU ikonnal ki kell választani a program nyelvét (magyar, angol). Az alkalmazás nyelve a beállított nyelvre változik.

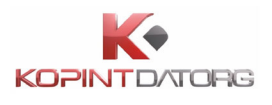

# 4 Kérdőívek – a feladatlista bemutatása

| KSH) &+36 80 200 766                        | KÉRDŐÍVEK NAPTÁR HATÁRIDŐNAPLÓ POSTALÁDA                                                                      |                        |                   | Keresés    | ٩          | EN 🔔-           |
|---------------------------------------------|----------------------------------------------------------------------------------------------------|------------------------|-------------------|------------|------------|-----------------|
|                                             | _                                                                                                    |                        |                   |            |            | •               |
| KÉRDŐÍVEK                                   | Kitöltendő, Kitöltés alatt, Ellenőrzött, Lezárt, Jóváhagyott 🗙 Törzsszám =                                    | 11003588, 10728068, 10 | 941362, 10003035, | 10011001 X | SZŰR       | ŐK SZERKESZTÉSE |
|                                             | kérdőív ≜ 1                                                                                                   | BIZONYLATSZÁM          | ÁLLAPOT           | LÉTREHOZVA | MÓDOSÍTVA  | HATÁRIDŐ        |
| BEKÜLDENDŐ KÉRDŐÍVEK 24/5                   | - 📒 10941362 BUDAPESTI TÁVHÖSZOLGÁLTATO RT /FÖTÁV RT/ (24 / 5)                                                |                        |                   |            |            |                 |
| BEKÜLDÖTT KÉRDŐÍVEK (1246/44)               | <ul> <li>2020 tárgyév (3 / 3)</li> <li>éves (7 / 7)</li> </ul>                                                |                        |                   |            |            |                 |
|                                             | <ul> <li>5006 Elektra tesztadat gyűjtés (2 / 2)</li> </ul>                                                    |                        |                   |            |            |                 |
|                                             | 10941362 BUDAPESTI TÁVHÖSZOLGÁLTATO RT /FÖTÁV RT/                                                             | 7103457-1              | Kitöltendő        | 2020.08.06 | 2020.08.06 | 2020.11.30      |
| ÖSSZES 1473/49                              | 10941362 BUDAPESTI TÁVHÖSZOLGÁLTATO RT /FÖTÁV RT/                                                             | 7103452-1              | Kitöltendő        | 2020.08.06 | 2020.08.06 | 2020.11.30      |
| + ESETI KÉRDŐÍVEK                           | - 05. hó (1 / 1)                                                                                              |                        |                   |            |            |                 |
|                                             | 5001 Elektra tesztadat gyujtes (1 / 1)                                                                        | 124122.2               | Kitältendä        | 2020.08.02 | 2020.08.02 | 2020.06.15      |
| UKOK                                        | - 2014 tárevév (3/1)                                                                                          | 12-1132-2              | Anonenuv          | 2020.00.05 | 2020.00.03 | 2020.00.13      |
| + SZURO HOZZAADASA                          | - éves (3 / 1)                                                                                                |                        |                   |            |            |                 |
| DATSZOLGÁLTATÓ                              | <ul> <li>1846 Telepi adatok (3 / 1)</li> </ul>                                                                |                        |                   |            |            |                 |
| , BETON-ÉPKER MÉLYÉPITÖ, 🍃                  | 10941362 BUDAPESTI TÁVHÖSZOLGÁLTATO RT /FÖTÁV RT/                                                             | 133711-51              | Kitöltés alatt    | 2020.06.26 | 2020.07.10 | 2015.06.15      |
| SZOLGÁLTATO ÉS                              | 10941362 BUDAPESTI TÁVHÖSZOLGÁLTATO RT /FÖTÁV RT/                                                             | 133711-29              | Lezárt            | 2018.09.18 | 2020.07.28 | 2015.06.15      |
| BUDAPESTI ERŐMŰ<br>"ZÁRTKÖRŰEN MŰKÖDŐ       | 10941362 BUDAPESTI TÁVHÖSZOLGÁLTATO RT /FÖTÁV RT/                                                             | 133711-28              | Ellenőrzött       | 2018.07.03 | 2020.06.19 | 2015.06.15      |
| BUDAPESTI                                   | <ul> <li>2012 tárgyév (17 / 1)</li> <li>6 tray (17 / 1)</li> </ul>                                            |                        |                   |            |            |                 |
| TÁVHÖSZOLGÁLTATO RT                         | <ul> <li>eves (1771)</li> <li>1060 Új építésű lakóingatlanok értékesítési ára és alapadatai (1771)</li> </ul> |                        |                   |            |            |                 |
| Chinoin gyógyszer-és<br>Vegyészeti termékek | 10941362 BUDAPESTI TÁVHÖSZOLGÁLTATO RT /FÖTÁV RT/                                                             | 124156-1               | Kitöltendő        | 2020.04.06 | 2020.04.06 | 2013.01.25      |
|                                             | 10941362 BUDAPESTI TÁVHÖSZOLGÁLTATO RT /FÖTÁV RT/                                                             | 124120-1               | Kitöltendő        | 2020.02.27 | 2020.02.27 | 2013.01.25      |
|                                             | 10941362 BUDAPESTI TÁVHÖSZOLGÁLTATO RT /FÖTÁV RT/                                                             | 124047-1               | Kitöltendő        | 2018.11.12 | 2018.11.12 | 2013.01.25      |
|                                             | 10941362 BUDAPESTI TÁVHÖSZOLGÁLTATO RT /FÖTÁV RT/                                                             | 124046-1               | Kitöltendő        | 2018.11.12 | 2018.11.12 | 2013.01.25      |
| + KÉRDŐÍVEK FELTŐLTÉSE                      | 10941362 BUDAPESTI TÁVHÖSZOLGÁLTATO RT /FÖTÁV RT/                                                             | 124045-1               | Kitöltendő        | 2018.11.12 | 2018.11.12 | 2013.01.25      |
|                                             | 10941362 BUDAPESTI TÁVHÖSZOLGÁLTATO RT /FÖTÁV RT/                                                             | 124044-1               | Kitöltendő        | 2018.11.12 | 2018.11.12 | 2013.01.25      |
| VISSZAÁLLÍTÁS                               | 10941362 BUDAPESTI TÁVHÖSZOLGÁLTATO RT /FÖTÁV RT/                                                             | 124038-1               | Kitöltendő        | 2018.11.12 | 2018.11.12 | 2013.01.25      |
| C FRISSÍTÉS                                 | 10941362 BUDAPESTI TÁVHÖSZOLGÁLTATO RT /FÖTÁV RT/                                                             | 124037-1               | Kitöltendő        | 2018.11.12 | 2018.11.12 | 2013.01.25      |
| N REÁLLÍTÁSOV                               | ) 10941362 BUDAPESTI TÁVHÖSZOLGÁLTATO RT /FÖTÁV RT/                                                           | 124036-1               | Kitöltendő        | 2018.11.12 | 2018.11.12 | 2013.01.25      |
| X BEALLITASOK                               | 10941362 BUDAPESTI TÁVHÖSZOLGÁLTATO RT /FÖTÁV RT/                                                             | 124018-1               | Kitöltendő        | 2018.11.09 | 2018.11.09 | 2013.01.25      |
|                                             | 10941362 BUDAPESTI TÁVHÖSZOLGÁLTATO RT /FŐTÁV RT/                                                             | 124017-1               | Kitöltendő        | 2018.11.09 | 2018.11.09 | 2013.01.25      |
|                                             | 🗋 10941362 BUDAPESTI TÁVHÖSZOLGÁLTATO RT /FÖTÁV RT/                                                           | 124016-1               | Kitöltendő        | 2018.11.09 | 2018.11.09 | 2013.01.25      |
|                                             | 10941362 BUDAPESTI TÁVHÖSZOLGÁLTATO RT /FÖTÁV RT/                                                             | 123981-1               | Kitöltendő        | 2018.10.29 | 2018.10.29 | 2013.01.25      |
|                                             |                                                                                                    | 123977-1               | Kitöltendő        | 2018.10.29 | 2018.10.29 | 2013.01.25      |
|                                             | 10941362 BUDAPESTI TÁVHÖSZOLGÁLTATO RT /FÖTÁV RT/                                                             | 123917-3               | Lezárt            | 2018.10.25 | 2020.07.23 | 2013.01.25      |
|                                             |                                                                                                    |                        | and the second    |            |            |                 |

A bejelentkezett felhasználó megtekintheti feladatlistáját. Alapesetben a bejelentkezett felhasználó csak azokat a kérdőíveket látja, amelyekhez jogosultsága van. Ennek azért van jelentősége, mert számos esetben előfordul, hogy például könyvelőirodák adatbenyújtóként nagyon sok szervezettel is megállapodást kötnek, de a bejelentkezett végfelhasználó (könyvelő) csak néhány ügyfelük kérdőíveit kezeli. Ilyen esetekben nagy segítség, ha csak a saját kérdőíveiket látják, nem kell az összes között keresgélni a hozzájuk tartozókra.

A képernyő fejlécén a "Kérdőívek" nézet nyomógombjára kell kattintani. Megjelenik a kiválasztott szűréseknek és a felhasználó jogosultságainak megfelelő elemek listája.

A feladatlista egy Adatszolgáltató/Tárgyév/Tárgyhó/Kérdőív bontásban megjelenő lista, amelyben az aggregáció szintje az adott szint előtti +/- jellel szabadon alakítható.

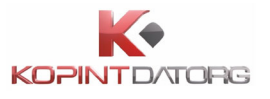

| KÉRDŐÍV ↓ 1                                                    | BIZONYLATSZÁM | ÁLLAPOT        | LÉTREHOZVA | MÓDOSÍTVA  | HATÁRIDŐ   |
|----------------------------------------------------------------|---------------|----------------|------------|------------|------------|
| - 📒 10941362 BUDAPESTI TÁVHÖSZOLGÁLTATO RT /FÖTÁV RT/ (24 / 5) |               |                |            |            |            |
| <ul> <li>2020 tárgyév (3 / 3)</li> </ul>                       |               |                |            |            |            |
| <ul> <li>éves (2 / 2)</li> </ul>                               |               |                |            |            |            |
| 5006 Elektra tesztadat gyűjtés (2 / 2)                         |               |                |            |            |            |
| + 05. hó (1 / 1)                                               |               |                |            |            |            |
| <ul> <li>2014 tárgyév (3 / 1)</li> </ul>                       |               |                |            |            |            |
| — éves (3 / 1)                                                 |               |                |            |            |            |
| <ul> <li>1846 Telepi adatok (3 / 1)</li> </ul>                 |               |                |            |            |            |
| 🖄 10941362 BUDAPESTI TÁVHÖSZOLGÁLTATO RT /FÖTÁV RT/            | 133711-51     | Kitöltés alatt | 2020.06.26 | 2020.07.10 | 2015.06.15 |
| 10941362 BUDAPESTI TÁVHÖSZOLGÁLTATO RT /FÖTÁV RT/              | 133711-29     | Lezárt         | 2018.09.18 | 2020.07.28 | 2015.06.15 |
| 🛐 10941362 BUDAPESTI TÁVHÖSZOLGÁLTATO RT /FÖTÁV RT/            | 133711-28     | Ellenőrzött    | 2018.07.03 | 2020.06.19 | 2015.06.15 |

Az egyes aggregáltsági szintek mellett zárójelben az eggyel mélyebb bontásban szereplő elemek száma/olvasatlan elemek száma jelenik meg. A felsőbb szinteknél a +/- jelekre kattintva lehet a szinteket megjeleníteni/bezárni. A feladatlistában a tovább nem bontható feladatok vonatkozásában az alábbi információk jelennek meg:

- Kérdőív-azonosító (Adatszolgáltató/Tárgyév/Tárgyhó/Kérdőív)
- Bizonylatszám
- Állapot
- Létrehozva
- Módosítva
- Határidő

A táblázatkomponens tetszőleges többoszlopos rendezést képes megvalósítani. Alapértelmezetten kérdőív azonosító szerinti rendezettség van beállítva. A Fejléc "Kérdőív"

felirata mellett megjelenik egy 1-es sorszám és egy felfelé/lefelé mutató nyíl ( KÉRDŐIV - 1 ), aszerint, hogy csökkenő, vagy növekvő sorrendben jelennek meg az elemek. Ha ezt meg szeretnénk cserélni, akkor még egyszer rá kell kattintani a nyílra

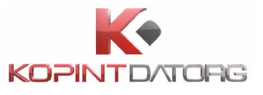

| Kitöltendő, Kitöltés alatt, Ellenőrzött, Lezárt, Jóváhagyott X Törzsszám = 11003588, 10728068, 10941362, 10003035, 10011001 X SZÜRŐK SZERKESZTÉSE X |                   |             |                |               |              |  |  |
|----------------------------------------------------------------------------------------------------|-------------------|-------------|----------------|---------------|--------------|--|--|
| ÉRDŐÍV 🔺 1                                                                                                    | BIZONYLATSZÁM * 2 | ÁLLAPOT 📤 3 | LÉTREHOZVA * 4 | MÓDOSÍTVA 🕈 5 | HATÁRIDŐ 🖵 6 |  |  |
| - 📒 10941362 BUDAPESTI TÁVHÖSZOLGÁLTATO RT /FÖTÁV RT/ (24 / 5)                                                                                      |                   |             |                |               |              |  |  |
| <ul> <li>2010 tárgyév (1 / 0)</li> </ul>                                                                                                    |                   |             |                |               |              |  |  |
| éves (1 / 0)                                                                                                    |                   |             |                |               |              |  |  |
| <ul> <li>1060 Új építésű lakóingatlanok értékesítési ára és alapadatai (1 / 0)</li> </ul>                                                           |                   |             |                |               |              |  |  |
| 10941362 BUDAPESTI TÁVHÖSZOLGÁLTATO RT /FÖTÁV RT/                                                                                                   | 121721-9          | Ellenőrzött | 2013.06.25     | 2019.01.11    | 2010.01.25   |  |  |
| <ul> <li>2012 tárgyév (17 / 1)</li> </ul>                                                                                                    |                   |             |                |               |              |  |  |
| - éves (17 / 1)                                                                                                    |                   |             |                |               |              |  |  |
| <ul> <li>1060 Új építésű lakóingatlanok értékesítési ára és alapadatai (17 / 1)</li> </ul>                                                          |                   |             |                |               |              |  |  |
| 🛐 10941362 BUDAPESTI TÁVHÖSZOLGÁLTATO RT /FÖTÁV RT/                                                                                                 | 122032-4          | Kitöltendő  | 2016.05.03     | 2016.05.03    | 2013.01.25   |  |  |
| 10941362 BUDAPESTI TÁVHÖSZOLGÁLTATO RT /FÖTÁV RT/                                                                                                   | 122056-1          | Kitöltendő  | 2014.01.15     | 2014.01.15    | 2013.01.25   |  |  |
| 10941362 BUDAPESTI TÁVHÖSZOLGÁLTATO RT /FÖTÁV RT/                                                                                                   | 123917-3          | Lezárt      | 2018.10.25     | 2020.07.23    | 2013.01.25   |  |  |
| 10941362 BUDAPESTI TÁVHÖSZOLGÁLTATO RT /FÖTÁV RT/                                                                                                   | 123977-1          | Kitöltendő  | 2018.10.29     | 2018.10.29    | 2013.01.25   |  |  |
| 10941362 BUDAPESTI TÁVHÖSZOLGÁLTATO RT /FÖTÁV RT/                                                                                                   | 123981-1          | Kitöltendő  | 2018.10.29     | 2018.10.29    | 2013.01.25   |  |  |

Ha a felhasználó meg szeretné változtatni a rendezések sorrendjét, akkor az oszlop fejléc feliratára kell kattintani. Ekkor az újonnan kiválasztott fejléc felirat mellett jelenik meg az 1- es sorszám. Ha ezek után más feltétel szerint is szeretnénk rendezni, akkor a következő kiválasztott fejléc felirat melletti számra és nyílra kell kattintani. Ekkor a felirat mellett megjelenik a következő sorszám, a 2-es. Ha újra szeretnénk rendezni a táblázatot, akkor újra egy fejléc címkére kell kattintani és törlődik az előbbi rendezés.

## 4.1 Feladat részletei

A bejelentkezett felhasználó megtekintheti a feladatlistában kiválasztott elem részleteit. "**Kérdőívek**" nézetben rá kell kattintani egy tovább nem bontható elemre, vagy "**Naptár**" nézetben egy feladat dobozra illetve a "**Határidőnapló**" nézetben egy határidőre kell kattintani.

| KÉRDŐÍVEK | NAPTÁR | HATÁRIDŐNAPLÓ | POSTALÁDA |
|-----------|--------|---------------|-----------|
|-----------|--------|---------------|-----------|

Az alsó képernyő elemen megjelennek a kiválasztott elem részletei, úgymint:

- OSAP száma, neve
- Még be nem küldött kérdőív esetén a határidő dátuma, beküldött kérdőív esetén a beküldés dátuma
- A kérdőív állapotának megfelelő gombok:
  - o Beküldendő kérdőívek
    - Megnyitás,
    - Olvasásra megnyitás,
    - Archiválás,
    - Olvasottnak/Olvasatlannak megjelölés,
    - Nemlegesítés,
    - Ismétlés kérése (ismételhető kérdőívek esetén),

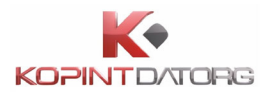

- Csatolmány hozzáadása/eltávolítása (csatolmányos kérdőívek esetén)
- Megjegyzés módosítása
- o Beküldött kérdőívek
  - Olvasásra megnyitás,
  - Javítás,
  - Ismétlés kérése (ismételhető kérdőívek esetén)
  - Nyugta megnyitása
- o Archivált kérdőívek
  - Olvasásra megnyitás,
  - Javítás,
  - Ismétlés kérése (ismételhető kérdőívek esetén)
- Letöltés PDF-ként
- Adatszolgáltató törzsszáma és neve
- Beszámolási egység törzsszáma és neve
- Bizonylatszám
- Feladat típusa
- Kérdőív vonatkozási időszaka
- Beküldési határidő
- Módosítás időpontja
- Beküldés időpontja (beküldött kérdőív esetén)
- Nemlegesség jelzése
- Nemlegesség indoka (nemleges kérdőívek esetén)
- Fogadás időpontja (fogadott kérdőívek esetén)
- Feladat állapota

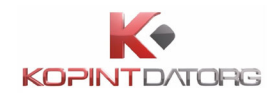

# 4.2 Kérdőív részletei és műveletei, kérdőívek kezelése

#### 4.2.1 Kérdőív megnyitása

#### Kérdőív megnyitása olvasásra

"Kérdőívek" nézetben rá kell kattintani egy kérdőívre, majd az alsó képernyő elemen az 'Olvasásra megnyitás' gombra kell kattintani. Megjelenik egy új lapon a kérdőív csak olvasható módon.

| KÉRDŐÍVEK NAPTÁR HATÁRIDŐNAPLÓ POSTALÁDA                                | Keresés       | (                | ۹ 🗈        | Adminisztrátor (109     | 41362)           |
|-------------------------------------------------------------------------|---------------|------------------|------------|-------------------------|------------------|
|                                                                         | BIZONYLATSZÁM | ÁLLAPOT          | LÉTREHOZVA | MÓDOSÍTVA<br>2020.09.15 | HATÁRIDŐ         |
| f 10941362 BUDAPESTI TÁVHÖSZOLGÁLTATO RT /FÖTÁV RT/                     | 7103415-1     | Beküldve         | 2020.07.27 | 2020.09.15              | 2020.07.15       |
| - 5003 Elektra tesztadat gyűjtés (136 / 6)                              |               |                  |            |                         |                  |
| 皆 10941362 BUDAPESTI TÁVHÖSZOLGÁLTATO RT /FÖTÁV RT/                     | 7103586-10    | KSH-ban fogadott | 2020.10.05 | 2020.10.05              | 2020.07.15       |
| 🖺 10941362 BUDAPESTI TÁVHÖSZOLGÁLTATO RT /FÖTÁV RT/                     | 7103370-2     | Beküldve         | 2020.10.05 | 2020.10.06              | 2020.07.15       |
| 10941362 BUDAPESTI TÁVHÖSZOLGÁLTATO RT /FÖTÁV RT/                       | 7103898-6     | Beküldve         | 2020.10.05 | 2020.10.07              | 2020.07.15       |
| 😤 10941362 BUDAPESTI TÁVHÖSZOLGÁLTATO RT /FÖTÁV RT/                     | 7103898-5     | KSH-ban fogadott | 2020.10.05 | 2020.10.07              | 2020.07.15       |
| 🖿 10941362 BUDAPESTI TÁVHÖSZOLGÁLTATO RT /FÖTÁV RT/                     | 7103938-1     | KSH-ban fogadott | 2020.10.05 | 2020.10.05              | 2020.07.15       |
| 10941362 BUDAPESTI TÁVHÖSZOLGÁLTATO RT /FÖTÁV RT/                       | 7103898-4     | Beküldve         | 2020.10.05 | 2020.10.07              | 2020.07.15       |
| 🖿 10941362 BUDAPESTI TÁVHÖSZOLGÁLTATO RT /FÖTÁV RT/                     | 7103937-1     | Beküldve         | 2020.10.05 | 2020.10.05              | 2020.07.15       |
| 😤 10941362 BUDAPESTI TÁVHÖSZOLGÁLTATO RT /FÖTÁV RT/                     | 7103898-3     | KSH-ban fogadott | 2020.10.05 | 2020.10.05              | 2020.07.15       |
| 😤 10941362 BUDAPESTI TÁVHÖSZOLGÁLTATO RT /FÖTÁV RT/                     | 7103898-2     | Beküldve         | 2020.10.05 | 2020.10.05              | 2020.07.15       |
| 🕈 10941362 BUDAPESTI TÁVHÖSZOLGÁLTATO RT /FÖTÁV RT/                     | 7103927-1     | KSH-ban fogadott | 2020.10.05 | 2020.10.05              | 2020.07.15       |
| 🖿 10941362 BUDAPESTI TÁVHÖSZOLGÁLTATO RT /FÖTÁV RT/                     | 7103898-1     | Beküldve         | 2020.10.01 | 2020.10.01              | 2020.07.15       |
| 5003 ELEKTRA TESZTADAT GYŰLITÉS                                         |               |                  |            | Ø BEKÜ                  | LDVE: 2020.10.06 |
|                                                                         |               | <u> </u>         |            |                         |                  |
|                                                                         |               |                  | IYUGTA     | JAVITAS                 | MUVELETEK *      |
| Adatszolgáltató: INDER STITÁVHÖSZOLGÁLTATO RT /FÖTÁV RT/                |               |                  |            |                         |                  |
| Beszámolási egység: 10941362 BUDAPESTI TAVHOSZOLGALTATO RT /FOTAV RT/-2 |               |                  |            |                         |                  |
| Bizonjauszami - Andersonaláttatás javítás                               |               |                  |            |                         |                  |
| Tárquidőszak: 20 / éves                                                 |               |                  |            |                         |                  |
| Határidő: 2020.07.15                                                    |               |                  |            |                         |                  |
| Utolsó módosítás: 2020.10.06 10:08:46                                   |               |                  |            |                         |                  |
| Beküldés időpontja: 2020.10.06 10:08:46                                 |               |                  |            |                         |                  |
| Nemleges: Nem                                                           |               |                  |            |                         |                  |
| Eredeti bizonylatszám: 7103370-1                                        |               |                  |            |                         |                  |
| Allapot Archivált                                                       |               |                  |            |                         |                  |
| MEGJEGYZÉS MODOSÍTÁSA                                                   |               |                  |            |                         |                  |

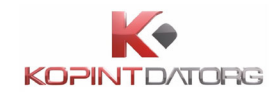

#### Kérdőív megnyitása szerkesztésre

"**Kérdőívek**" nézetben rá kell kattintani egy kérdőívre, majd az alsó képernyő elemen a '**Megnyitás'** gombot kell megnyomni. Megjelenik a kérdőív egy új lapon szerkeszthető módon. Egyszerre csak egy kérdőívet lehet szerkeszteni.

| <b>(KSH) %</b> +36 80 200 766          | KÉRDŐÍVEK NAPTÁR                                                              | HATÁRIDŐNAPLÓ POSTALÁDA                                             |                       | Keresés        | ۹ 🛛                 | Névtelen felhaszn | á (10941362)         |
|----------------------------------------|-------------------------------------------------------------------------------|---------------------------------------------------------------------|-----------------------|----------------|---------------------|-------------------|----------------------|
| KÉRDŐÍVEK 🔳                            | Kitöltendő, Kitöltés alatt, Ellené                                            | rzött, Lezárt, Jóváhagyott 🗙                                        |                       |                |                     |                   | ×                    |
|                                        | KÉRDŐÍV 🕶 1                                                                   |                                                                     | BIZONYLATSZÁM         | ÁLLAPOT        | LÉTREHOZVA          | MÓDOSÍTVA         | HATÁRIDŐ             |
| BEKÜLDENDŐ 154/75<br>KÉRDŐÍVEK 154/75  | <ul> <li>10941362 BUDAPESTI TÁVHÖ</li> <li>2020 tárgyév (145 / 72)</li> </ul> | ZOLGÁLTATO RT /FÖTÁV RT/ (153 / 75)                                 |                       |                |                     |                   |                      |
| BEKÜLDÖTT 1555/68<br>KÉRDŐÍVEK 1555/68 | <ul> <li>éves (32 / 11)</li> <li>5014 Elektra tesztad.</li> </ul>             | at gyűjtés - #13283 (1 / 0)                                         |                       |                |                     |                   |                      |
| ARCHIVÁLT KÉRDŐÍVEK 322/1              | 🗋 10941362 BUDA                                                               | ESTI TÁVHÖSZOLGÁLTATO RT /FÖTÁV RT/                                 | 7103942-1             | Kitöltés alatt | 2020.10.05          | 2020.10.05        | 2020.07.15           |
| ÖSSZES 2031/144                        | + 5013 Elektra tesztad<br>+ 5012 Elektra tesztad                              | at gyűjtés - #13257 (3 / 0)<br>at gyűjtés - több csatolmány (5 / 2) |                       |                |                     |                   |                      |
| + ESETI KÉRDŐÍVEK                      | 5014 ELEKTRA TESZTADAT                                                        | GYŰJTÉS - #13283                                                    |                       |                | OLVASATLANNAK JELÖL | ÉS ARCHIVÁLÁS     | HATÁRIDŐ: 2020.07.15 |
| SZŰRŐK                                 | MEGNYITÁS OLVASÁSRA MEGN                                                      | IYITÁS                                                              |                       |                |                     | NEMLE             | SESÍTÉS MŰVELETEK -  |
| + SZŰRŐ HOZZÁADÁSA                     | Adatszolgáltató:                                                              | 10941362 BUDAPESTI TÁVHÖSZOL                                        | GÁLTATO RT /FÖTÁV RT/ |                |                     |                   |                      |
| ADATSZOLGÁLTATÓ                        | Beszámolási egység:<br>Bizonylatszám:                                         | 10941362 BUDAPESTI TÁVHÖSZOLGÁ<br>7103942-1                         | LTATO RT /FÖTÁV RT/-2 |                |                     |                   |                      |
| BETON-ÉPKER<br>MÉLYÉPITÖ,              | Típus:<br>Tárgyidőszak:                                                       | Adatszolgáltatási igény<br>20 / éves                                |                       |                |                     |                   |                      |
| BUDAPESTI ERŐMŰ<br>ZÁRTKÖRŰEN          | Határidő:<br>Utolsó módosítás:                                                | 2020.07.15<br>2020.10.05 15:15:53                                   |                       |                |                     |                   |                      |
| BUDAPESTI<br>TÁVHÖSZOLGÁLTATO          | Nemleges:<br>Állaoot                                                          | Nem<br>Folvamatban                                                  |                       |                |                     |                   |                      |
| CHINOIN GYÓGYSZER-<br>ÉS VEGYÉSZETI    | MEGJEGYZÉS MEGJEGYZÉS M                                                       | IDOSÍTÁSA                                                           |                       |                |                     |                   |                      |
| HUNICOOP<br>KERESKEDELMI               | "2240_19_B_11_iform teszt"                                                    |                                                                     |                       |                |                     |                   |                      |

#### Kérdőív megnyitása PDF-ben

"Kérdőívek" nézetben kattintson egy kérdőívre, majd az alsó képernyő elemen a 'Letöltés PDF-ként' gombot kell megnyomni, ekkor az alábbi felület jelenik meg.

|                | LETÖLTÉS PDF-KÉNT                                        | ×  |
|----------------|----------------------------------------------------------|----|
|                | PDF állomány elkészítése folyamatban van.                |    |
|                | MÉGSE                                                    | ÉS |
| A PDF formátum | ú kérdőív letöltéséhez kattintson <b>LETÖLTÉS</b> gombra |    |

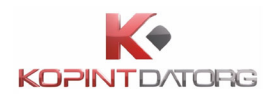

## 4.2.2 Kérdőív lezárása

A bejelentkezett felhasználó lezárhatja a kitöltött kérdőívet. Csak hibátlan vagy - egyedileg vagy általánosan - megindokolt kérdőív zárható le. "Kérdőív kitöltés" képernyő fejlécében a 'Lezárás' gombra kell kattintani.

| Kitöltendő, Kitöltés alatt, Ell | enőrzött, Lezárt, Jóváhagyott 🗙         |               |             |            |            | ×               |
|---------------------------------|-----------------------------------------|---------------|-------------|------------|------------|-----------------|
| KÉRDŐÍV 📤 1                     |                                         | BIZONYLATSZÁM | ÁLLAPOT     | LÉTREHOZVA | MÓDOSÍTVA  | HATÁRIDŐ        |
| 📩 10941362 BU                   | IDAPESTI TÁVHÖSZOLGÁLTATO RT /FÖTÁV RT/ | 7103838-2     | Ellenőrzött | 2020.09.23 | 2020.09.23 | 2020.11.30      |
| 🗋 10941362 BL                   | IDAPESTI TÁVHÖSZOLGÁLTATO RT /FÖTÁV RT/ | 7103813-1     | Ellenőrzött | 2020.09.21 | 2020.09.23 | 2020.11.30      |
| 🗋 10941362 BU                   | IDAPESTI TÁVHÖSZOLGÁLTATO RT /FÖTÁV RT/ | 7103790-1     | Ellenőrzött | 2020.09.16 | 2020.09.23 | 2020.11.30      |
| 5006 ELEKTRA TESZTAD            | AT GYŰJTÉS                              |               |             |            | ARCHIVÁLÁ  | s Ellenőrzött   |
| CSATOLMÁNYOK                    |                                         |               |             |            |            |                 |
| CSATOLMÁNY HOZZÁADÁSA           |                                         |               |             |            |            |                 |
| LETÖLTÉS PDF-KÉNT               |                                         |               |             | ISM        |            | ÉS MŰVELETEK *  |
| Adatszolgáltató:                | 🛑 10941362 BUDAPESTI TÁVHÖSZOLGÁLTATO I | RT /FÖTÁV RT/ |             |            | Bekülde    | és              |
| Beszámolási egység:             | 10941362 BUDAPESTI TÁVHÖSZOLGÁLTATO RT  | /FÖTÁV RT/-2  |             |            | Jóváhag    | gyás            |
| Bizonylatszám:                  | 7103813-1                               |               |             |            | Elektr.a   | láírt csatolása |
| Típus:                          | Adatszolgáltatási igény                 |               |             |            | Lezárás    |                 |
| Tárgyidőszak:                   | 20 / éves                               |               |             |            | Feloldá    |                 |
| Határidő:                       | 2020.11.30                              |               |             |            | CSV sah    | lon letöltése   |
| Utolsó módosítás:               | 2020.09.23 15:43:45                     |               |             |            | 0,000      | Non recorcese   |
| Nemleges:                       | Nem                                     |               |             |            |            |                 |
| Allapot                         | Archivalt                               |               |             |            |            |                 |
| MEGJEGYZÉS MEGJEGYZÉS           | MÓDOSÍTÁSA                              |               |             |            |            |                 |

A rendszer lefuttatja a kérdőíven az ellenőrzéseket. Hibátlan vagy - megindokolható hiba esetén - egyedileg vagy általánosan megindokolt hibát tartalmazó kérdőív esetén a kérdőív "lezárt" állapotba kerül, amely állapotban csak olvasható a felhasználó számára. Ha az ellenőrzések során újabb ellenőrzési hiba keletkezik, a kérdőív nem zárható le.

#### 4.2.3 Lezárt kérdőív feloldása

A bejelentkezett felhasználó feloldhatja a már lezárt kérdőívet. "Kérdőív kitöltés" képernyő fejlécében, vagy a feladatlistában kijelölt kérdőívre kattintva az alsó képernyőn a Műveletek között megjelenő 'Feloldás' gombra kell kattintani.

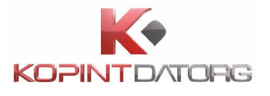

| Kitöltendő, Kitöltés alatt, Ell       | enőrzött, Lezárt, Jóváhagyott 🗙        |                  |             |            |            | ×                |
|---------------------------------------|----------------------------------------|------------------|-------------|------------|------------|------------------|
| KÉRDŐÍV 🔺 1                           |                                        | BIZONYLATSZÁM    | ÁLLAPOT     | LÉTREHOZVA | MÓDOSÍTVA  | HATÁRIDŐ         |
| 🐴 10941362 BU                         | DAPESTI TÁVHÖSZOLGÁLTATO RT /FÖTÁV RT/ | 7103838-2        | Ellenőrzött | 2020.09.23 | 2020.09.23 | 2020.11.30       |
| 🎦 10941362 BU                         | DAPESTI TÁVHÖSZOLGÁLTATO RT /FŐTÁV RT/ | 7103813-1        | Lezárt      | 2020.09.21 | 2020.09.24 | 2020.11.30       |
| 🗋 10941362 BU                         | DAPESTI TÁVHÖSZOLGÁLTATO RT /FÖTÁV RT/ | 7103790-1        | Ellenőrzött | 2020.09.16 | 2020.09.23 | 2020.11.30       |
| 5006 ELEKTRA TESZTAD                  | AT GYŰJTÉS                             |                  |             |            | ARCHIVÁL   | Ás ELLENŐRZÖTT   |
| CSATOLMÁNYOK<br>CSATOLMÁNY HOZZÁADÁSA |                                        |                  |             |            | ISMÉ       | TLÉS MŰVELETEK - |
| Adatszolgáltató:                      | 📕 10941362 BUDAPESTI TÁVHÖSZOLGÁLTA    | TO RT /FÖTÁV RT/ |             |            | Beküld     | dés              |
| Beszámolási egység:                   | 10941362 BUDAPESTI TÁVHÖSZOLGÁLTATO    | RT /FÖTÁV RT/-2  |             |            | Jóváha     | agyás            |
| Bizonylatszám:                        | 7103813-1                              |                  |             |            | Elektr.    | aláírt csatolása |
| Típus:                                | Adatszolgáltatási igény                |                  |             |            | Lezárá     | is               |
| l argyidoszak:                        | 20 / eves                              |                  |             |            | FeloId     | ás               |
| Utolsó módosítás:                     | 2020.09.23 15:43:45                    |                  |             |            | CSV sa     | ablon letöltése  |
| Nemleges:                             | Nem                                    |                  |             |            |            |                  |
| Állapot                               | Archivált                              |                  |             |            |            |                  |
| MEGJEGYZÉS MEGJEGYZÉS                 | MÓDOSÍTÁSA                             |                  |             |            |            |                  |

A rendszer feloldja a lezárt kérdőívet, a kérdőív a beküldendő kérdőívek közé kerül.

### 4.2.4 Több kérdőív részleteinek párhuzamos megtekintése

A bejelentkezett felhasználó párhuzamosan több kérdőívet nyithat meg (egyet szerkesztésre és többet csak olvasásra).

Meg kell nyitni szerkesztésre a kérdőívet, majd visszatérve a feladatlistát tartalmazó lapra, egy újabb kérdőívet ki kell választani és az alsó képernyőelemen az 'Olvasásra megnyitás' gombra kell kattintani. A program a másik kérdőívet is megjeleníti olvasható módban. A képernyőn a kérdőíveket azonosító fülekre kattintva lehet navigálni a megnyitott kérdőívek között.

| KSH 4-36 80 200 766                 | KÉRDŐÍVEK NAPTÁR HATÁRIDŐNAPLÓ POSTALÁDA                           |               |             | Keresés    | Q 🚯 N                 | Vévtelen felhaszná (10941362)    |
|-------------------------------------|--------------------------------------------------------------------|---------------|-------------|------------|-----------------------|----------------------------------|
| KÉRDŐIVEK 🔳                         | Kitöltendő, Kitöltés alatt, Ellenőrzött, Lezárt, Jóváhagyott X     |               |             |            |                       | ×                                |
|                                     | KÉRDŐIV * 1                                                        | BIZONYLATSZÁM | ÁLLAPOT     | LÉTREHOZVA | MÓDOSÍTVA             | HATÁRIDŐ                         |
| BEKÜLDENDŐ                          | 10941362 BUDAPESTI TAVHOSZOLGALTATO RT /FOTAV RT/                  | 7103799-1     | Kitoltendo  | 2020.09.18 | 2020.09.18            | 2020.09.15                       |
| KÉRDŐÍVEK 99975                     | 10941362 BUDAPESTI TÁVHÖSZOLGÁLTATO RT /RÖTÁV RT/                  | 7103775-1     | Kitöltendő  | 2020.09.11 | 2020.09.15            | 2020.09.15                       |
| BEKÜLDÖTT 1495/67                   | 10941362 BUDAPESTI TÁVHÓSZOLGÁLTATO RT /PÖTÁV RT/                  | 7103772-1     | Kitöltendő  | 2020.09.11 | 2020.09.15            | 2020.09.15                       |
| KERDOIVEK                           | 10941362 BUDAPESTI TÁVHÖSZOLGÁLTATO RT /FÖTÁV RT/                  | 7103762-1     | Kitöltendő  | 2020.09.11 | 2020.09.15            | 2020.09.15                       |
| ARCHIVÁLT KÉRDŐÍVEK 304/1           | 10941362 BUDAPESTI TÁVHÖSZOLGÁLTATO RT /FÖTÁV RT/                  | 7103756-1     | Ellenőrzőtt | 2020.09.11 | 2020.09.15            | 2020.09.15                       |
| ÖSSZES 1899/143                     | Ρι 10041363 απολοδετι τάνωδετοι σώ τλην ατ χεδτάν ατι              | 7102766 1     | Ellandroite | 2020.08.51 | 2020-00-16            | 3030.08.45                       |
|                                     | 5005 ELEKTRA TESZTADAT GYŰJTÉS                                     |               |             |            | OLVASATLANNAK JELÖLÉS | ARCHIVÁLÁS HATÁRIDŐ: 2020.09.15  |
| + ESETI KERDOIVEK                   | MEGNYTTÁS OLVASÁSRA MEGNYITÁS 🔯 LETÖLTÉS PDF-KÉNT                  |               |             |            | 15                    | SMÉTLÉS NEMLEGESÍTÉS MŰVELETEK - |
| SZŰRŐK                              |                                                                    |               |             |            |                       |                                  |
| + SZŰRŐ HOZZÁADÁSA                  | Adatszolgeitete: 10941362 BUDAPESTI TÁVHÖSZOLGALTATO RT /FÖTAV RT/ |               |             |            |                       |                                  |
|                                     | Bizonulatszám: 7103772-1                                           |               |             |            |                       |                                  |
| ADATSZOLGALTATO                     | Típus: Adatszolgáltatási igény                                     |               |             |            |                       |                                  |
| BETON-ÉPKER                         | Tárgyidőszak: 20 / 07. hó                                          |               |             |            |                       |                                  |
| MELYEPITO,                          | Határidő: 2020.09.15                                               |               |             |            |                       |                                  |
| BUDAPESTI ERÔMÚ<br>72ÁRTKÖRÚEN      | Utolsó módosítás: 2020.09.15 09:55:53                              |               |             |            |                       |                                  |
| BUDARET                             | Nemleges: Nem                                                      |               |             |            |                       |                                  |
| TÁVHÖSZOLGÁLTATO                    | Állapot Folyamatban                                                |               |             |            |                       |                                  |
| CHINOIN GYÓGYSZER-<br>ÉS VEGYÉSZETL | MEGJEGYZÉS MÓDOSÍTÁSA                                              |               |             |            |                       |                                  |

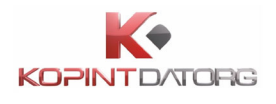

# 4.2.5 Kérdőív nemlegesítés

A bejelentkezett felhasználó nemlegesíthet egy nemlegesíthető kérdőívet. A nemlegesítés indokát kötelező megadni.

| KÉRDŐÍVEK NAPTÁR                                 | HATÁRIDŐNAPLÓ                           | POSTALÁDA                        |                                                  | Keresés |           | ۹ 🛛               | Névtelen fe | elhaszná (109              | 41362)           |
|--------------------------------------------------|-----------------------------------------|----------------------------------|--------------------------------------------------|---------|-----------|-------------------|-------------|----------------------------|------------------|
| KÉRDŐÍV 🛨 1                                      |                                         |                                  |                                                  | BIZO    | NYLATSZÁM | ÁLLAPOT           | LÉTREHOZVA  | MÓDOSÍTVA                  | HATÁRIDŐ         |
| 10941362 BUDA                                    | PESTI TAVHOSZOLGALTAT                   | D RT /FOTAV RT/                  |                                                  | 71039   | 942-1     | Kitöltés alatt    | 2020.10.05  | 2020.10.05                 | 2020.07.15       |
| <ul> <li>5013 Elektra tesztad</li> </ul>         | lat gyűjtés - #13257 (3 / 0)            |                                  |                                                  |         |           |                   |             |                            |                  |
| 10941362 BUDA                                    | PESTI TÁVHÖSZOLGÁLTATO                  | D RT /FÖTÁV RT/                  |                                                  | 71039   | 909-1     | Kitöltendő        | 2020.10.02  | 2020.10.02                 | 2020.07.15       |
| 🗋 10941362 BUDA                                  | PESTI TÁVHÖSZOLGÁLTAT                   | ) rt /fötáv rt/                  |                                                  | 71039   | 908-1     | Kitöltés alatt    | 2020.10.02  | 2020.10.05                 | 2020.07.15       |
| 10941362 BUDA                                    | PESTI TÁVHÖSZOLGÁLTAT                   | D RT /FÖTÁV RT/                  |                                                  | 71039   | 907-1     | Kitöltés alatt    | 2020.10.02  | 2020.10.05                 | 2020.07.15       |
| <ul> <li>5012 Elektra tesztad</li> </ul>         | lat gyűjtés - több csatolm              | ány (5 / 2)                      |                                                  |         |           |                   |             |                            |                  |
| 10941362 BUDA                                    | APESTI TÁVHÖSZOLGÁLTA                   | TO RT /FÖTÁV RT/                 |                                                  | 71039   | 947-1     | Kitöltendő        | 2020.10.06  | 2020.10.06                 | 2020.07.15       |
| 10941362 BUD/                                    | PESTI TÁVHÖSZOLGÁLTA                    | TO RT /FÖTÁV RT/                 |                                                  | 71039   | 946-1     | Ellenőrzött       | 2020.10.06  | 2020.10.06                 | 2020.07.15       |
| 5013 ELEKTRA TESZTADA<br>MEGNYITÁS OLVASÁSRA MEG | 5013 ELEKTRA TESZTADAT GYŰJTÉS - #13257 |                                  |                                                  |         |           | OLVASATLANNAK JEL | ÖLÉS        | VÁLÁS HATÁ<br>NEMLEGESÍTÉS | RIDŐ: 2020.07.15 |
| Adatszolgáltató:<br>Beszámolási egység:          | 10941362 BUDA<br>10941362 BUDAPE        | PESTI TÁVHÖSZO<br>STI TÁVHÖSZOLG | LGÁLTATO RT /FÖTÁV RT/<br>ÁLTATO RT /FÖTÁV RT/-2 |         |           |                   | Ľ           |                            | ]                |
| Bizonylatszám:                                   | 7103908-1                               |                                  |                                                  |         |           |                   |             |                            |                  |
| Típus:                                           | Adatszolgáltatási                       | igény                            |                                                  |         |           |                   |             |                            |                  |
| Tárgyidőszak:                                    | 20 / éves                               |                                  |                                                  |         |           |                   |             |                            |                  |
| Hatarido:                                        | 2020.07.15                              |                                  |                                                  |         |           |                   |             |                            |                  |
| utoiso modositas:                                | 2020.10.05 15:14:2                      | 4                                |                                                  |         |           |                   |             |                            |                  |
| Állapot                                          | Folyamatban                             |                                  |                                                  |         |           |                   |             |                            |                  |

"Kérdőívek" nézetben ki kell választani egy nemlegesíthető kérdőívet, majd az alsó képernyő elemen a 'Nemlegesítés' gombot kell megnyomni.

A megjelenő kódlistából ki kell választani a nemlegesítés indokát, illetve 'Egyéb ok' választása esetén szöveges megjegyzést kell adni a nemlegesítéssel kapcsolatban.

Ha a kérdőív csak korlátozottan nemlegesíthető, a rendszer egy üzenetben megjeleníti, hogy adott jelentés miért nem lehet teljességében nemleges, és, hogy melyik táblát kell mindenképpen kitölteni. Ebben az esetben a nemlegesség kódlistája is automatikusan korlátozódik.

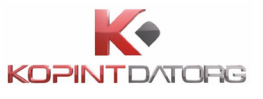

| A(Z) 1060 JELENTÉS A TELEPÜ<br>KÉRDŐÍV NEMLEGESÍTÉSE | ÚLÉSEK TÁVFŰTÉS- ÉS MELEGVÍZELLÁTÁSÁRÓL | ×      |
|------------------------------------------------------|-----------------------------------------|--------|
| A nemlegesség oka:                                   | Kérem válasszon nemlegesítési indokot   | ~      |
| Szöveges indoklás:                                   |                                         |        |
| Jóváhagyó vezető neve:                               |                                         |        |
| Jóváhagyó vezető beosztása:                          |                                         |        |
| Jóváhagyó vezető<br>telefonszáma:                    |                                         |        |
| Jóváhagyó vezető email címe:                         |                                         |        |
| Kitöltő neve:                                        |                                         |        |
| Kitöltő beosztása:                                   |                                         |        |
| Kitöltő telefonszáma:                                |                                         |        |
| Kitöltő email címe:                                  |                                         |        |
|                                                      | MÉGSE                                   | esítés |

Az indoklás megadását követően a 'Nemlegesítés' gombra kell kattintani. A 'Mégsem' gomb megnyomásával a program visszatér a kiinduló képernyőre a parancs végrehajtása nélkül.

A kiválasztott kérdőív "Beküldve" állapotba kerül. Ha a végfelhasználó nem adja meg a nemlegesítés indokát vagy nem adja meg a szükséges szöveges megjegyzést, akkor a rendszer a kérdőívet nem engedi nemlegesíteni.

#### 4.2.6 Kérdőív ismétlés kérése

A bejelentkezett felhasználó ismétlést kér egy kiválasztott ismételhető kérdőívre. "Kérdőívek" nézetben ki kell választani egy ismételhető kérdőívet, majd az alsó képernyő elemen az 'Ismétlés' gombot kell megnyomni.

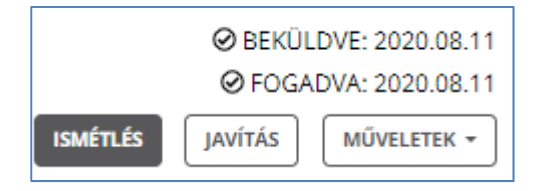

A rendszer tájékoztat a folyamat elindításáról. A feladatlistában megjelenik a kérvényezett kérdőív ugyanarra a tárgyidőszakra vonatkozóan.

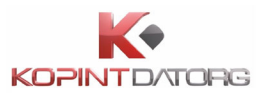

## 4.2.7 Kérdőív javítása

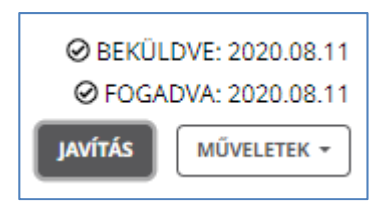

A bejelentkezett felhasználó javítást küld a kiválasztott archivált vagy beküldött kérdőívre. "Kérdőívek" nézetben ki kell választani egy 'Archivált/Beküldött' kérdőívet, majd az alsó képernyő elemen a 'Javítás' gombot kell megnyomni.

A rendszer az eredeti (kiválasztott) kérdőívet érintetlenül hagyva másolatot készít a kérdőívről, és elhelyezi azt a felhasználó feladatlistájában a 'Beküldendő kérdőívek' közé. A rendszer automatikusan megnyitja a másolatot a végfelhasználó számára.

#### 4.2.8 Kérdőív lezárása

|          | MŰVELETEK       |
|----------|-----------------|
| Beküldé  | is              |
| Jóváhag  | yás             |
| Elektr.a | láírt csatolása |
| Lezárás  |                 |
| Feloldás | ŝ               |
| Nyugta   |                 |

A bejelentkezett felhasználó az ellenőrzött kérdőívet lezárhatja.

"Kérdőívek" nézetben ki kell választani egy már ellenőrzött kérdőívet, majd az alsó képernyőelemen a 'Műveletek...' gombra kattintva a megjelenő legördülő menüben a 'Lezárás' parancsot kell választani. A szerkesztésre megnyitott kérdőívet is le lehet zárni, anélkül, hogy kilépnénk a kérdőívek képernyőre. Ehhez a megfelelő jogosultságokkal rendelkező felhasználónak a 'Lezárás' gombra kell kattintani, és ha az ellenőrzések sikeresen lefutnak, akkor a kérdőív először 'ellenőrzött' majd 'lezárt' állapotba kerül.

### 4.2.9 Kérdőív jóváhagyása

A bejelentkezett felhasználó a kérdőívet jóváhagyhatja. A kérdőívet csak azután lehet a KSH felé továbbítani, ha az korábban jóváhagyásra került.

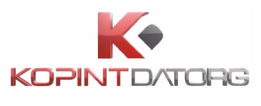

| MŰVELETEK +             |
|-------------------------|
| Beküldés                |
| Jóváhagyás              |
| Elektr.aláírt csatolása |
| Lezárás                 |
| Feloldás                |
| Nyugta                  |

"Kérdőívek" nézetben ki kell választani egy minimum ellenőrzött állapotú kérdőívet, majd az alsó képernyőelemen a 'Műveletek...' gombra kattintva a megjelenő legördülő menüben a 'Jóváhagyás' linket kell választani. A szerkesztésre megnyitott kérdőívet is jóvá lehet hagyni, anélkül, hogy kilépnénk a kérdőívek képernyőre. Ehhez a megfelelő jogosultságokkal rendelkező felhasználónak a 'Jóváhagyás' gombra kell kattintani, és ha az ellenőrzések sikeresen lefutnak, akkor a kérdőív 'ellenőrzött', 'lezárt' majd 'jóváhagyott' állapotúvá válik.

### 4.2.10Kérdőív beküldése

A bejelentkezett felhasználó a jóváhagyott kérdőívet továbbíthatja a KSH felé. "Kérdőívek" nézetben ki kell választani egy minimum ellenőrzött állapotú kérdőívet, majd az alsó képernyőelemen a 'Műveletek' gombra kattintva a megjelenő legördülő menüben a 'Beküldés' parancsot kell választani.

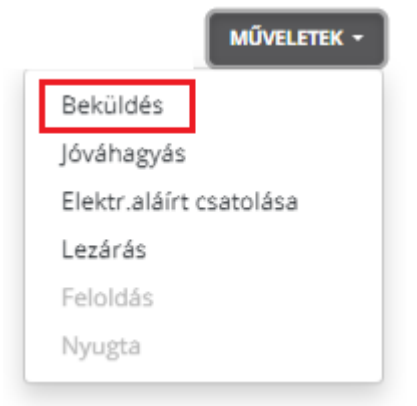

A szerkesztésre megnyitott kérdőívet is be lehet küldeni, anélkül, hogy kilépnénk a kérdőívek képernyőre. Ehhez a megfelelő jogosultságokkal rendelkező felhasználónak a 'Beküldés' gombra kell kattintani, és ha az ellenőrzések sikeresen lefutnak, akkor a kérdőív 'ellenőrzött', 'lezárt', 'jóváhagyott', majd 'beküldött' állapotúvá válik A rendszer jelzi, hogy: a kérdőív beküldése sikerült, a kérdőív átkerült a beküldött kérdőívek közé, majd bezárja a kérdőívet futtatóablakot.

Ezt követően a kérdőív állapota az ADÉL állapotától függően "Beküldött", "KSH-ban fogadott" vagy "KSH-ban hibás" állapotúra változik.

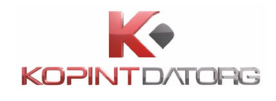

### 4.2.11Kérdőív feloldása

A felhasználó Jóváhagyott vagy Lezárt állapotú kérdőívet fel tud oldani, ha a Műveletek értéklistában a **Feloldás** linkre kattint. Ekkor a kérdőív állapota 'ellenőrzött'-re változik.

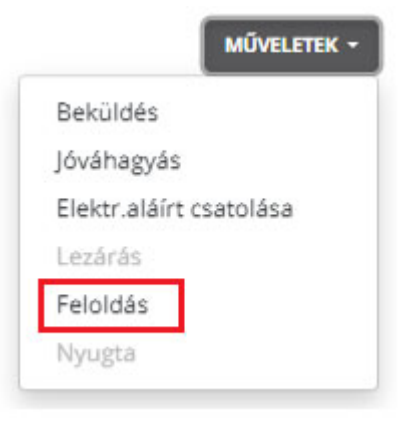

## 4.2.12Kérdőív archiválása

| Kitöltendő, Kitöltés alatt, Ellenőrzött, Lezárt, Jóváhagyott 🗙 |               |            |                   |            | ×                    |
|----------------------------------------------------------------|---------------|------------|-------------------|------------|----------------------|
| KÉRDŐÍV ▲ 1                                                    | BIZONYLATSZÁM | ÁLLAPOT    | LÉTREHOZVA        | MÓDOSÍTVA  | HATÁRIDŐ             |
| 💾 10941362 BUDAPESTI TÁVHÖSZOLGÁLTATO RT /FÖTÁV RT/            | 7103831-1     | Kitöltendő | 2020.09.23        | 2020.09.23 | 2020.09.15           |
| 10941362 BUDAPESTI TÁVHÖSZOLGÁLTATO RT /FÖTÁV RT/              | 7103830-1     | Kitöltendő | 2020.09.23        | 2020.09.23 | 2020.09.15           |
| 10941362 BUDAPESTI TÁVHÖSZOLGÁLTATO RT /FÖTÁV RT/              | 7103823-1     | Kitöltendő | 2020.09.22        | 2020.09.22 | 2020.09.15           |
| 5005 ELEKTRA TESZTADAT GYŰJTÉS                                 |               | OL         | VASOTTNAK JELÖLÉS | ARCHIVÁLÁS | HATÁRIDŐ: 2020.09.15 |
| MEGNYITÁS OLVASÁSRA MEGNYITÁS                                  |               |            | ISM               | ÉTLÉS      | ESÍTÉS MŰVELETEK -   |

A **Kérdőívek** nézetben ki kell választani egy kérdőívet, amelynek állapota 'Kitöltendő, Kitöltés alatt, Ellenőrzött, Jóváhagyott, Lezárt' lehet, ezeket a kérdőívet lehet archiválni.

Az alsó képernyő elemen az 'Archiválás' gombot kell megnyomni. 'Beküldött' és 'Archivált' állapotú kérdőíveket nem lehet archiválni.

A művelethez meg kell adni egy megjegyzés szöveget. A megjegyzés megadását követően az 'Archiválás' gombra kell kattintani. A 'Mégsem' gomb megnyomásával a program visszatér a kiinduló képernyőre a parancs végrehajtása nélkül.

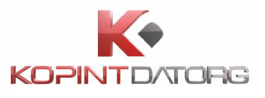

| A(Z) 5005 ELEKTRA TESZTADAT GYŰJTÉS FELADAT<br>ARCHIVÁLÁSA | ×     |
|------------------------------------------------------------|-------|
| Szöveges indoklás<br>Kötelező az indoklás!                 |       |
| ARCHIVÁLÁS                                                 | MÉGSE |

A kiválasztott kérdőív 'Archivált' állapotúvá válik. Ha a felhasználó nem ad megjegyzést, akkor a rendszer a kérdőívet nem engedi archiválni.

#### 4.2.13Kérdőívek csoportos archiválása

A Kérdőívek csoportos archiválásához, ha a felhasználó csak egy elemet választ ki, akkor az alapértelmezett működés szerint mutatja a kérdőív részleteket. Amennyiben kettő vagy több kérdőívet jelöl ki, akkor megjelenik a csoportosan műveletek felület, ahol az archiválás funkciógomb aktív lesz

| Kitöltendő, Kitöltés alatt, Ellenőrzött, Lezárt, Jóváhagyott 🗙 |               |             |            |            |            | ×    |
|----------------------------------------------------------------|---------------|-------------|------------|------------|------------|------|
| KÉRDŐÍV 🔺 1                                                    | BIZONYLATSZÁM | ÁLLAPOT     | LÉTREHOZVA | MÓDOSÍTVA  | HATÁRIDŐ   |      |
| 10941362 BUDAPESTI TÁVHÖSZOLGÁLTATO RT /FÖTÁV RT/              | 7103841-1     | Kitöltendő  | 2020.09.23 | 2020.09.23 | 2020.09.15 |      |
| 10941362 BUDAPESTI TÁVHÖSZOLGÁLTATO RT /FÖTÁV RT/              | 7103831-1     | Kitöltendő  | 2020.09.23 | 2020.09.23 | 2020.09.15 |      |
| 🖺 10941362 BUDAPESTI TÁVHÖSZOLGÁLTATO RT /FÖTÁV RT/            | 7103830-1     | Kitöltendő  | 2020.09.23 | 2020.09.23 | 2020.09.15 |      |
| 10941362 BUDAPESTI TÁVHÖSZOLGÁLTATO RT /FÖTÁV RT/              | 7103823-1     | Kitöltendő  | 2020.09.22 | 2020.09.22 | 2020.09.15 |      |
| 10941362 BUDAPESTI TÁVHÖSZOLGÁLTATO RT /FÖTÁV RT/              | 7103799-1     | Kitöltendő  | 2020.09.18 | 2020.09.18 | 2020.09.15 |      |
| 10941362 BUDAPESTI TÁVHÖSZOLGÁLTATO RT /FÖTÁV RT/              | 7103775-1     | Kitöltendő  | 2020.09.11 | 2020.09.15 | 2020.09.15 |      |
| 10941362 BUDAPESTI TÁVHÖSZOLGÁLTATO RT /FÖTÁV RT/              | 7103772-1     | Kitöltendő  | 2020.09.11 | 2020.09.15 | 2020.09.15 |      |
| 🖺 10941362 BUDAPESTI TÁVHÖSZOLGÁLTATO RT /FÖTÁV RT/            | 7103771-1     | Kitöltendő  | 2020.09.11 | 2020.09.15 | 2020.09.15 |      |
| 🗋 10941362 BUDAPESTI TÁVHÖSZOLGÁLTATO RT /FÖTÁV RT/            | 7103770-1     | Kitöltendő  | 2020.09.11 | 2020.09.15 | 2020.09.15 |      |
| 🗋 10941362 BUDAPESTI TÁVHÖSZOLGÁLTATO RT /FÖTÁV RT/            | 7103762-1     | Kitöltendő  | 2020.09.11 | 2020.09.15 | 2020.09.15 |      |
| 🗋 10941362 BUDAPESTI TÁVHÖSZOLGÁLTATO RT /FÖTÁV RT/            | 7103756-1     | Ellenőrzött | 2020.09.11 | 2020.09.15 | 2020.09.15 |      |
| 🗋 10941362 BUDAPESTI TÁVHÖSZOLGÁLTATO RT /FÖTÁV RT/            | 7103755-1     | Ellenőrzött | 2020.09.11 | 2020.09.15 | 2020.09.15 |      |
| 🗋 10941362 BUDAPESTI TÁVHÖSZOLGÁLTATO RT /FÖTÁV RT/            | 7103754-1     | Kitöltendő  | 2020.09.11 | 2020.09.15 | 2020.09.15 |      |
| 🗋 10941362 BUDAPESTI TÁVHÖSZOLGÁLTATO RT /FÖTÁV RT/            | 7103751-1     | Ellenőrzött | 2020.09.11 | 2020.09.15 | 2020.09.15 |      |
| 🗋 10941362 BUDAPESTI TÁVHÖSZOLGÁLTATO RT /FÖTÁV RT/            | 7103750-1     | Ellenőrzött | 2020.09.11 | 2020.09.15 | 2020.09.15 |      |
| 🗋 10941362 BUDAPESTI TÁVHÖSZOLGÁLTATO RT /FÖTÁV RT/            | 7103739-1     | Ellenőrzött | 2020.09.10 | 2020.09.15 | 2020.09.15 |      |
| 🗋 10941362 BUDAPESTI TÁVHÖSZOLGÁLTATO RT /FÖTÁV RT/            | 7103737-1     | Kitöltendő  | 2020.09.10 | 2020.09.15 | 2020.09.15 |      |
| ~                                                              |               |             |            |            |            |      |
| CSOPORTOS MŰVELETEK                                            |               |             |            |            | ARCHIV     | ÁLÁS |

Itt az **Archiválás** gombra kell kattintani és a felugró ablakban meg kell adni a szöveges indoklást. Ezt követően az 'Archiválás' gombra kell kattintani. A 'Mégsem' gomb megnyomásával a program visszatér a kiinduló képernyőre a parancs végrehajtása nélkül. A kiválasztott kérdőívek 'Archivált' állapotúvá válnak. Ha a felhasználó nem ad meg megjegyzést, akkor a rendszer a kérdőívet nem engedi archiválni.

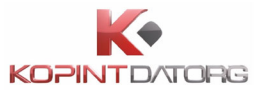

| CSOPORTOS ARCHIVÁLÁS 12 DE | 3. FELADAT |          | ×  |
|----------------------------|------------|----------|----|
| Szöveges indoklás:         |            |          |    |
| Kötelező adat.             |            |          |    |
|                            | MÉGSE      | ARCHIVÁL | ÁS |

### 4.2.14Nyugta megtekintése és nyomtatása

A bejelentkezett felhasználó megtekintheti és kinyomtathatja a nyugtát az elküldött kérdőívek érkeztetéséről/fogadásáról.

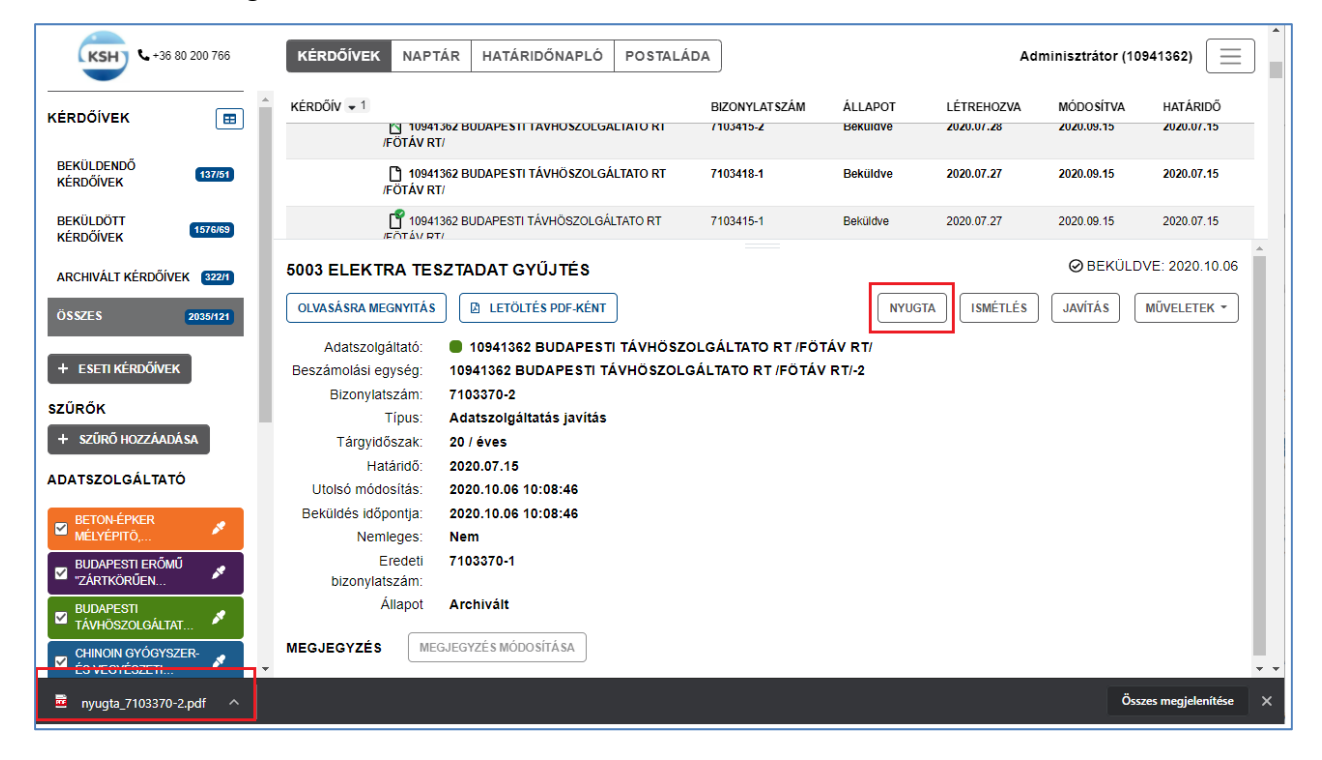

"Kérdőívek" nézetben ki kell választani egy már beküldött kérdőívet, majd az alsó képernyőelemen a Nyugta gombra kell kattintani. A nyugta a kérdőív állapotától függően lehet, csak Küldés vagy Küldés és Fogadás nyugta. A nyugta PDF formátumban menthető el. A nyugtán megjelenő információk:

- OSAP szám
- Tárgyév

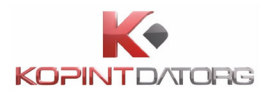

- Tárgyhó
- ASZ szervezet törzsszám
- Statisztikai egység
- Kérdőív azonosító
- Küldés nyugta időpontja
- Fogadás nyugta időpontja (csak 'Küldés és Fogadás' nyugta esetén)
- Nyomtatás időpontja

| OSAP szám                | 5005                                                   |
|--------------------------|--------------------------------------------------------|
| Tárgyév                  | 20                                                     |
| Tárgyhó                  | 07                                                     |
| ASZ szervezet törzsszám  | 10941362                                               |
| Statisztikai egység      | 10941362 BUDAPESTI<br>TÁVHÖSZOLGÁLTATO RT /FÖTÁV RT/-2 |
| Kérdőív azonosító        | 7103495-8                                              |
| Küldés nyugta időpontja  | 2020.08.19 12:30                                       |
| Fogadás nyugta időpontja |                                                        |
| Nyomtatás időpontja:     | 2020.08.28 14:36                                       |
|                          |                                                        |

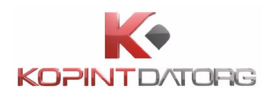

## 4.2.1 Kérdőív hibalistájának megtekintése és nyomtatása

| 5005 ELEK | TRA TESZTADAT GYŰJ  | TÉS               |                        |          | ARCHIVÁLÁS   | ELLENŐRZÖTT |
|-----------|---------------------|-------------------|------------------------|----------|--------------|-------------|
| MEGNYITÁS | OLVASÁSRA MEGNYITÁS | LETÖLTÉS PDF-KÉNT | HIBALISTA MEGTEKINTÉSE | ISMÉTLÉS | NEMLEGESÍTÉS | MŰVELETEK * |

A bejelentkezett felhasználó megtekintheti és kinyomtathatja a kiválasztott kérdőívhez tartozó hibalistát. "Kérdőívek" nézetben ki kell választani egy hibákat tartalmazó kérdőívet, majd az alsó képernyőelemen a 'Hibalista megtekintése' gombot kell megnyomni. A rendszer megnyitja a kiválasztott kérdőívhez tartozó hibalistát.

| HIBAI | LISTA MEGTEKINTÉSE                     |                                       | × |
|-------|----------------------------------------|---------------------------------------|---|
| KSH-1 | TÓL VISSZAKAPOTT HIBÁK (2)             |                                       |   |
| 1     | Ez az első hiba az 5005-ös kérdőíven   | Súlyosság: 1                          |   |
| 2     | Ez a második hiba az 5005-ös kérdőíven | Súlyosság: 2                          |   |
|       |                                        | MENTÉS CSV-BE LETÖLTÉS PDF-KÉNT BEZÁR | ٤ |

A hibalista csv formátumba történő mentéséhez a 'Mentés csv-be' gombot kell megnyomni. A 'Bezár' gombra vagy a bel felső sarokban a bezárás ikonra kattintva a program visszatér a kiinduló képernyőre a nyomtatás végrehajtása nélkül. A hibalista pdf formátumba történő mentéséhez a Letöltés pdf-ként' gombot kell megnyomni.

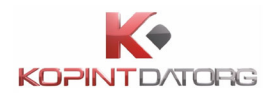

# 4.2.2 Kérdőívhez tartozó megjegyzések szerkesztése

| 5005 ELEKTRA TESZTA    | ADAT GYŰJTÉS                                                                                                    | ARCHIVÁLÁS   | ELLENŐRZÖTT |
|------------------------|----------------------------------------------------------------------------------------------------|--------------|-------------|
| MEGNYITÁS OLVASÁSRA N  | A MEGNYITÁS 🔃 LETÖLTÉS PDF-KÉNT HIBALISTA MEGTEKINTÉSE ISMÉTLÉS                                                 | NEMLEGESÍTÉS | MŰVELETEK - |
| Adatszolgáltató:       | I0941362 BUDAPESTI TÁVHÖSZOLGÁLTATO RT /FÖTÁV RT/                                                               |              |             |
| Beszámolási egység:    | 10941362 BUDAPESTI TÁVHÖSZOLGÁLTATO RT /FÖTÁV RT/-2                                                             |              |             |
| Bizonylatszám:         | 7103837-2                                                                                                    |              |             |
| Típus:                 | Hibás adatszolgáltatás                                                                                          |              |             |
| Tárgyidőszak:          | 20 / 07. hó                                                                                                    |              |             |
| Határidő:              | 2020.09.15                                                                                                    |              |             |
| Utolsó módosítás:      | 2020.10.07 15:49:05                                                                                             |              |             |
| Nemleges:              | Nem Second Second Second Second Second Second Second Second Second Second Second Second Second Second Second Se |              |             |
| Eredeti bizonylatszám: | 7103837-1                                                                                                    |              |             |
| Állapot                | t Folyamatban                                                                                                   |              |             |
| MEGJEGYZÉS MEGJEGYZ    | SYZÉS MÓDOSÍTÁSA                                                                                                |              |             |

A bejelentkezett felhasználó megjegyzést fűzhet egy kiválasztott kérdőívhez. "Kérdőívek" nézetben ki kell választani egy 'Beküldendő' kérdőívet, majd az alsó képernyőelemen a 'Megjegyzés módosítása' gombra kell kattintani.

| MEGJEGYZÉS                |  |
|---------------------------|--|
|                           |  |
|                           |  |
| MÉG SE MEGJEGYZÉS MENTÉSE |  |

A megjelenő szöveges mezőbe meg kell adni a megjegyzés szövegét. Korábban megadott megjegyzést szintén a 'Megjegyzés módosítása' gombra kattintva kell szerkeszteni. Szerkesztést követően a 'Megjegyzés mentése' gombra kell kattintani. A 'Mégsem gomb megnyomásával a program visszatér a kiinduló képernyőre a parancs végrehajtása nélkül.
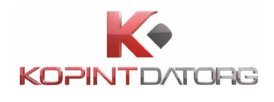

#### 4.2.3 Kérdőívek csoportos importálása

A bejelentkezett felhasználó képes egyszerre több állományt importálni.

|                        | KÉRDŐÍV 💌 1                  |                                       | BIZONYLATSZÁM           | ÁLLAPOT       | LÉTREHOZVA | MÓDOSÍTVA      | HATÁRIDŐ      |
|------------------------|------------------------------|---------------------------------------|-------------------------|---------------|------------|----------------|---------------|
|                        | - 🛑 10941362 BUDAPE STI TÁVI | IÖSZOLGÁLTATO RT /FÖTÁV RT/ (2 / 0)   |                         |               |            |                |               |
| ZÁRTKÖRŰEN             | - 2020 tárgyév (2 / 0)       |                                       |                         |               |            |                |               |
| BUDAPESTI              | - 07. hó (2 / 0)             |                                       |                         |               |            |                |               |
| TÁVHÖSZOLGÁLTAT        | - 5005 Elektra teszta        | dat gyűjtés (2 / 0)                   |                         |               |            |                |               |
|                        | 🚹 10941362 BUD               | APESTI TÁVHÖSZOLGÁLTATO RT /FÖTÁV RT/ | 7103837-2               | Ellenőrzött   | 2020.09.23 | 2020.10.07     | 2020.09.15    |
| GYÓGYSZER-ÉS           | 🗳 10941362 BUE               | APESTI TÁVHÖSZOLGÁLTATO RT /FÖTÁV RT/ | 7103837-1               | KSH-ban hibás | 2020.09.23 | 2020.09.23     | 2020.09.15    |
|                        |                              |                                       |                         |               |            |                |               |
|                        | 5005 ELEKTRA TESZTAD         | OAT GYŰJTÉS                           |                         |               |            | ARCHIVÁLÁS     | ELLENŐRZÖTT   |
| KFT KFT                |                              |                                       |                         |               |            |                |               |
|                        | MEGNYITÁS OLVASÁSRA M        | EGNYITÁS                              | HIBALISTA MEGTEKINTÉSE  |               | ISMÉTL     | ÉS NEMLEGESÍTÉ | S MŰVELETEK - |
|                        | Adatszolgáltató:             | 10941362 BUDAPESTI TÁVHÖSZ            | OLGÁLTATO RT /FÖTÁV RT/ |               |            |                |               |
| V NKRISZTINA ZRT       | Beszámolási egység:          | 10941362 BUDAPESTI TÁVHÖSZOL          | GÁLTATO RT /FÖTÁV RT/-2 |               |            |                |               |
|                        | Bizonylatszám:               | 7103837-2                             |                         |               |            |                |               |
| VAKE 💉                 | Típus:                       | Hibás adatszolgáltatás                |                         |               |            |                |               |
|                        | Tárgyidőszak:                | 20 / 07. hó                           |                         |               |            |                |               |
| + KÉRDŐÍVEK FELTÖLTÉSE | Határidő:                    | 2020.09.15                            |                         |               |            |                |               |
|                        | Utolsó módosítás:            | 2020.10.07 15:49:05                   |                         |               |            |                |               |
|                        | Nemleges:                    | Nem                                   |                         |               |            |                |               |
| 🕷 VISSZAÁLLÍTÁS        | Eredeti bizonylatszám:       | 7103837-1                             |                         |               |            |                |               |
| C FRISSÍTÉS            | Állapot                      | Folyamatban                           |                         |               |            |                |               |
|                        |                              | <u> </u>                              |                         |               |            |                |               |
| 💥 BEÁLLÍTÁSOK          | MEGJEGYZES                   | ES MODOSITASA                         |                         |               |            |                |               |
| 🗶 BEÁLLÍTÁSOK          | MEGJEGTZES MEGJEGYZ          | ES MODUSITASA                         |                         |               |            |                |               |

A bal oldali menüsorban a 'Kérdőívek feltöltése' gombra kell kattintani. Megjelenik a Kérdőívek csoportos feltöltése ablak, ahol a Fájlok hozzáadása gombra kattintva a megjelenített fájlrendszerből ki kell választani a betöltendő állományt vagy állományokat.

| KÉRDŐÍVEK CSOPORTOS FELTÖLTÉSE | ×     |
|--------------------------------|-------|
| + FÁJLOK HOZZÁADÁSA            |       |
| FELTÖLTÉS                      | MÉGSE |

A rendszer beolvassa a kiválasztott állományokat, a benne szereplő adatokat a feladatlista megfelelő kérdőíveihez rendeli. A kiválasztott XML fájlokat a Feltöltés gombra kattintva lehet a rendszerbe importálni. A Mégse gombra nyomva a rendszer bezárja az ablakot a fájlok feltöltése nélkül.

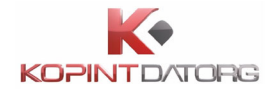

A hozzáadott fájlokat a feltöltés elvégzése előtt a 'Törlés' gombmegnyomásával lehet törölni.

| KÉRDŐÍVEK CSOPORTOS FELTÖLTÉSE | ×              |
|--------------------------------|----------------|
| adat_1039_14_0_4315111-48.xml  | TÖRLÉS         |
| adat_1005_09_0_108111-1.xml    | TÖRLÉS         |
| adat_1060_12_0_124078-1.xml    | TÖRLÉS         |
| adat_5003_20_0_7103879-1.xml   | TÖRLÉS         |
| + FÁJLOK HOZZÁADÁSA            |                |
| FE                             | ELTÖLTÉS MÉGSE |

Ha az adott kérdőív az importálás előtt már kitöltés alatt állt vagy hibás volt, az importálás során ezek az adatok elvesznek, a rendszer minden módosítható mező tartalmát felülírja. A rendszer az importálást követően frissíti a számított mezőket, majd lefuttatja a sablonban definiált ellenőrzéseket a kérdőíveken.

Az importálandó adattartalomból a rendszer kikeresi a természetes azonosítókat (OSAP, tárgyév, tárgyhó, adatszolgáltató törzsszáma, beszámolási egység és részegység törzsszáma), és azok alapján az alkalmazás próbálja meg összepárosítani a létező feladatokkal. Ahol ez valamiért (pl.: adathiány) nem sikerül, ott az import hibajelzéssel átlépi az adott fájlt.

Hibátlan kérdőívek esetén a rendszer lezárja, jóváhagyja és beküldi a beimportált kérdőíveket. A beimportált kérdőívek beküldött állapotba kerülnek.

Ha egy beimportálandó állomány nem tartalmaz vagy nem megfelelő formátumban tartalmaz információt arról, hogy az melyik feladatlistában szereplő kérdőívhez tartozik, akkor az adott állomány importálásának sikertelenségét a rendszer jelzi a végfelhasználó számára.

Ha egy beimportálandó állomány olyan kérdőívre hivatkozik, amely a végfelhasználó aktív feladatlistájában nem szerepel vagy szerepel, de az állapota nem Kitöltendő, Kitöltés alatt, vagy Ellenőrzött állapotok valamelyike, akkor az adott állomány importálásának sikertelenségét a rendszer jelzi a végfelhasználó számára.

Ha egy kérdőív a beimportálása utáni ellenőrzések során hibásnak mutatkozik, akkor az nem

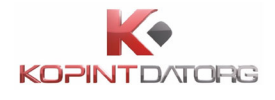

kerül jóváhagyásra és beküldésre. A csoportos importálásban szereplő többi, hibátlan állomány automatikusan beküldésre kerül.

A csoportos kérdőív importnál alkalmazott egységes fájlnév konvenció:

fájlnév formátuma: adat\_1040\_12\_\*.xml

#### 4.2.4 Csatolmányok kezelése

#### 4.2.4.1 Csatolmány megadása

A bejelentkezett felhasználó dokumentumot csatolhat a kiválasztott kérdőívhez.

| 5006 ELEKTRA TESZTA     | DAT GYŰJTÉS OLVASOTTNAK JELÖLÉS ARCHIVÁLÁS HATÁRIDŐ: 2020.07.15    |
|-------------------------|--------------------------------------------------------------------|
| CSATOLMÁNYOK            |                                                                    |
| C SATOLMÁNY HOZZÁADÁ SA |                                                                    |
| LETÖLTÉS PDF-KÉNT       | ADATSZOLGÁLTATÓI EXCEL LETÖLTÉSE ISMÉTLÉS NEMLEGESÍTÉS MŰVELETEK • |
| Adatszolgáltató:        | 10941362 BUDAPESTI TÁVHÖSZOLGÁLTATO RT /FÖTÁV RT/                  |
| Beszámolási egység:     | 10941362 BUDAPESTI TÁVHÖSZOLGÁLTATO RT /FÖTÁV RT/-2                |
| Bizonylatszám:          | 7103415-12                                                         |
| Típus:                  | Adatszolgáltatás javítás                                           |
| Tárgyidőszak:           | 20 / éves                                                          |
| Határidő:               | 2020.07.15                                                         |
| Utolsó módosítás:       | 2020.10.05 13:45:48                                                |
| Nemleges:               | Nem                                                                |
| Eredeti bizonylatszám:  | 7103415-1                                                          |
| Állapot                 | Olvasatlan                                                         |

"Kérdőívek" nézetben ki kell választani kérdőívet, majd az alsó képernyőelemen a 'Csatolmány hozzáadása' gombot kell megnyomni. A megjelenített fájlrendszerből ki kell választani a csatolni kívánt dokumentumot vagy dokumentumokat. A csatolt állomány mérete nem lehet nagyobb, mint a rendszerben konfigurált maximális méret. A csatolt állományok száma nem haladhatja meg az adott kérdőívhez beállított maximális értéket.

| C SATOLMÁNY HOZZÁADÁSA  | ×                |
|-------------------------|------------------|
| + CSATOLMÁNY HOZZÁADÁSA |                  |
|                         | FELTÖLTÉS MÉG SE |

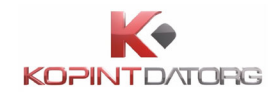

A kiválasztott dokumentumok csatolódnak az adott kérdőívhez. Ha a csatolt állomány mérete nagyobb, mint a rendszerben konfigurált maximális méret, akkor a csatolmány nem csatolható. Ha a csatolt állományok száma meghaladja a rendszerben az adott OSAP-hoz beállított maximális értéket, akkor a rendszer további csatolmányokat nem enged a szóban forgó kérdőív esetében.

#### 4.2.4.2 Csatolt dokumentum eltávolítása

A bejelentkezett felhasználó a kiválasztott kérdőívről eltávolíthat egy korábban csatolt dokumentumot. "Kérdőívek" nézetben ki kell választani egy olyan kérdőívet, amelyhez dokumentum(ok) van(nak) csatolva.

| 5012 ELEKTRA TESZTADAT GYŰJTÉS - TÖBB CS | ATOLMÁNY        | ARCHIVÁLÁS            | ELLENŐRZÖTT |
|------------------------------------------|-----------------|-----------------------|-------------|
| CSATOLMÁNYOK                             |                 |                       |             |
| 1. teszt.PNG                             | LETÖLTÉS TÖRLÉS |                       |             |
| 2. 7103550-20 (1).pdf                    | LETÖLTÉS TÖRLÉS |                       |             |
| C SATOLMÁNY HOZZÁADÁ SA                  |                 |                       |             |
| LETÖLTÉS PDF-KÉNT                        |                 | ISMÉTLÉS NEMLEGESÍTÉS | MŰVELETEK - |

A csatolmányok közül ki kell választani egy még be nem küldött dokumentumot, majd az alsó képernyőelemen a 'Törlés' gombot kell megnyomni. A kiválasztott csatolmány eltávolításra kerül.

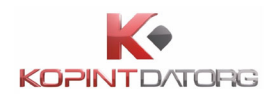

# 5 A kérdőívek kitöltése

#### 5.1 Kérdőív megnyitása szerkesztésre

A bejelentkezett felhasználó a Kérdőívek felületen kiválasztja szerkesztésre a kitöltendő kérdőívet.

Szerkesztésre csak egy kérdőív nyitható meg egyszerre. Amennyiben egynél több kérdőívet szeretne megnyitni, a rendszer az alábbi üzenetet küldi.

| Elektra Adatszolgáltatói Klie                                                                                                    | ens<br>**                                                         |
|----------------------------------------------------------------------------------------------------|-------------------------------------------------------------------|
| Ön túl sok kérdőívet zárol, kérjük ellenőrizze nincs-e megnyitva más kérdőíve kitöltésre. Ha nincs, akkor<br>kilépés is. Kérjük, jelentkezzen ki szabályosan, és újbóli bejelentkezés után nyiss | r ennek oka lehet egy korábbi szabálytalan<br>sa meg a kérdőívet. |
| <u>.<br/>3egítség hibabejelentéshez   Ugrás a regisztrációra   Telefon:   Lépjen velünk kapcsolatba   KSH</u>                                                                                    | <u>Gyakori kérdések   Súgó</u>                                    |

"Kérdőívek" nézetben rá kell kattintani egy kérdőívre, majd az alsó képernyő elemen a Megnyitás gombot kell megnyomni.

| 10941362 BUDAPESTI TÁVHÖSZOLGÁLTATO RT /FÖTÁV RT/                                | 7103773-1 | Kitöltendő | 2020.09.11 | 2020.09.15 | 2020.06.15           |  |  |  |
|----------------------------------------------------------------------------------|-----------|------------|------------|------------|----------------------|--|--|--|
| 🗋 10941362 BUDAPESTI TÁVHÖSZOLGÁLTATO RT /FÖTÁV RT/                              | 7103767-1 | Kitöltendő | 2020.09.11 | 2020.09.15 | 2020.06.15           |  |  |  |
| <b>n</b>                                                                         |           |            |            |            |                      |  |  |  |
| 5002 ELEKTRA2 TESZTADAT GYŰJTÉS OLVASOTTNAK JELŐLÉS ARCHIVÁLÁS HATÁRIDŐ: 2020.00 |           |            |            |            |                      |  |  |  |
| MEGNYITÁS OLVASÁSRA MEGNYITÁS 🕒 LETÖLTÉS PDF-KÉNT                                |           |            |            | NEML       | EGESÍTÉS MŰVELETEK ~ |  |  |  |

A kérdőív az iFORM felületén jelenik meg szerkeszthető módban.

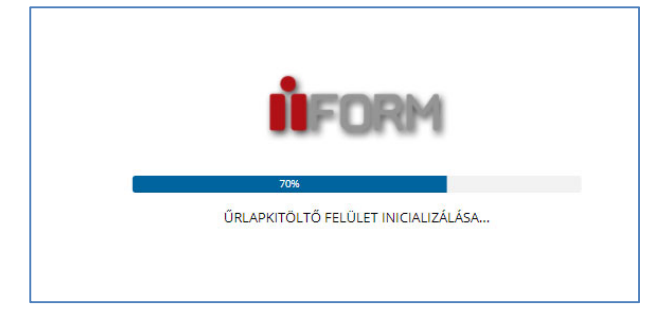

| Fejeretek 🗸 | Következő felezet | Ellenőrzések listála | 🐨 Ellenőrzések futtatása | 🗿 Úrlan mentése | 🛷 Beküldés 🛛 🖌                    | Bezár 📥 Le                             | etőltések 🗸 🏅                   | 🕻 Adat XML feltölté               | ce 🕐 Súcó 🗔                                         | Névierv                                                                                                    |                                                                                                    |                  |
|-------------|-------------------|----------------------|--------------------------|-----------------|-----------------------------------|----------------------------------------|---------------------------------|-----------------------------------|-----------------------------------------------------|----------------------------------------------------------------------------------------------------|----------------------------------------------------------------------------------------------------|------------------|
|             |                   |                      |                          |                 |                                   |                                        |                                 |                                   |                                                     |                                                                                                    |                                                                                                    |                  |
|             |                   |                      |                          |                 |                                   |                                        |                                 |                                   |                                                     |                                                                                                    |                                                                                                    |                  |
|             |                   |                      |                          |                 | KSH KÖ                            | ZPONTI                                 | STATISZT                        | IKAI HIVAT                        | Az adats:<br>statisztiká<br>törvény                 | zolgáltatás a hivatalos<br>ról szóló 2016. évi CLV<br>24. és 26. §-a alapján<br>kötelező.                                            | Nyilvántartási<br>500                                                                                  | <sup>szám:</sup> |
|             |                   |                      |                          |                 | REPREZ                            | ZENTATÍV                               | / KÜLKER                        | ESKEDELM<br>tesz                  | l ÁRSTATISZ<br>t sablon                             | TIKA KDIV csop                                                                                                    | ortos impoi                                                                                            | rt               |
|             |                   |                      |                          |                 |                                   |                                        | 2                               | 2020. ju                          | úlius hó                                            | nap                                                                                                    |                                                                                                    |                  |
|             |                   |                      |                          |                 | Adatszolgálta<br>a megfigyelést   | <b>itók:</b> külkeres<br>be bevont gaz | skedelmi forg<br>zdasági szerve | almat lebonyolí<br>zzetek         | Az ada<br>Az adats<br>adatszo<br>2016. évi C<br>bín | atszolgáltatás statisztik<br>szolgáltatás elmulasztá<br>olgáltatás a hivatalos s<br>LV. törvény 32-33. §-a<br>ság kiszabását vonhatj | ai célra történik.<br>ísa, illetve a hami<br>tatisztikáról szóló<br>alapján közigazga<br>ja maga után. | s<br>Itási       |
|             |                   |                      |                          |                 | Az adatszolgál<br>rendelet alapjá | tatás a Stt. fel<br>án történik, fij   | elhatalmazása<br>igyelemmel a   | alapján kiadott<br>549/2013/EU re | Országos Statiszt<br>ndeletre és a 98/              | ikai Adatfelvételi Prog<br>715/EK bizottsági hatá                                                                                    | ramról szóló Korr<br>rozatra.                                                                          | n.               |
|             |                   |                      |                          |                 | Törzsszám:                        | 10941362                               |                                 | Statisztikai t                    | főtevékenység:                                      | 3530                                                                                                    | Megve:                                                                                                 | 01               |
|             |                   |                      |                          |                 | Neve:                             | BUDAPESTI TÁVH                         | HÖSZOLGÁLTATO                   | RT /FÖTÁV RT/                     |                                                     |                                                                                                    |                                                                                                    | =                |
|             |                   |                      |                          |                 | Címe:                             | 1116 Buda                              | apest 11. ker., KAI             | LOTASZEG U. 31.                   |                                                     |                                                                                                    |                                                                                                    |                  |
|             |                   |                      |                          |                 | <b>B</b> oárkonási h              |                                        | 20.09.15                        |                                   |                                                     |                                                                                                    |                                                                                                    | =                |
|             |                   |                      |                          |                 | Deerkezesin                       |                                        | 20.00.10                        |                                   |                                                     |                                                                                                    |                                                                                                    |                  |
|             |                   |                      |                          |                 | Beküldés mé                       | ódja: a KSH E                          | ELEKTRA rend                    | szerén kereszti                   | al <u>http://elektro</u>                            | <u>a.ksh.hu</u>                                                                                                    |                                                                                                    |                  |
|             |                   |                      |                          |                 | A kitöltéssel                     | és adattová                            | → Adatszolga<br>ábbítással ka   | pcsolatos kérd                    | éseit az alábbi t                                   | <i>→ Munkatarsak elern</i><br>elefonszámon teheti                                                                                    | etosegei<br>fel:                                                                                       |                  |
|             |                   |                      |                          |                 | KSH-ELE                           | KTRA ügyféls                           | szolgálat te                    | lefonszáma: 8                     | 0/200-766                                           |                                                                                                    |                                                                                                    |                  |
|             |                   |                      |                          |                 |                                   |                                        | el                              | érése a honlap                    | oon: <u>https://kapcs</u>                           | olat.ksh.hu/ContactCen                                                                                                    | iter/                                                                                                  |                  |
|             |                   |                      |                          |                 |                                   |                                        |                                 | A kérdőívet jóv                   | áhagyó vezető a                                     | datai                                                                                                    | -11 - (                                                                                                |                  |
|             |                   |                      |                          |                 |                                   | neve                                   |                                 | peosztasa                         | telefonszama                                        | e-ma                                                                                                    | iii cime                                                                                               | -                |
|             |                   |                      |                          |                 |                                   |                                        |                                 | A kit                             | öltő adatai                                         | ı                                                                                                    |                                                                                                    |                  |
|             |                   |                      |                          |                 |                                   | neve                                   |                                 | beosztása                         | telefonszáma                                        | e-ma                                                                                                    | il címe                                                                                                |                  |
|             |                   |                      |                          |                 |                                   |                                        |                                 |                                   |                                                     |                                                                                                    |                                                                                                    |                  |
|             |                   |                      |                          |                 |                                   |                                        |                                 | Me                                | egjegyzés                                           |                                                                                                    |                                                                                                    | _                |
|             |                   |                      |                          |                 |                                   |                                        |                                 |                                   |                                                     |                                                                                                    |                                                                                                    |                  |
|             |                   |                      |                          |                 | A kerdőiv kit<br>idő:             | oltésère forc                          | ditott                          | perc                              |                                                     |                                                                                                    |                                                                                                    |                  |
|             |                   |                      |                          |                 |                                   |                                        |                                 | Köszönjük az                      | együttműködésül                                     | ket!                                                                                                    |                                                                                                    |                  |

ORG

KOPIN

## 5.2 Az iFORM vezérlő funkciók

Az iFORM kérdőívek vezérlése alapvetően a kérdőívkitöltő felső részén megjelenő vezérlőmenü elemeinek aktiválásával történik. Ezen kívül a kérdőívek részeként megjelenő okosmező ablakok funkcióin keresztül.

A vezérlő menü funkcionális elemei a következők:

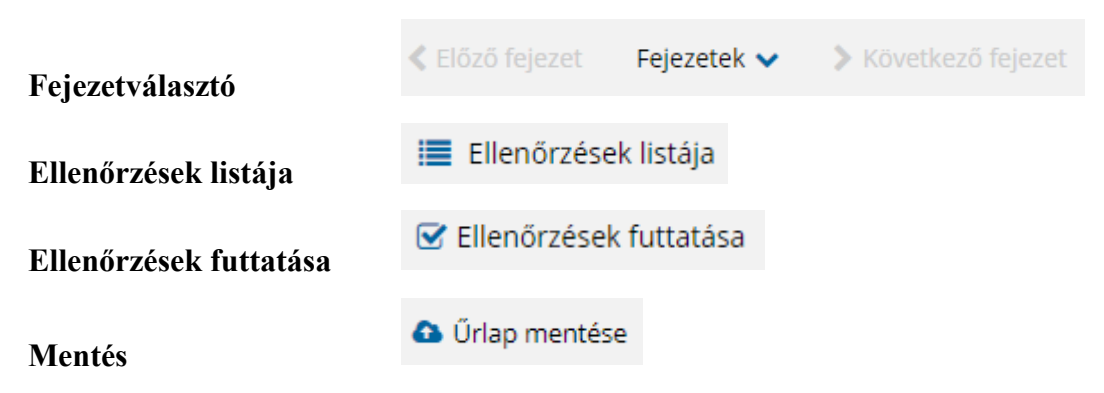

Jogosultságtól függően az alábbi elemek valamelyike:

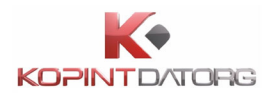

| Mentés elle                    | enőrzöttként     | 🚀 Mentés Ellenőrzöttkén |   |  |  |  |
|--------------------------------|------------------|-------------------------|---|--|--|--|
| <ul> <li>Lezárás</li> </ul>    |                  | 🚀 Lezárás               |   |  |  |  |
| <ul> <li>Jóváhagyás</li> </ul> | 5                | 🚀 Jóváhagyá:            | 5 |  |  |  |
| • Beküldés                     |                  | 🚀 Beküldés              |   |  |  |  |
|                                | Bezár            |                         |   |  |  |  |
| Bezár                          | 49 0000          |                         |   |  |  |  |
| Letöltés (PDF, adatXML)        | 🛓 Letöltések     | ~                       |   |  |  |  |
| Adat XML feltöltése            | 🌲 Adat XML feltö | ltése                   |   |  |  |  |
| Súgó                           | Súgó             |                         |   |  |  |  |
| Névjegy                        | 🗔 Névjegy        |                         |   |  |  |  |

## 5.3 Kérdőív ellenőrzése

A bejelentkezett felhasználó lefuttathatja a kérdőívhez tartozó ellenőrzéseket. "Kérdőív kitöltés" képernyő fejlécében az 'Ellenőrzések futtatása' gombra kell kattintani. Erre megjelenik a Hibalista megtekintése ablak.

| Clőző fejezet | Fejezetek 💙 | > Következő fejezet | 🔳 Ellenőrzések listája | 🕑 Ellenőrzések futtatása | 🕰 Űrlap mentése | 🚀 Beküldés | < Bezár | 🛓 Letöltések 🗸 | ᆂ Adat XML feltöltése | ⑦ Súgó | 🗔 Névjegy |
|---------------|-------------|---------------------|------------------------|--------------------------|-----------------|------------|---------|----------------|-----------------------|--------|-----------|

A rendszer lefuttatja az ellenőrzéseket. Hibás kérdőív esetén megjelenik a Hibalista megtekintése ablak, ahol az aktuális hibákat lehet olvasni. Az 'Ellenőrzések futtatása' gomb megváltozik, 'Javítandó hibák' jelenik meg helyette, a gombon pedig egy piros felkiáltójel lesz látható. Ha nincs hiba a kérdőívben, akkor a Hibalista megtekintése ablak üresen jelenik meg.

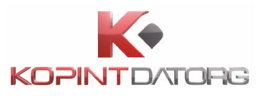

| HIBALISTA MEGTEKINTÉSE          |                              |               | ×     |
|---------------------------------|------------------------------|---------------|-------|
| Kérdőív ellenőrzés hibái: 1 db  |                              |               |       |
| 1. • A mező kitöltése kötelező! |                              |               |       |
| Ugrás a hibához                 |                              |               |       |
|                                 |                              |               |       |
|                                 |                              |               |       |
|                                 |                              |               |       |
|                                 |                              |               |       |
|                                 |                              |               |       |
|                                 |                              |               |       |
|                                 |                              |               |       |
|                                 |                              |               |       |
|                                 | Ellen ővzásalt újvafuttatása | Montós DDE ho | ρετάρ |

### 5.4 Hibalista megtekintése és mentése

A bejelentkezett felhasználó megtekintheti és kinyomtathatja az ellenőrzés során készült hibalistát. Ehhez az **Ellenőrzés futtatása** gombra kell kattintani. Az ellenőrzések újrafuttatása után hibás kérdőív esetén megjeleni a **Hibalista megtekintése** ablak, ahol az aktuális hibákat lehet olvasni.

| Az Ellenőrzés<br>számát. | futtatása gomb átvált           | 🗹 Javítandó hibák: 1     | gombra és jelzi     | a javítandó hibák |
|--------------------------|---------------------------------|--------------------------|---------------------|-------------------|
|                          | HIBALISTA MEGTEKINTÉSE          |                          |                     | ×                 |
|                          | Kérdőív ellenőrzés hibái: 1 db  |                          |                     |                   |
|                          | 1. 🗢 A mező kitöltése kötelező! |                          |                     |                   |
|                          | Ugrás a hibához                 |                          |                     |                   |
|                          |                                 |                          |                     |                   |
|                          |                                 |                          |                     |                   |
|                          |                                 |                          |                     |                   |
|                          |                                 |                          |                     |                   |
|                          |                                 |                          |                     |                   |
|                          |                                 |                          |                     |                   |
|                          |                                 |                          |                     |                   |
|                          |                                 | Ellenőrzések újrafuttatá | sa Mentés PDF-be BE | ZÁR               |

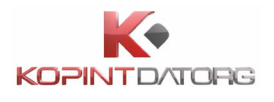

A hibalista mentéséhez a Mentés PDF-be gombra kell kattintani, ekkor a program automatikusan menti a PDF-et a számítógépre. A lementett listát megnyitás után lehet nyomtatni.

| ORM                 |                            | Űrlap hibák: 5004-2 |
|---------------------|----------------------------|---------------------|
| Űrlap hibák: 500    | 4-20-0-1                   |                     |
| Dátum: 2020 09 18 ( | 29-01                      |                     |
| Azonosító           | Hibalizenet                | Indoklás            |
| mezo3.kitoltott     | A mező kitöltése kötelező! | litokias            |
|                     |                            | •                   |
|                     |                            |                     |
|                     |                            |                     |
|                     |                            |                     |
|                     |                            |                     |
|                     |                            |                     |
|                     |                            |                     |
|                     |                            |                     |
|                     |                            |                     |
|                     |                            |                     |
|                     |                            |                     |
|                     |                            |                     |
|                     |                            |                     |
|                     |                            |                     |
|                     |                            |                     |
|                     |                            |                     |
|                     |                            |                     |
|                     |                            |                     |
|                     |                            |                     |
|                     |                            |                     |
|                     |                            |                     |
|                     |                            |                     |
|                     |                            |                     |
|                     |                            |                     |
|                     |                            |                     |
|                     |                            |                     |
|                     |                            |                     |
|                     |                            |                     |
|                     |                            |                     |
|                     |                            |                     |
|                     |                            |                     |
|                     |                            |                     |
|                     |                            |                     |

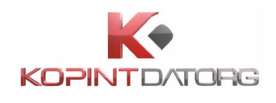

## 5.5 Ugrás a talált hibák forrására

A bejelentkezett felhasználó a hibalistán szereplő hibák alapján a hiba forrásmezőjéhez navigálhat. **'Hibalista megtekintése'** képernyőn a hiba mellett megjelenő **'Ugrás a hibához'** gombra kattintva a rendszer a hiba forrásmezőjéhez, a hibát tartalmazó kérdőív-mezőre navigálja a kérdőívet.

| HIBALISTA MEGTEKINTÉSE                  |                            |               | ×     |
|-----------------------------------------|----------------------------|---------------|-------|
| Kérdőív ellenőrzés hibái: 3 db          |                            |               |       |
| 1. \varTheta A mező kitöltése kötelező! |                            |               |       |
| Ugrás a hibához                         |                            |               |       |
| 2. O A mező kitöltése kötelező!         |                            |               |       |
| Ugrás a hibához                         |                            |               |       |
| 3. O A mező kitöltése kötelező!         |                            |               |       |
| Ugrás a hibához                         |                            |               |       |
|                                         |                            |               |       |
|                                         |                            |               |       |
|                                         |                            |               |       |
|                                         | Ellenőrzések újrafuttatása | Mentés PDF-be | BEZÁR |

Az **'Ugrás a hibához'** gombra kattintva a rendszer a hiba forrásmezőjéhez navigál, ahol a hiba javítása után a **Következő hiba** gombra kattintva a következő javítandó mező jelenik meg.

| Szerkeszthető mező               | Szabad szöveges mező                                   |
|----------------------------------|--------------------------------------------------------|
| Számolt mező - aktuális<br>dátum | 2020. 09. 21.                                          |
| Kötelező kitölteni               |                                                        |
| Legyél okos                      | Hiba X<br>A mező kitöltése kötelező!<br>Következő hiba |
|                                  |                                                        |

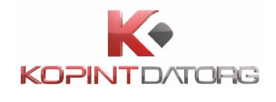

## 5.6 Megindokolható hiba indoklásának megadása

A bejelentkezett felhasználó megindokolható hiba esetén megadhatja a hiba indoklását. **'Hibalista megtekintése'** képernyőn a megindokolható hiba mellett megjelenő **'Indoklás megadása'** gombra kell kattintani, majd a hiba alatt megjelenő szövegbeviteli mezőben meg kell adni az indoklás szövegét.

| HIBALISTA MEGTEKINTÉSE              |                            |               | ×     |
|-------------------------------------|----------------------------|---------------|-------|
| Kérdőív ellenőrzés hibái: 7 db      |                            |               |       |
| 1. 🛛 Ne legyél undok, legyen indok. |                            |               |       |
| Ugrás a hibához Indoklás megadása   |                            |               | - 1   |
| 2. O A mező kitöltése kötelező!     |                            |               |       |
| Ugrás a hibához                     |                            |               | - 1   |
| 3. O A mező kitöltése kötelező!     |                            |               |       |
| Ugrás a hibához                     |                            |               | - 1   |
| 4. O A mező kitöltése kötelező!     |                            |               |       |
| Ugrás a hibához                     |                            |               | - 1   |
| 5. O A mező kitöltése kötelező!     |                            |               |       |
| Ugrás a hibához                     |                            |               | - 1   |
| 6. • A mező kitöltése kötelező!     |                            |               |       |
| Ugrás a hibához                     |                            |               | -1    |
| 7. • A mező kitöltése kötelező!     |                            |               | -     |
|                                     | Ellenőrzések úirafuttatása | Mentés PDF-be | BEZÁR |

| HIBALISTA MEGTEKINTÉSE              | × |
|-------------------------------------|---|
| Kérdőív ellenőrzés hibál: 7 db      | • |
| 1. O Ne legyél undok, legyen indok. |   |
| Ugrás a hibához Indoklás megadása   |   |
| indoklás                            | ] |
| ОК                                  | L |

A szöveg megadását követően az OK gombra kell kattintani. A kérdőívhez tartozó hibalistában az adott megindokolt hiba megindokolt állapotúvá változik.

## 5.7 Ellenőrzési szabályok megtekintése és nyomtatása

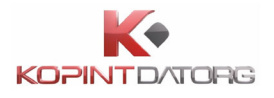

< Előző fejezet 🛛 Fejezetek 🗸

ellenőrzési szabályai.

| A  | bejelentkezett    | felhasználó   | megtekinti         | és  | kinyomtatja    | a   | kérdőívhez rendelt ellenőrzési    |  |
|----|-------------------|---------------|--------------------|-----|----------------|-----|-----------------------------------|--|
| SZ | abályok listáját. | "Kérdőív ki   | töltés" képer      | nyć | ó fejlécében a | z I | Ellenőrzések listája gombra kell  |  |
| ka | ttintani. Az Elle | enőrzések lis | <b>tája</b> képern | yőn | egy listában   | me  | egjelennek az adott kérdőív aktív |  |

🔳 Ellenőrzések listája 🕼 Javítandó hibák: 🔟 🗅 Űrlap mentése 🚀 Beküldés 🕫 Bezár 🛓 Letöltések 🗸 🛓 Adat XML feltöltése 🕐 Súgó 🗌 Névjegy

 FILENŐRZÉSEK MEGTEKINTÉSE
 >

 FILENŐRZÉSEK ? d.B.

 1. indokolható hílba

 1. a. nező kítöltése kötelező!

 1. A. NumericField11 mező kítöltése kötelező!

 1. A. KINEV mező kítöltése kötelező!

 1. A. KINEV mező kítöltése kötelező!

 1. A. KEMAIL mező kítöltése kötelező!

 1. A. KEMAIL mező kítöltése kötelező!

Amennyiben az Ellenőrzési szabályok listáját szeretné kinyomtatni, kattintson a Mentés PDF-be gombra. A program készít egy PDF fájlt, amelyet a számítógépről megnyitva lehet kinyomtatni.

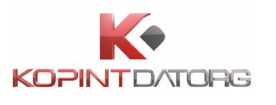

| ell_5003-20-0-1 (1).pdf |                  | 1 / 1                                    | ¢   | ₹ | ē | 디 -    |
|-------------------------|------------------|------------------------------------------|-----|---|---|--------|
|                         |                  |                                          |     |   |   |        |
|                         | IFORM            | Filenőrzési szabálvok: 5003-20.          | 1   |   |   |        |
|                         | ii oran          | Elicitorizza dizada yor. 0000 zo -       | -   |   |   |        |
|                         | Ellenőrzési sz   | abályok: 5003-20-0-1                     |     |   |   |        |
|                         | Dátum: 2020.09.2 | 11. 13:52                                |     |   |   |        |
|                         | Sorszám          | Specifikáció                             | 1 I |   |   |        |
|                         | 1                | Indokolható hiba                         | 1   |   |   |        |
|                         | 2                | A mező kitöltése kötelező!               | 1   |   |   |        |
|                         | 3                | A NumericField1 mező kitöltése kötelező! | 1   |   |   |        |
|                         | 4                | A JHNEV mező kitöltése kötelező!         | 1   |   |   |        |
|                         | 5                | A JEMAIL mező kitöltése kötelező!        | 1   |   |   |        |
|                         | 6                | A KNEV mező kitöltése kötelező!          | 1   |   |   |        |
|                         | 7                | A KEMAIL mező kitöltése kötelező!        | 1   |   |   |        |
|                         |                  |                                          |     |   |   |        |
|                         |                  |                                          |     |   | ( | #<br>+ |
|                         |                  |                                          | 1   |   |   |        |

Az ellenőrzési szabályok nyomtatásához a 'Nyomtatás' gombot kell megnyomni.

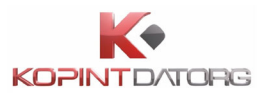

## 5.8 Kérdőív mentése

| Kelőző fejezet | Fejezetek 🗸 | > Következő fejezet | 🔳 Ellenőrzések listája | 🕑 Javítandó hibák: 10 | Űrlap mentése | 🚀 Beküldés | € Bezár    | 🛓 Letöltések 🗸                                                               | 🌲 Adat XML fel                                       | töltése 🕜 Súgó            | 🛛 Névjegy |
|----------------|-------------|---------------------|------------------------|-----------------------|---------------|------------|------------|------------------------------------------------------------------------------|------------------------------------------------------|---------------------------|-----------|
|                |             |                     |                        |                       | ITI STATISZTI | ΚΑΙ ΗΙVΑΤ  | <b>FAL</b> | Az adatszolgáltatá<br>tatisztikáról szóló :<br>törvény 24. és 26.<br>kötelez | s a hivatalos<br>2016. évi CLV.<br>§-a alapján<br>ő. | Nyilvántartási sz<br>5005 | :ám:      |

A bejelentkezett felhasználó elmentheti a kérdőív aktuális állapotát az "iFORM Kérdőív kitöltés" képernyő fejlécében a 'Mentés' gombra kattintva.

A rendszer elmenti a kérdőív aktuális állapotát.

| FELDOLGOZÁS FOLYAMATBAN                                                                                                    |
|----------------------------------------------------------------------------------------------------|
| A kérdőív ellenőrzése és mentése folyamatban van, és percekig is tarthat. Kérjük,<br>ezalatt ne zárja be a böngészőt, ne töltse újra az oldalt, várja meg, amíg a művelet<br>véget ér. |
| - •                                                                                                    |

A rendszer a mentés sikertelensége esetén hibajelezés formájában tájékoztat. Ha a mentés sikeres volt, akkor a kérdőív állapota 'Kitöltés alatt'-tá válik. A sikeres mentésről az alábbi rendszerüzenet érkezik.

| INFO            | ×     |
|-----------------|-------|
| Sikeres mentés. |       |
|                 | BEZÁR |

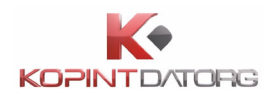

# 5.9 Kérdőív kitöltése5.9.1 Kitöltés a kérdőív mezőkbe történő beírással

A bejelentkezett felhasználó kitölti a szerkesztésre megnyitott kérdőív egyes mezőit. A "Kérdőív kitöltés" képernyőn a kérdőív egyes mezőibe be kell írni a megfelelő szöveget/számot. A rendszer a kérdőív mezőit feltölti a beírt szöveggel/számmal.

| Következő fejezet Fejezetek  Következő fejezet | 🗮 Ellenőrzések listája 🗹 Javítandó hibák: 👩 🌢 Úriap mentése 🚀 Beküldés 🔿 Bezár 🛓 Letöltések 🗸 🕹 Adat XML feltöltése 💿 Súgó 🗌 Névjegy |
|------------------------------------------------|----------------------------------------------------------------------------------------------------|
|                                                |                                                                                                    |
|                                                | Szerkeszthető mező végselen szál oszlop: TNEV, megszemélyesített                                                                     |
|                                                | Számolt mező - aktuális<br>dátum                                                                                                    |
|                                                | Kötelező kitölteni kg oszlop: TMEGYS, megszmélyesített                                                                               |
|                                                | Legyél okos oszlop: MK27, betöltendő Számmező oszlop: MK70, betöltendő                                                               |
|                                                | TABLA_1                                                                                                    |
|                                                | MEZŐ A - oszlopérték: E_DAT, szöveges mező, megszem,<br>kötelező                                                                     |
|                                                | TABLA_2                                                                                                    |
|                                                | MEZŐ B - oszlopérték: SKBA001, számmező,<br>megszem, kötelező MEZŐ D - oszlopérték: SKBA001, számmező, betölt,<br>kötelező           |
|                                                | MEZŐ C – oszlopérték: E_MEGJ, többsoros, megszem 1 MEZŐ E – oszlopérték: MEGJ, többsoros, betölt                                     |
|                                                | TABLA_2                                                                                                    |
|                                                | MEZÓ B - oszlopérték: E_SKBA001, számmező. 6 988 MEZÓ D - oszlopérték: SKBA001, számmező, betölt. kötelező                           |
|                                                | MEZŐ C – oszlopérték: E_MEGJ. tobbsoros, megszem<br>2 MEZŐ E – oszlopérték: MEGJ. tobbsoros, betölt                                  |
|                                                |                                                                                                    |

#### 5.9.2 Kitöltés kódbeillesztéssel

A bejelentkezett felhasználó kódbeillesztéssel tölti ki a szerkesztésre megnyitott kérdőívet. A

"Kérdőív kitöltés" képernyőn az egyes kérdőív mezők melletti 'Kódtábla elemei' Sombra kell kattintani.

A feljövő 'Kódtábla elemek' képernyőn egy listában jelennek meg a mezők lehetséges értékei. Ki kell választani a listából a megfelelő kódot, majd meg kell nyomni a 'Kód beillesztése' gombot. A 'Mégsem' gombra kattintva a program visszatér a "Kérdőív kitöltés" képernyőre a parancs végrehajtása nélkül.

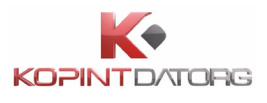

| Keresett szöveg: |                                                                                                    |                                      |  |
|------------------|----------------------------------------------------------------------------------------------------|--------------------------------------|--|
| Keresés helye:   | Egyéb jellemző 1                                                                                                    | ¥                                    |  |
| Keresés módja:   | Szöveg elején Szövegen belül bárhozát a szövegen belül bárhozát a szövegen belül belül bélőt a szövegen belül belül belül belül belül belül belül belül belül belül belül belül belül belül belül belül belül belül belül belül belül belül belül | ol O Pontos egyezés                  |  |
| Egyéb jellemző 1 | Megnevezés                                                                                                    | <ul> <li>Egyéb jellemző 2</li> </ul> |  |
| 8127             | Aba                                                                                                    | Aba                                  |  |
| 5241             | Abádszalók                                                                                                    | Abádszalók                           |  |
| 7678             | Abaliget                                                                                                    | Abaliget                             |  |
| 3261             | Abasár                                                                                                    | Abasár                               |  |
| 3882             | Abaújalpár                                                                                                    | Abaújalpár                           |  |
| 3882             | Abaújkér                                                                                                    | Abaújkér                             |  |
| 3815             | Abaújlak                                                                                                    | Abaújlak                             |  |
| 3881             | Abaújszántó                                                                                                    | Abaújszántó                          |  |
| 3809             | Abaújszolnok                                                                                                    | Abaújszolnok                         |  |
| 3898             | Abaújvár                                                                                                    | Abaújvár                             |  |
| 9151             | Abda                                                                                                    | Abda                                 |  |
| 3753             | Abod                                                                                                    | Abod                                 |  |
| 2740             | Abony                                                                                                    | Abony                                |  |
| 8256             | Ábrahámhegy                                                                                                    | Ábrahámhegy                          |  |
| 2941             | Ács                                                                                                    | Ács                                  |  |
| 2683             | Acsa                                                                                                    | Acsa                                 |  |
| 9746             | Acsád                                                                                                    | Acsád                                |  |
| 9168             | Acsalag                                                                                                    | Acsalag                              |  |
| 2887             | Ácsteszér                                                                                                    | Ácsteszér                            |  |
| 3292             | Adács                                                                                                    | Adács                                |  |
| 8653             | Ádánd                                                                                                    | Ádánd                                |  |
| 8561             | Adásztevel                                                                                                    | Adásztevel                           |  |
| 2457             | Adony                                                                                                    | Adony                                |  |
| 8497             | Adorjánháza                                                                                                    | Adorjánháza                          |  |
| 7841             | Adorjás                                                                                                    | Adorjás                              |  |
| 7381             | Ág                                                                                                    | Ág                                   |  |
| 6076             | Ágasegyháza                                                                                                    | Ágasegyháza                          |  |

Visszatérve a "Kérdőív kitöltés" képernyőre a rendszer a kérdőív mezőit a kiválasztott kódnak megfelelően tölti ki.

#### 5.9.3 Keresés a kódtábla elemek között

A bejelentkezett felhasználó kódbeillesztéssel történő kérdőív kitöltés során kereshet a kódtábla elemek között. A kódtábla elemei közötti kereséshez a **'Kódtábla elemei'** képernyőn be kell írni a keresendő szöveget a képernyő felső részén levő kereső mezőbe.

A kódtábla elemei közötti kereséshez a 'Kódtábla elemei' képernyőn be kell írni a keresendő szöveget a képernyő felső részén levő kereső mezőbe.

| Keresett szöveg: |
|------------------|
|------------------|

A keresés módját a keresőmező alatt levő rádiógombok közötti váltással kell beállítani:

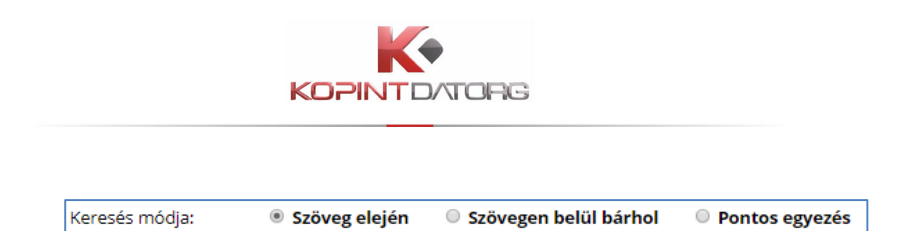

- Keresés megnevezésben/kódban/egyéb jellemzőkben: A kereső mezőben beírt kifejezés keresése a kódtábla elemeinek megnevezésében, vagy a kódtábla elemeinek kódjában illetve egyéb jellemzőiben
- Keresés szöveg elején/szövegen belül bárhol/Pontos egyezés: A kereső mezőben beírt kifejezés keresése a szöveg kezdetében vagy a teljes szövegben

A rendszer a kereső mezőbe írt feltételnek megfelelően szűkíti a kódtábla elemek listáját.

## 5.10Kérdőívfejezet kezelése

Az Fejezetek V lenyitó gombra kattintva az adott kérdőív fejezetlistája kerül megnyitásra az adott fejezetre kattintva megjelenik a kérdőív adott oldala.

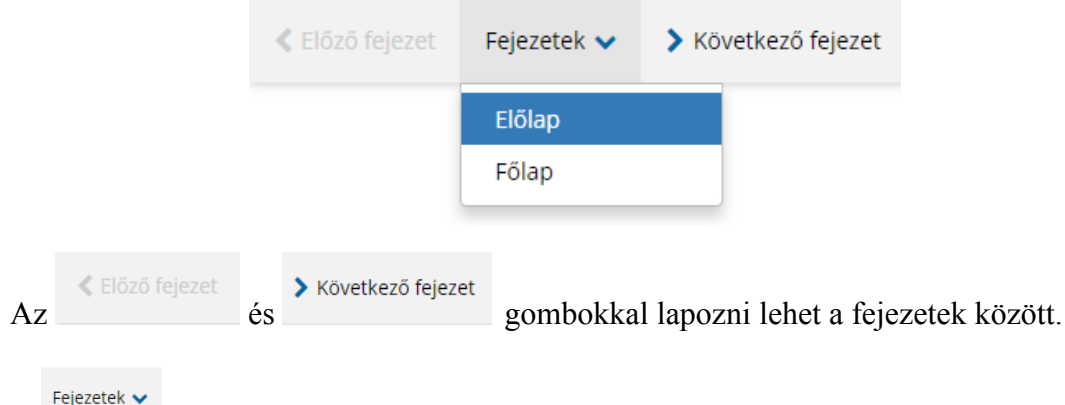

gombra kattintva a fejezetlista bezárul.

А

A bejelentkezett felhasználó kérdőív kitöltés közben fejezetet ad hozzá a kérdőívhez vagy töröl a kérdőívből. A kérdőív fejezetet hozzáadását és törlését a kérdőívszerkesztőben definiált szabályoknak megfelelően kell elvégezni. Az ismétlendő kérdőív fejezet jobb alsó vagy jobb felső sarkában megjelenő hozzáadás/törlés gombra kell kattintani. A rendszer hozzáadja vagy törli a fejezetet a kérdőívhez/ből, amelyről tájékoztató üzenetet is küld.

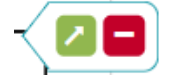

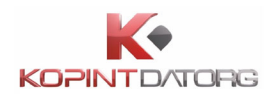

## 5.11Sor hozzáadása és törlése a kérdőív táblázataiban

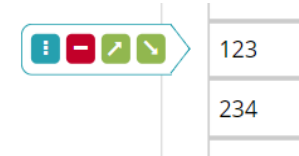

A bejelentkezett felhasználó kérdőív kitöltés közben sort adhat hozzá a kérdőív táblázatához vagy törölhet onnan. Új sor hozzáadásához a sorba kattintva megjelenő hozzáadás gombra kell kattintani. Ezen kívül lehetőség van a kijelölt sor alá, vagy felé beszúrni az új sort, ekkor a felfelé, vagy a lefelé nyílra kell nyomni. Ismétlődő soros táblázatnál továbbá lehetőség van megadni azt is, hogy hány új sor kerüljön bele a táblázatba, így nem kell egyesével hozzáadogatni a sorokat, hanem egy gombnyomásra egyszerre több sor is beszúrható. Ehhez az alapértelmezett 1-es szám helyére kell beírni a kívánt mennyiséget.

Sor törléséhez a piros mínusz jelre kell kattintani. Hosszú táblázatok esetében jól jön, ha egyszerre több sort is törölni lehet. Ehhez az első törlendő soron állva rá kell kattintani a kék színű kijelölő ikonra és ezt meg kell ismételni az utolsó kitöltendő soron. Ezután a törlés gombra kell nyomni.

## 5.12Kérdőív letöltése PDF formátumban

A felhasználó letöltheti az adott kérdőív aktuális állapotát PDF állományba.

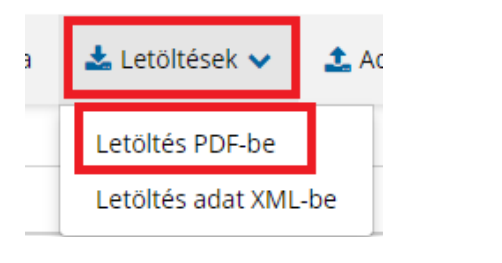

A kitöltő felület vezérlősávján található Letöltések gombra kell kattintani, és a funkciólistából a Letöltés PDF-be opciót kell kiválasztani.

A rendszer létrehozza a kérdőív aktuális állapotát tartalmazó PDF állományt és lementi az adott számítógépre.

## 5.13Kérdőív letöltése adatXML formátumban

A felhasználó letöltheti az adott kérdőív aktuális állapotát adatXML-be.

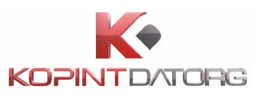

| 🛓 Letöltések 🗸    | 🔔 Ada |
|-------------------|-------|
| Letöltés PDF-be   |       |
| Letöltés adat XML | -be   |

A kitöltő vezérlősávján található Letöltések gombra kell kattintani, és a funkciólistából a Letöltés adat XML-be opciót kell kiválasztani.

A rendszer létrehozza a kérdőív aktuális állapotához tartozó adatokat tartalmazó XML állományt és lementi az adott számítógépre.

## 5.14Kérdőív beküldése

A kérdőív beküldéséhez kattintson a A kérdőív beküldéséhez kattintson a

A beküldés eredményéről a rendszer az alábbi üzenetet küldi.

| INFO                                                                                                    |                                                            | × |
|----------------------------------------------------------------------------------------------------|------------------------------------------------------------|---|
| A kérdőív elküldése sikerült. A kérdőív átkerült a Beküld<br>találja a Beküldött kérdőívek között, akkor nyomja meg<br>gombot.) | lött kérdőívek közé. (Ha nem<br>a baloldalon a "Frissítés" |   |
|                                                                                                    | Űrlapkitöltő bezárása                                      | a |

## 5.15Adat XML feltöltése

Amennyiben adatXML fájlt kíván feltölteni kattintson az gombra. A megjelenő fájlkezelő felületen válassza ki az adat XML fájlt, majd kattintson a Megnyitás gombra.

## 5.16Kérdőív bezárása

A bejelentkezett felhasználó a megtekintett kérdőívet kétféle módon tudja bezárni.

Az egyik mód, amikor a megjelenő kérdőív jobb felső sarkában az adott kérdőívet azonosító weboldal címsorában a X ikonra történő kattintással bezárja.

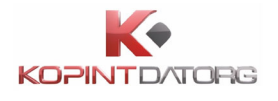

A másik mód, amikor a megjelenő kérdőív felett a menüsorban az adott kérdőívet a Bezár gombra történő kattintással bezárja.

Mindkét esetben a program bezárja a kérdőívet futtató lapot.

| Clőző fejezet Fejezetek | <ul> <li>&gt; Következő fejezet 🗮 Ellenőrzések listája </li> <li>Bezár 🛓 Le</li> </ul> | töltések 💙 💿 Súgó 🗔 Névjegy                                                                                           |                                     |
|-------------------------|----------------------------------------------------------------------------------------|----------------------------------------------------------------------------------------------------|-------------------------------------|
|                         |                                                                                        | Az adatszolgáltatás a hivatalos<br>statisztikáról szóló 2016. évi CLV.<br>törvény 24. és 26. §-a alapján<br>kötelező. | Nyilvántartási szám:<br><b>5003</b> |

A kérdőív bezárásához kattintson a endszer gombra. Az alábbi képernyőn a rendszer megerősítést kér amennyiben bezárja a kérdőívet, kattintson a **Bezár** gombra.

| BEZÁRÁS MEGERŐSÍTÉSE                                                                                       |        | ×     |
|----------------------------------------------------------------------------------------------------|--------|-------|
| Figyelem!<br>A kérdőív bezárásakor a nem mentett adatok elvesznek!<br>Valóban szeretné bezárni az űrlapot? |        |       |
|                                                                                                    | Mégsem | Bezár |

## 5.17Súgó (Kitöltési útmutató, iFORM)

A bejelentkezett felhasználó a kérdőív kitöltő felületen a Súgó gombra kattintva indíthatja el a Súgót.

< Glöző fejezet Fejezetek 💙 🗦 Következő fejezet 🗮 Ellenőrzések listája 🐨 Ellenőrzések futatása 🕰 Űrlap mentése 🦪 Beküldés 🚸 Bezár 🕹 Letöltések 💙 🕹 Adat XML feltöltése 🔮 Sugó 🗖 Névjegy

A Súgóban megjelenítésre kerülhet az adott kérdőívhez tartozó Súgó, Kitöltési útmutató és az iFORM súgó.

A Kérdőív megszerkesztése (iFORM Űrlapszerkesztő alkalmazás) során lehet meghatározni, hogy adott kérdőív kitöltéséhez tartozó egyéb specifikus információ, mely módon kerül hozzárendelésre. A Kérdőív szerkesztésekor lehetőség van a kérdőívhez tartozó Súgó, kitöltési útmutató adattartalmának megadására, beállítására.

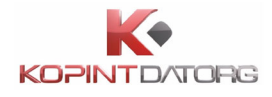

#### 5.17.1 Súgó

A Súgó fülre kattintva a megjelenő felületen az adott kérdőív egyes adatmezőinek tartalmára vonatkozó iránymutatásokat lehet megjeleníteni.

| súgó                                                                                                    | Ш                                              | × |
|----------------------------------------------------------------------------------------------------|------------------------------------------------|---|
| Súgó Kitöltési útmutató iFORM súgó                                                                                                    |                                                |   |
| Iránymutatás<br>a kérdőív kitöltéséhez                                                                                                    |                                                | * |
| Arendszerből lekérdezhető KITÖLTÉSI ÚTMUTATÓ tartalmazza az egyesadat<br>tartalmára, illetve kitöltésére vonatkozó legfontosabb tudnivalókat.Ezeken<br>alábbiakra hívjuk fel a figyelmet:                                                                                                    | tmezők<br>túl az                               |   |
| A KSHa vámtarifaszámot, a forgalmi irányt és az országot jelöli<br>konkrétreprezentáns terméket az adatszolgáltató választja ki, és vál<br>eseténő tesz javaslatot másik - az eredeti KSH kije<br>feltételeknek megfelelő -termékre.                                                                                                    | ki; a<br>Itozás<br>elölési                     |   |
| Az adottforgalmi irány és ország viszonylatban a KSH a vámtarifasz.<br>jelölttermékcsoport árváltozását figyeli meg az adatszolgáltató<br>kiválasztottterméken keresztül.Ezt figyelembe véve kell az adatszolgált<br>gondoskodnia – szükség eseténhelyettesítő vagy új reprezentáns megjelölésé<br>fenti feltételeknekmindenkor megfelelő, havonta megfigyelhető termékről,<br>árról adatotszolgáltatnia vagy alapreprezentánsra, vagy helyettesítő termékre. | ámmal<br>által<br>atónak<br>vel – a<br>, és az |   |
| Nemlegesárjelentés akkor küldhető, ha a forgalmi irány, vámtarifasza<br>országvonatkozásában egyáltalán nem volt forgalom az adott hónapban!                                                                                                    | ám és                                          |   |
| Akitöltés során tehát vagy az alapreprezentáns termékre, va<br>reprezentánsthelyettesítő termékre árat kell megadni az alábbiak szerint:                                                                                                    | gy a                                           |   |
| <ul> <li>ha azalapreprezentánsra jelentenek árat (b oszlop), ak<br/>helyettesítő termékadatmezőt kérjük üresen hagyni;</li> </ul>                                                                                                    | kor a                                          |   |
| <ul> <li>amennyiben ahelyettesítő termékre adnak árat (c-f oszlo<br/>úgy az alapreprezentánsadatmezőt kell üresen hagyni,<br/>sorhoz tartozóMegjegyzés rovatban fel kell tüntete<br/>helyettesítő termék paramétereit (goszlop);</li> </ul>                                                                                                    | pok),<br>és a<br>ni a                          |   |
| <ul> <li><u>ha</u> sem az alapreprezentánsból, sem a helyettesítésre alka<br/>termék(ek valamelyiké)ből <u>nem volt forgalom, úgy k</u><br/><u>kizárólag a reprezentánshoz tartozó Megjegyzés ro<br/>kitölteni:</u> "Semmilyen forgalom nem volt a vámtarifaszámon"</li> </ul>                                                                                                    | almas<br><u>(érjük</u><br>)vatot<br>";         |   |
| Kérjük,hogy csak olyan hónapra közöljenek árakat, melyben - areprezent<br>vagy egy helyettesítő termékből - a kijelölt relációbantényleges export, ill.<br>forgalmat bonyolítottak (összhangban azINTRASTAT jelentéssel, illetve a<br>vámokmánnyal).                                                                                                    | :ánsból<br>import<br>a NAV                     |   |
| FONTOS! A reprezentáns átlagárát kérjükjelenteni, melynek számítási m                                                                                                    | ódja a<br>⊧                                    | * |
|                                                                                                    |                                                | 4 |

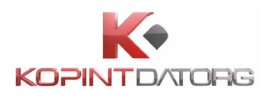

#### 5.17.2 Kitöltési útmutató

A Kitöltési útmutató fülre kattintva a megjelenő felület tartalmazza az adott kérdőív kitöltéséhez tartozó információkat.

| Súgó                                                | Kitöltési útmutató                                                                                                    | IFORM súgó                                                                                                    |
|-----------------------------------------------------|----------------------------------------------------------------------------------------------------|----------------------------------------------------------------------------------------------------|
| KITÖL<br>a"Repre                                    | TÉSI ÚTMUTATÓ<br>zzentatív külkereskedelmi árs                                                                         | tatisztika 2020. hónapjairól" címűkérdőívhez                                                                                                    |
| Nyilvar                                             | itartasi szam:1005)                                                                                                    |                                                                                                    |
| A KÉRD                                              | ŐÍV ELŐLAPJÁNAK KITÖLTÉS                                                                                               | E                                                                                                    |
| Akéro                                               | <u>lőívet jóváhagyó vez</u>                                                                                            | ető adatai                                                                                                    |
| Kapcs                                               | olattartáscéljából kérji<br>tását, telefonszámát és                                                                    | ük a kérdőívetjóváhagyó vezető nevét,<br>e-mailcímét megadni.                                                                                                    |
| Akérd                                               | őívet jóváhagyó vezető<br>Ily legyen.                                                                                  | ő és a kitöltő lehetőleg ne ugyanazon                                                                                                    |
| -                                                   |                                                                                                    |                                                                                                    |
| Akitö                                               | ltő adatai                                                                                                    |                                                                                                    |
| Akitölt                                             | tő napközbeni kapcsola                                                                                                 | ttartási adatai.                                                                                                    |
| Abban<br>személ                                     | az esetben is kérjükkitölteni<br>ye ugyanaz.                                                                           | , ha a kérdőívet kitöltő és a jóváhagyó vezető                                                                                                    |
| Amenn<br>hogy a                                     | yiben a kitöltő (pl.könyvelő<br>Megjegyzésrovatba a <b>kitölt</b> é                                                    | cég) nem azonos az adatszolgáltatóval, kérjük,<br>ő <b>törzsszámá</b> t szíveskedjenek beírni!                                                                                   |
| Megje                                               | egyzés                                                                                                    |                                                                                                    |
| Akérd<br>észrev<br>megje<br>havi a<br>a me<br>írni! | őívvel vagy annak<br>rételeik, illetveegyéb,<br>gyzéseik feltüntetésére<br>adatközlésével kapcs<br>gfigyelt termék meg | kitöltésével kapcsolatos általános<br>az egész kérdőívre vonatkozó<br>e szolgál. Azegyes reprezentánsok<br>olatos információkat ne ide,hanem<br>gjegyzés rovatába szíveskedjenek |
| Akéro                                               | lőív kitöltésére fordít                                                                                                | tott idő                                                                                                    |
| Kérjük<br>gényt<br>megis<br>gyűjte                  | k,adja meg, hogy a<br>be! (Egy kérdőív és<br>merésére, a statisztik<br>endő adatok előállításá                         | kérdőív kitöltése mennyi időt vett<br>ahozzá tartozó kitöltési útmutató<br>ai adatszolgáltatásteljesítése céljából<br>ira, a kérdőív kitöltésére,több kitöltő                    |

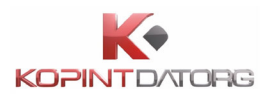

## 5.17.3 iFORM súgó

Az iFORM súgó minden kérdőív esetében általános információkat tartalmaz az iFORM kérdőív kitöltő felület használatához.

| súgó                                                                                                    | ×   |
|----------------------------------------------------------------------------------------------------|-----|
| Súgó Kitöltési útmutató <b>iFORM súgó</b>                                                                                                    |     |
| <b>iForm súgó</b><br>Az iFORM űrlapkitöltő kezelőfelülete alapvetően két mindig látható és<br>elérhető részből áll, amelyet számos egyedi felugró ablak egészít ki az<br>adott művelet elvégzését segítő funkciókkal, súgóval, kitöltési<br>útmutatóval. A kezelőfelület minden esetben elérhető rész és funkciója a<br>következő:                                                                                                    |     |
| <ul> <li>eszköztár: a képernyő felső részén egy sorban elhelyezett egyedi<br/>ikonok és nyomógombok sorozata,</li> <li>űrlap vizuális megjelenítése: itt láthatjuk és tölthetjük ki az űrlapot<br/>mezőről mezőre haladva, az eszköztár igény szerinti felhasználásával.</li> </ul>                                                                                                    |     |
| 1. ESZKÖZTÁR                                                                                                    |     |
| Az eszköztáron belül általában az alábbi funkciók érhetők el, balról jobbra<br>a következő sorrendben:                                                                                                    | 1   |
| <ol> <li>Fejezetválasztó</li> <li>Ellenőrzések listája</li> <li>Ellenőrzések futtatása</li> <li>Letöltés</li> <li>Adat XML importálás</li> <li>Beküldés</li> <li>Úrlap mentése</li> <li>Törzsadatok</li> <li>Tevékenységnapló</li> <li>Súgó</li> <li>Beállítások</li> <li>Névjegy</li> </ol>                                                                                                    |     |
| Mivel az iFORM keretrendszere igény szerint lehetővé teszi bizonyos<br>funkciók kikapcsolását az üzemeltetők számára, így előfordulhat, hogy az<br>Ön által itt elérhető példányban nem találkozik valamennyi itt<br>ismertetésre kerülő lehetőséggel. Javasoljuk, hogy az ilyen funkciókat<br>nyugodtan hagyja a súgóban figyelmen kívül, az a tény, hogy<br>kikapcsolásra kerülhettek egyúttal azt is jelenti, hogy az itteni sikeres<br>kitöltéshez nincs rájuk szükség. |     |
| 1.1. Fejezetválasztó                                                                                                    |     |
| Fejezetválasztó ikonok: < Előző fejezet Fejezetek 🗸 🖒 Következő fejezet                                                                                                    |     |
| Az iFORM űrlapok tetszőleges számú fejezetből állhatnak. Egyszerre a<br>képernyőn mindig egyetlen fejezet látszik, amik között a fejezetválasztó<br>segítségével lehet navigálni. Az <b>előre (&gt;)</b> és <b>vissza nyíl (&lt;)</b><br>segítségével lehet az aktuálisat követő, illetve megelőző fejezetre váltani.                                                                                                    |     |
| A fejezetek menüszerű áttekintése a lefelé nyíl segítségével hívható elő és<br>ezzel az egyes fejezetek áttekintésén túl tetszőleges fejezetre lehet                                                                                                    | ÷ _ |
|                                                                                                    |     |

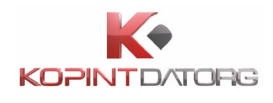

## 5.18Névjegy

A Névjegy gombra kattintva az alábbi képernyő jelenik meg. A képernyő bezárásához kattintson a BEZÁRÁS gombra.

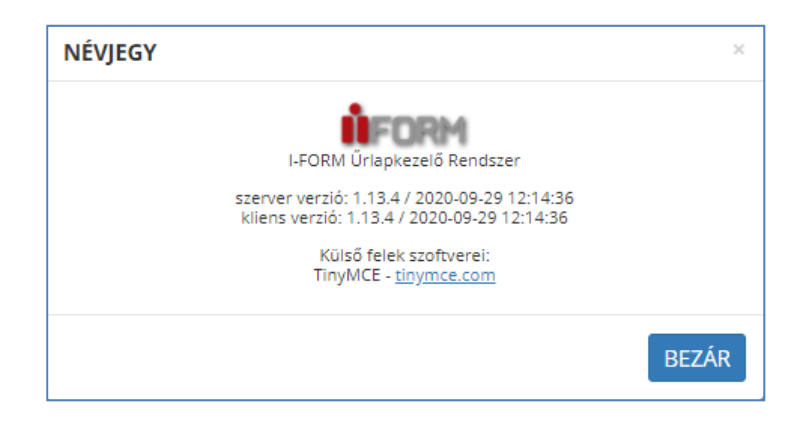

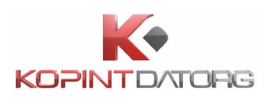

# 6 Szűrő használata6.1 Szabadszavas szűrés - Keresés

| Keresés Q Adminisztrátor (1094136 | 2) |
|-----------------------------------|----|
|-----------------------------------|----|

A fejléc jobb felső sarkában levő szabadszavas szűrésre szolgáló beviteli mezőbe be kell írni a keresendő szövegrészletet.

A keresési tartományok a következők lehetnek:

- OSAP szám,
- Kérdőív megnevezése,
- Adatszolgáltató törzsszáma,
- Adatszolgáltató neve.

A keresendő kifejezés begépelését követően meg kell nyomni az 'Enter' billentyűt. Az adott nézetben, az esetlegesen egyéb kiválasztott szűréseknek megfelelően megjelenő kérdőívek halmaza tovább szűkül a beírt szövegrészletet tartalmazó elemekre. A képernyő fejlécében megjelenik a szűrési feltétel. Az 'Enter' billentyű lenyomását követően újabb szabadszavas szűrés elvégzésére van lehetőség.

## 6.2 Szűrés a kérdőív típusa szerint

| KÉRDŐÍVEK               |          |
|-------------------------|----------|
| BEKÜLDENDŐ<br>KÉRDŐÍVEK | 104/94   |
| BEKÜLDÖTT<br>KÉRDŐÍVEK  | 1496/67  |
| ARCHIVÁLT KÉRDŐÍVEK     | 295/1    |
| ÖSSZES                  | 1895/162 |
| + ESETI KÉRDŐÍVEK       |          |

A kiválasztott nézetben megjelenő elemek körének szűkítése a kérdőívek típusa szerint. A bal oldali 'Kérdőívek' menüsorban az egyes menüpontokra (Beküldendő kérdőívek, Beküldött kérdőívek, Archivált kérdőívek, Összes) kell kattintani. A kérdőív típusa menüpontok mellett

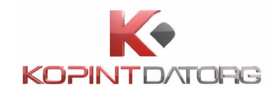

az 'Összes/Olvasatlan' kérdőívek száma jelenik meg. A kérdőívek típusa közül választva az adott nézetben megjelenő kérdőívek halmaza leszűkül a kiválasztott állapotnak megfelelően. A képernyőn megjelenik a szűrési feltétel.

## 6.3 Saját szűrő létrehozása

A Saját szűrő definiálása a felhasználó által megadott szűrőfeltételek alapján, amellyel a kérdőívek közötti keresést könnyíti meg.

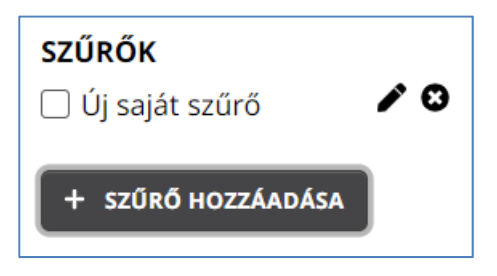

A 'Szűrő hozzáadása' gombra kattintva a képernyőn megjelenő űrlapon az 'Új szűrőfeltétel hozzáadása' gomb megnyomásával kell a szűrőfeltételeket megadni.

| SAJÁT SZŰRŐ H   | OZZÁADÁSA              |                             | ×   |
|-----------------|------------------------|-----------------------------|-----|
| Megnevezés:     | adatszolgaltatoFilter  | + ÚJ SZŰRŐFELTÉTEL HOZZÁADÁ | SA  |
| Adatszolgáltat  | ó törzsszám 🗸 = 🗸      | 10941362                    | ~   |
| SAJÁT SZŰRŐ TÖR | FUTTATÁS MENTÉS NÉLKÜL | MÉGSE SAJÁT SZŰRŐ MENTÉ     | ÉSE |

Lehetőség van több feltétel megadására is az 'Új szűrőfeltétel hozzáadása' gombbal. Az adott sorban szereplő feltételeket törölni (az első sort kivéve) a sorok végén megjelenő 'Törlés' ikonra való kattintással lehet. Az értékek megadás után a 'Saját szűrő mentése' gombra kell kattintani. A 'Mégsem' gomb megnyomásával a program visszatér az alap kezelői felületre. A bal oldali menüsor középső részében levő 'Szűrők' menüben megjelenik a saját szűrők között az újonnan felvett saját szűrő. A saját szűrőben megadott szűrési feltételeknek megfelelően változik az adott megjelenítési nézetben szereplő elemek köre. A képernyőn megjelenik a szűrési feltétel.

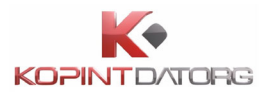

| SAJÁT SZŰRŐ H                   | IOZZÁADÁSA              |                       |                              |                     | ×       |
|---------------------------------|-------------------------|-----------------------|------------------------------|---------------------|---------|
| Megnevezés:                     | adatszolgaltatoFi       | lter                  | + új sz                      | ŰRŐFELTÉTEL HOZZÁAD | ÁSA     |
| Adatszolgálta                   | tó törzsszám            | ◄ =                   | <ul><li>✓ 10941362</li></ul> | 2 ~                 | ×       |
| Bizonylatszán<br>Bizonylatszán  | n azonosító<br>n verzió | A mező kitöltése köte | elező. A mező kitölté        | se kötelező.        | × .     |
| Típus<br>OSAP                   |                         | NTÉS NÉLKÜL           | MÉGSE                        | SAJÁT SZŰRŐ MEN1    | ÉSE     |
| Tárgyév                         |                         | TATO RT /FÖTÁV RT/    | 7103813-1                    | Ellenőrzött         | 2020.09 |
| Adatszolgálta                   | tó törzsszám            | TATO RT /FÖTÁV RT/    | 7103790-1                    | Kitöltendő          | 2020.09 |
| Beszámolási e<br>Kérdőív állapo | egység törzsszám<br>ot  | ATO RT /FÖTÁV RT/     | 7103784-1                    | KSH-ban fogadott    | 2020.09 |
| Szabadszavas                    | i i                     | ATO RT /FÖTÁV RT/     | 7103781-1                    | KSH-ban fogadott    | 2020.09 |

## 6.4 Szűrés saját szűrők szerint

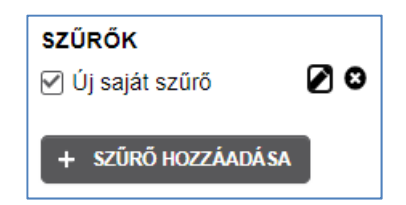

A kiválasztott nézetben megjelenő elemek körének szűkítése saját szűrők segítségével. A bal oldali menüsor középső részében lévő 'Szűrők' menüben a saját szűrők listájában egy korábban létrehozott saját szűrőt, a mellette megjelenő checkbox-szal kell ki- és bekapcsolni.

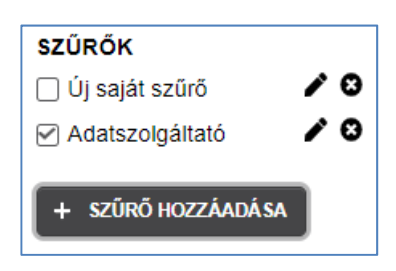

A bekapcsolt/kikapcsolt állapotú saját szűrők alapján megváltozik a megjelenő elemek köre. A képernyőn megjelenik/eltűnik a szűrési feltétel.

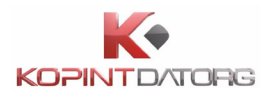

## 6.5 Saját szűrő módosítása

| Adatszolgál | ltató törzsszám = 10 | 941362 × | Azonosító = 13131313 | ×      | SZŰRŐK SZERKESZTÉSE | < |
|-------------|----------------------|----------|----------------------|--------|---------------------|---|
| KÉRDŐÍV 📤 1 | BIZONYLATSZÁM        | ÁLLAPOT  | LÉTREHOZVA           | MÓDOSÍ | TVA HATÁRIDŐ        |   |

A saját szűrők listában egy már létező saját szűrő melletti módosítás gombra, vagy aktív saját szűrő esetén a fejléc jobb sarkában megjelenő **'Szűrő szerkesztése'** gombra kell kattintani. Ezt követően megjelenik a 'Saját szűrő hozzáadása' űrlap, melyen a szűrőfeltételek a korábban megadott értékekkel kerülnek kitöltésre.

| SAJÁT SZŰRŐ H  | IOZZÁADÁSA     |           |          |   |              | ×                 |
|----------------|----------------|-----------|----------|---|--------------|-------------------|
| Megnevezés:    | adatszolgaltat | toFilter  |          |   | + ÚJ SZŰRŐFE | LTÉTEL HOZZÁADÁSA |
| Adatszolgálta  | tó törzsszám   | ~         | =        | ~ | 10941362     | ~ ×               |
| Bizonylatszár  | n azonosító    | ~         | =        | ~ | 13131313     | ×                 |
| SAJÁT SZŰRŐ TÖ | RLÉSE          | ÁS MENTÉS | S NÉLKÜL |   | MÉGSE        | ŊÁT SZŰRŐ MENTÉSE |

Itt a korábbi szűrés feltételei módosíthatók, a korábban megadott feltételek törölhetők, Új szűrőfeltétel adható a korábbiakhoz. A végfelhasználó 'Saját szűrő mentése' gombra kattintva menti a módosításait. A 'Mégsem' gomb megnyomásával a program visszatér az alap kezelői felületre.

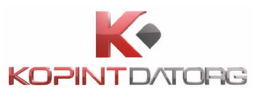

| SZŰRŐK           |    |
|------------------|----|
| 🗌 Új saját szűrő | 10 |
| Adatszolgáltató  | 10 |
| + SZŰRŐ HOZZÁADÁ | SA |

A bal oldali menüsor középső részében lévő 'Szűrők' menüben a saját szűrők között megjelenik a módosított saját szűrő. A módosított szűrési feltételeknek megfelelően változik az adott megjelenítési nézetben szereplő elemek köre. A képernyőn megjelenik a módosított szűrési feltétel.

## 6.6 Saját szűrő törlése

| SAJÁT SZŰRŐ H  | HOZZÁADÁSA     |                  |                               |          | ×                  |
|----------------|----------------|------------------|-------------------------------|----------|--------------------|
| Megnevezés:    | adatszolgaltat | oFilter          | + ÚJ SZŰRŐFELTÉTEL HOZZÁADÁSA |          |                    |
| Adatszolgálta  | tó törzsszám   | <b>~</b> =       | ~                             | 10941362 | ~ ×                |
| Bizonylatszár  | n azonosító    | <b>~</b> =       | ~                             | 13131313 | ×                  |
| SAJÁT SZŰRŐ TÖ | FUTTAT         | ÁS MENTÉS NÉLKÜL |                               | MÉGSE    | AJÁT SZŰRŐ MENTÉSE |

Egy már létező saját szűrő melletti módosítás gombra kell kattintani, amelynek hatására megjelenik a 'Saját szűrő hozzáadása' űrlap, melyen a szűrőfeltételek a korábban megadott értékekkel kerülnek kitöltésre.

Az űrlapon a "Saját szűrő törlése" gombra kattintva a bal oldali menüsor középső részében lévő 'Szűrők' menüben a saját szűrők listájából a saját szűrő véglegesen törlődik. A 'Mégsem' gomb megnyomásával a program visszatér az alap kezelői felületre. A 'Saját szűrő mentése' gombra kattintva mentésre kerül a szűrő.

Saját szűrő törlése úgy is lehetséges, ha a saját szűrők listában egy már létező saját szűrő melletti törlés gombra, kattint a felhasználó.

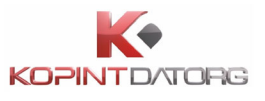

| SZŰRŐK             |    |
|--------------------|----|
| 🗌 Új saját szűrő   | 10 |
| Adatszolgáltató    | 13 |
| + SZŰRŐ HOZZÁADÁSA |    |

## 6.7 Szűrés adatszolgáltatók szerint

| <b>(KSH) (</b> +36 80 200 766                    |   | KÉRDŐÍVEK                      | NAPTÁR HATÁRIDŐ                              | NAPLÓ POSTALÁDA                       |            |          |                       |
|--------------------------------------------------|---|--------------------------------|----------------------------------------------|---------------------------------------|------------|----------|-----------------------|
| adatszolgaltatoFilter                            | • | Törzsszám = 10                 | 941362 ×                                     |                                       |            |          | SZŰRŐK SZERKESZTÉSE 🗙 |
| 10                                               |   | KÉRDŐÍV 🕈 1                    | BIZONYLATSZÁM                                | ÁLLAPOT                               | LÉTREHOZVA | MÓDOSÍTV | A HATÁRIDŐ            |
| + SZŰRŐ HOZZÁADÁSA                               |   | - 🛑 10941362 E<br>+ 2020 tárgy | BUDAPESTI TÁVHÖSZOLGÁLT<br>yév (507 / 192)   | <b>ATO RT /FÖTÁV RT/</b> (1790 / 196) |            |          |                       |
| ADATSZOLGÁLTATÓ                                  |   | + 2014 tárg                    | <b>yév</b> (31 / 0)                          |                                       |            |          |                       |
| BETON-ÉPKER MÉLYÉPITÖ,<br>SZOLGÁLTATO ÉS         |   | + 2012 tárg<br>+ 2010 tárg     | <b>yév</b> (843 / 4)<br><b>yév</b> (374 / 0) |                                       |            |          |                       |
| BUDAPESTI ERŐMŰ<br>"ZÁRTKÖRŰEN MŰKÖDŐ            | L | + 2011 targ                    | yev (3470)<br>yév (170)                      |                                       |            |          |                       |
| BUDAPESTI<br>TÁVHÖSZOLGÁLTATO                    | L |                                |                                              |                                       |            |          |                       |
| CHINOIN GYÓGYSZER-ÉS<br>VEGYÉSZETI TERMÉKEK GYÁR | L |                                |                                              |                                       |            |          |                       |
| HUNICOOP KERESKEDELMI<br>RÉSZVÉNYTÁRSASÁG        | L |                                |                                              |                                       |            |          |                       |
| KOMLOI FÜTÖERÖMÜ KFT                             |   |                                |                                              |                                       |            |          |                       |
| NK ZRT                                           |   |                                |                                              |                                       |            |          |                       |
| NKRISZTINA ZRT                                   |   |                                |                                              |                                       |            |          |                       |
| VAKE                                             |   |                                |                                              |                                       |            |          |                       |

A kiválasztott nézetben megjelenő elemek körének szűkítése adatszolgáltatók szerint. A szűrőt a bal oldali menüsor középső részében lévő 'Adatszolgáltató' menüben az egyes adatszolgáltatók mellett megjelenő kijelölő négyzetbe kattintva kell ki- és bekapcsolni. A bekapcsolt/kikapcsolt állapotú adatszolgáltatók szűrők alapján megváltozik a megjelenő elemek köre.

A képernyőn megjelenik a szűrési feltétel.

| Törzsszám = 109 | 41362 ×                                                            |         |            |           | SZŰRŐK SZERKESZTÉSE 🗙 |  |  |  |  |  |
|-----------------|--------------------------------------------------------------------|---------|------------|-----------|-----------------------|--|--|--|--|--|
| KÉRDŐÍV 📤 1     | BIZONYLATSZÁM                                                      | ÁLLAPOT | LÉTREHOZVA | MÓDOSÍTVA | HATÁRIDŐ              |  |  |  |  |  |
| 🗕 📕 10941362 BL | - 📒 10941362 BUDAPESTI TÁVHÖSZOLGÁLTATO RT /FÖTÁV RT/ (1790 / 196) |         |            |           |                       |  |  |  |  |  |
| + 2020 tárgyé   | <b>év</b> (507 / 192)                                              |         |            |           |                       |  |  |  |  |  |
| + 2014 tárgyé   | <b>év</b> (31 / 0)                                                 |         |            |           |                       |  |  |  |  |  |
| + 2012 tárgyé   | <b>év</b> (843 / 4)                                                |         |            |           |                       |  |  |  |  |  |
| + 2010 tárgyé   | <b>év</b> (374 / 0)                                                |         |            |           |                       |  |  |  |  |  |
| 🕇 2011 tárgyé   | <b>év</b> (34 / 0)                                                 |         |            |           |                       |  |  |  |  |  |
| + 2008 tárgyé   | <b>év</b> (1 / 0)                                                  |         |            |           |                       |  |  |  |  |  |
| -               |                                                                    |         |            |           |                       |  |  |  |  |  |

## 6.8 Aktív szűrőfeltétel kikapcsolása

A képernyő fejlécében egy kiválasztott aktív szűrési feltétel mellett megjelenő 'Szűrő törlése' ikonra kell kattintani. A képernyőről eltűnik a kiválasztott szűrési feltétel. Az adott nézetben a

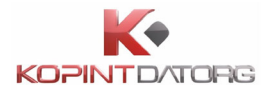

kérdőívek a szűrési feltétel törlésének megfelelően jelennek meg.

| Adatszolgáltató törzsszám = 10941362 🗙 Típus = Adatszolgáltatási ig        | <b>ÁTMENETI S</b> | ZŰRŐK MENTÉSE 🗙 |            |           |          |
|----------------------------------------------------------------------------|-------------------|-----------------|------------|-----------|----------|
| KÉRDŐÍV 🔺 1                                                                | BIZONYLATSZÁM     | ÁLLAPOT         | LÉTREHOZVA | MÓDOSÍTVA | HATÁRIDŐ |
| - 📒 10941362 BUDAPESTI TÁVHÖSZOLGÁLTATO RT /FÖTÁV RT/ (896 / 118)          |                   |                 |            |           |          |
| <ul> <li>2020 tárgyév (328 / 114)</li> </ul>                               |                   |                 |            |           |          |
| <b>—</b> 08. hó (1 / 1)                                                    |                   |                 |            |           |          |
| <ul> <li>5007 Elektra teszt adatgyűjtés - excludeHidden (1 / 1)</li> </ul> |                   |                 |            |           |          |
|                                                                            |                   |                 |            |           |          |

## 6.9 Összes aktív szűrőfeltétel kikapcsolása

Korábban létrehozott aktív szűrőfeltételek mindegyikének kikapcsolása. A képernyő fejlécében lévő aktív szűrő sorában, a jobb sarokban megjelenő 'Kikapcsolás' ikonra, vagy a bal oldali menüsor alján a 'Visszaállítás' gombra kell kattintani. A képernyőről eltűnik az összes szűrési feltétel. Az adott nézetben a kérdőívek a szűrési feltételek törlésének megfelelően jelennek meg.

| Adatszolgáltató törzsszám = 10941362 🗙 Típus = Adatszolgáltatási igé       | ÁTMENETI S    | ZŰRŐK MENTÉSE 🛛 🗙 |            |           |          |
|----------------------------------------------------------------------------|---------------|-------------------|------------|-----------|----------|
| KÉRDŐÍV 🔺 1                                                                | BIZONYLATSZÁM | ÁLLAPOT           | LÉTREHOZVA | MÓDOSÍTVA | HATÁRIDŐ |
| - 📒 10941362 BUDAPESTI TÁVHÖSZOLGÁLTATO RT /FÖTÁV RT/ (896 / 118)          |               |                   |            |           |          |
| <ul> <li>2020 tárgyév (328 / 114)</li> </ul>                               |               |                   |            |           |          |
| <b>— 08. hó</b> (1 / 1)                                                    |               |                   |            |           |          |
| <ul> <li>5007 Elektra teszt adatgyűjtés - excludeHidden (1 / 1)</li> </ul> |               |                   |            |           |          |

## 6.10Aktív szűrő mentése

A képernyő fejlécében lévő aktív szűrő sorában a jobb sarokban megjelenő 'Szűrő szerkesztése' gombra kell kattintani.

| Adatszolgáltató törzs | szám = 10941362 🗙 Típus = Adats | szolgáltatási igény 🗙 | Tárgyhó = 2020 🗙 |           | SZŰRŐK SZERKESZTÉSE 🗙 |
|-----------------------|---------------------------------|-----------------------|------------------|-----------|-----------------------|
| KÉRDŐÍV 🕈 1           | BIZONYLATSZÁM                   | ÁLLAPOT               | LÉTREHOZVA       | MÓDOSÍTVA | HATÁRIDŐ              |

Ezt követően megjelenik a "Saját szűrő hozzáadása" űrlap, melyen a szűrőfeltételek az aktív szűrőnek megfelelő értékekkel kerülnek kitöltésre.

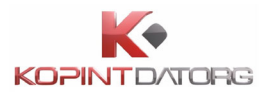

| SAJÁT SZŰRŐ H  | IOZZÁADÁSA     |           |      |   |                            | ×    |
|----------------|----------------|-----------|------|---|----------------------------|------|
| Megnevezés:    | Új saját szűrő |           |      |   | + ÚJ SZŰRŐFELTÉTEL HOZZÁAD | DÁSA |
| Adatszolgálta  | tó törzsszám   | ~         | =    | ~ | 10941362 ~                 | ×    |
| Típus          |                | ~         | =    | ~ | Adatszolgáltatási igény 🗸  | ×    |
| Tárgyhó        |                | ~         | =    | ~ | 2020                       | ×    |
| SAJÁT SZŰRŐ TÖ | FUTTATÁS       | MENTÉS NÉ | LKÜL |   | MÉGSE SAJÁT SZŰRŐ MEN      | TÉSE |

Itt a szűrés feltételei módosíthatók, törölhetők, Új szűrőfeltétel adható a korábbiakhoz. A végfelhasználó "Saját szűrő mentése" gombra kattintva menti a szűrőt. A 'Mégsem' gomb megnyomásával a program visszatér az alap kezelői felületre. A bal oldali menüsor középső részében lévő 'Szűrők' menüben a saját szűrők között megjelenik az újonnan felvett saját szűrő. A megadott szűrési feltételeknek megfelelően változik az adott megjelenítési nézetben szereplő elemek köre. A képernyőn megjelenik a módosított szűrési feltétel.

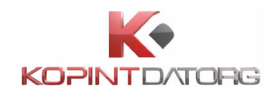

## 7 Naptár és határidőnapló

A bejelentkezett felhasználó megtekintheti feladatait naptárnézetben, valamint éves határidőnapló nézetben is. Előbbi az adott felhasználóhoz tartozó feladatokat foglalja össze az aktuális hónapra kivetítve, utóbbi pedig adott adatszolgáltató aktuális évben esedékes adatszolgáltatási kötelezettségeinek határidőit foglalja össze adatgyűjtésenként.

## 7.1 Havi naptár

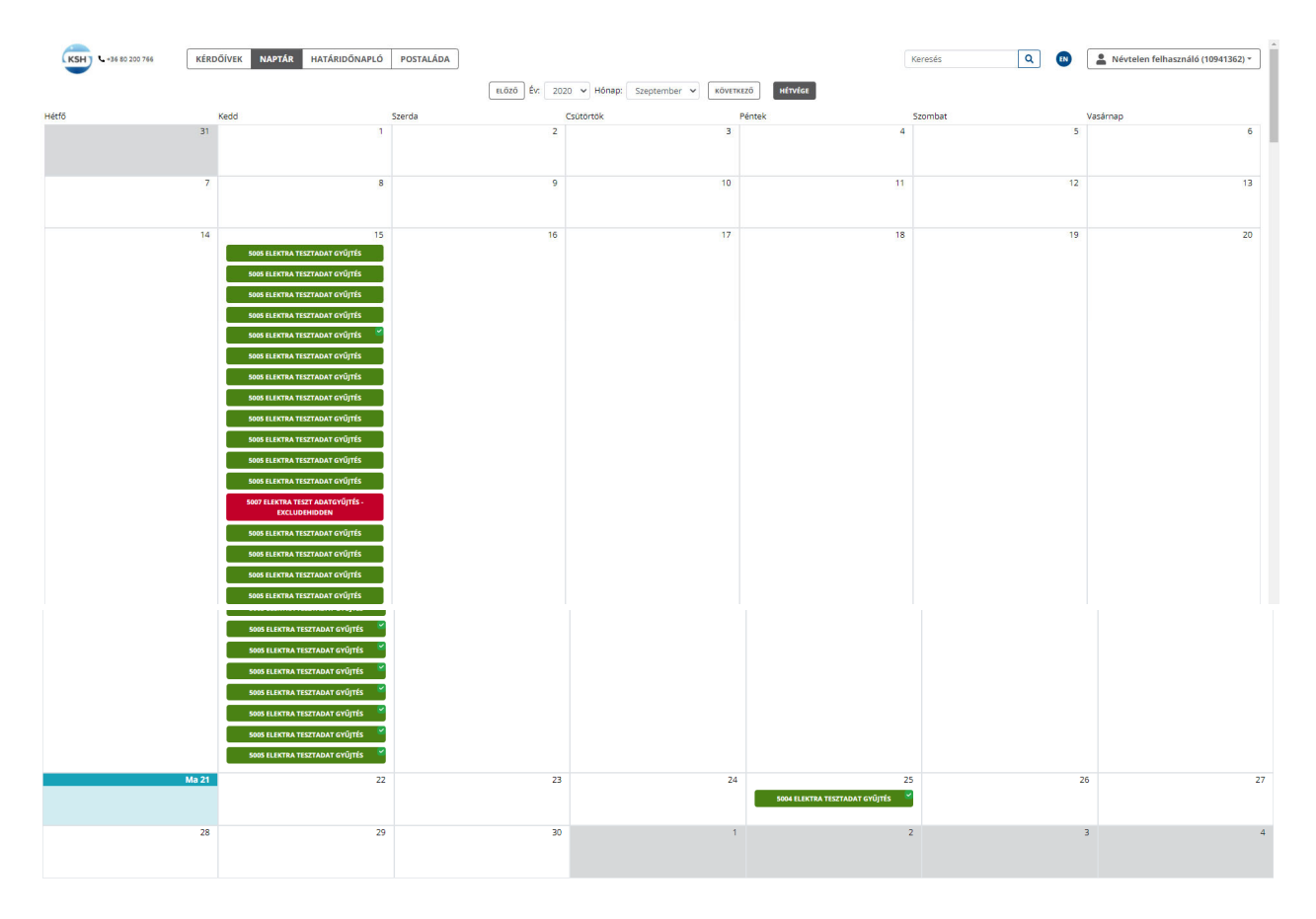

A bejelentkezett felhasználó megtekintheti feladatait naptár nézetben, amely az adott felhasználóhoz tartozó feladatokat foglalja össze az aktuális hónapra kivetítve. A képernyő fejlécén a "Naptár" nézet nyomógombjára kell kattintani. Megjelennek a felhasználó aktuális havi feladatai. A rendszer az aktuális napot kék színnel, a kiválasztott hónapon kívül eső napokat szürke színnel különbözteti meg.

Az adott napon esedékes feladat(ok) megjelenítése az OSAP számának és megnevezésének kiíratásával történik. A rendszer a teljesített adatszolgáltatási kötelezettséget egy pipával, a lejárt és nem teljesített feladatokat egy felkiáltójellel jelöli meg a feladat jobb felső sarkában.

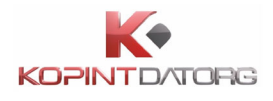

## 7.2 Hónapok közti váltás

| ELŐZŐ ÉV: 2020 ✔ Hónap:<br>Csütörtök | Szeptember 🗸<br>Január<br>Február            | KÖVETKEZŐ HÉTVÉGE<br>Péntek |  |  |  |  |
|--------------------------------------|----------------------------------------------|-----------------------------|--|--|--|--|
| 2                                    | Március<br>Április<br>Május<br>Június        | 3                           |  |  |  |  |
| 9                                    | Július<br>Augusztus<br>Szeptember<br>Október | 10                          |  |  |  |  |
| 16                                   | November<br>December                         | 17                          |  |  |  |  |

A bejelentkezett felhasználó havi naptár nézetben a hónapok között navigálva más hónapokra eső feladatait is megtekintheti. Naptár nézetben a fejléc időszakválasztó nyomógombjaira lehet kattintani. Megjelennek a felhasználó kiválasztott hónapra eső feladatai. A nyomógombok és funkcióik a következők:

- Előző: Ugrás az adott év megelőző hónapjára
- Évválasztó (legördülő menü): Ugrás a listából kiválasztott év azonos hónapjára
- Hónapválasztó (legördülő menü): Ugrás az adott év listából kiválasztott hónapjára
- Következő: Ugrás az adott év következő hónapjára
- Hétvége: A naptárban a hétvégék is megjelennek.

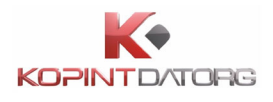

## 7.3 Éves határidőnapló

| KÉR                                                           | DŐÍVEK NAPTÁR | HATÁRIDŐNAPLÓ | POSTALÁDA     |                     |                     |                    |              |           |                       | <b>I</b> N | A Névtelen felha | asználó (10941362) - |
|---------------------------------------------------------------|---------------|---------------|---------------|---------------------|---------------------|--------------------|--------------|-----------|-----------------------|------------|------------------|----------------------|
|                                                               |               |               | Adatszolgálta | ató szervezet: BUD/ | PESTI TÁVHÖSZOLGÁLT | ATO RT /FÖTÁV RT/  |              | ~         |                       |            |                  |                      |
|                                                               | JANUÁR        | FEBRUÁR       | MÁRCIUS       | ÁPRILIS             | MÁjus               | JÚNIUS             | Júcius       | AUGUSZTUS | SZEPTEMBER            | OKTÓBER    | NOVEMBER         | DECEMBER             |
| 5002 Elektra2 tesztsdat gyűjtés<br>tárgyév: 20                |               |               |               |                     |                     | <sup>2</sup> 15,15 |              |           |                       |            |                  |                      |
| 5003 Elektra tesztadat gyűjtés<br>tárgyév: 20                 |               |               |               |                     |                     |                    | 15           |           |                       |            |                  |                      |
| 5004 Elektra tesztadat gyűjtés<br>tárgyév: 20                 |               |               |               |                     |                     |                    |              | 15        |                       |            |                  |                      |
| 5006 Elektra tesztadat gyűjtés<br>tárgyév: 20                 |               |               |               |                     |                     |                    |              |           |                       |            | 30               |                      |
| 5007 Elektra teszt adatgyűjtés - excludeHidden<br>tárgyév: 20 |               |               |               |                     |                     |                    |              |           | <sup>3</sup> 15,15,15 |            |                  |                      |
| ESETI KÉRDŐÍVEK                                               |               |               |               |                     |                     |                    |              |           |                       |            |                  |                      |
| 5005 Elektra tesztadat gyűjtés<br>Tárgyév: 20                 |               |               |               |                     |                     | E                  | seményenként |           |                       |            |                  |                      |
|                                                               |               |               |               |                     |                     |                    |              |           |                       |            |                  |                      |

A bejelentkezett felhasználó megtekintheti feladatait éves határidőnapló nézetben, amely az adott felhasználóhoz tartozó, aktuális évben esedékes adatszolgáltatási kötelezettségek határidőit foglalja össze adatgyűjtésenként. A képernyő fejlécén a "**Határidőnapló**" nézet nyomógombjára kell kattintani. Megjelennek egy adott adatszolgáltatóra vonatkozó adatgyűjtések határidői havi bontásban, adatgyűjtésenként. A rendszer az aktuális hónapot fejlécében kék színnel, törzsében szürke háttérszínnel különbözteti meg.

Havi adatgyűjtések esetén az aktuális hónapot követő határidők szürke színnel jelennek meg. A rendszer a teljesített adatszolgáltatási kötelezettség egy pipával jelöli meg a határidő jobb felső sarkában. Több beszámolási egységhez tartozó kérdőív esetén a beszámolási egységek száma is megjelenik a határidő jobb felső sarkában. A határidőnapló fejlécében egy tetszőleges hónapra kattintva a program áttér 'Naptár' nézetre, ahol a kiválasztott hónap feladatai jelennek meg.

## 7.4 Adatszolgáltatók közti váltás

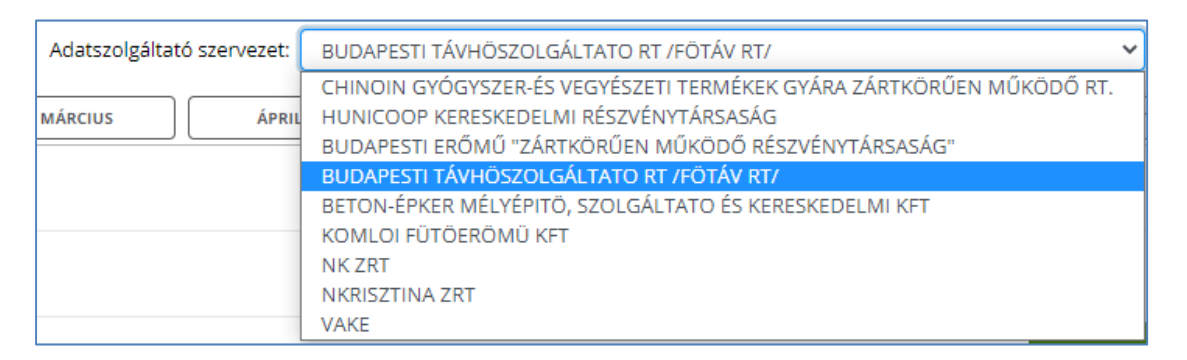

A bejelentkezett felhasználó éves határidőnapló nézetben más adatszolgáltatóra vonatkozó

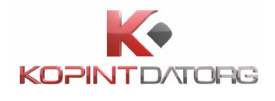

adatgyűjtések határidőit is megtekintheti. Határidőnapló nézetben a fejlécen található adatszolgáltató-választó legördülő menüben a felhasználó más adatszolgáltatót választ ki. Megjelennek a kiválasztott adatszolgáltatóra vonatkozó adatszolgáltatási kötelezettségek határidői.

## 7.5 Feladat részleteinek megtekintése

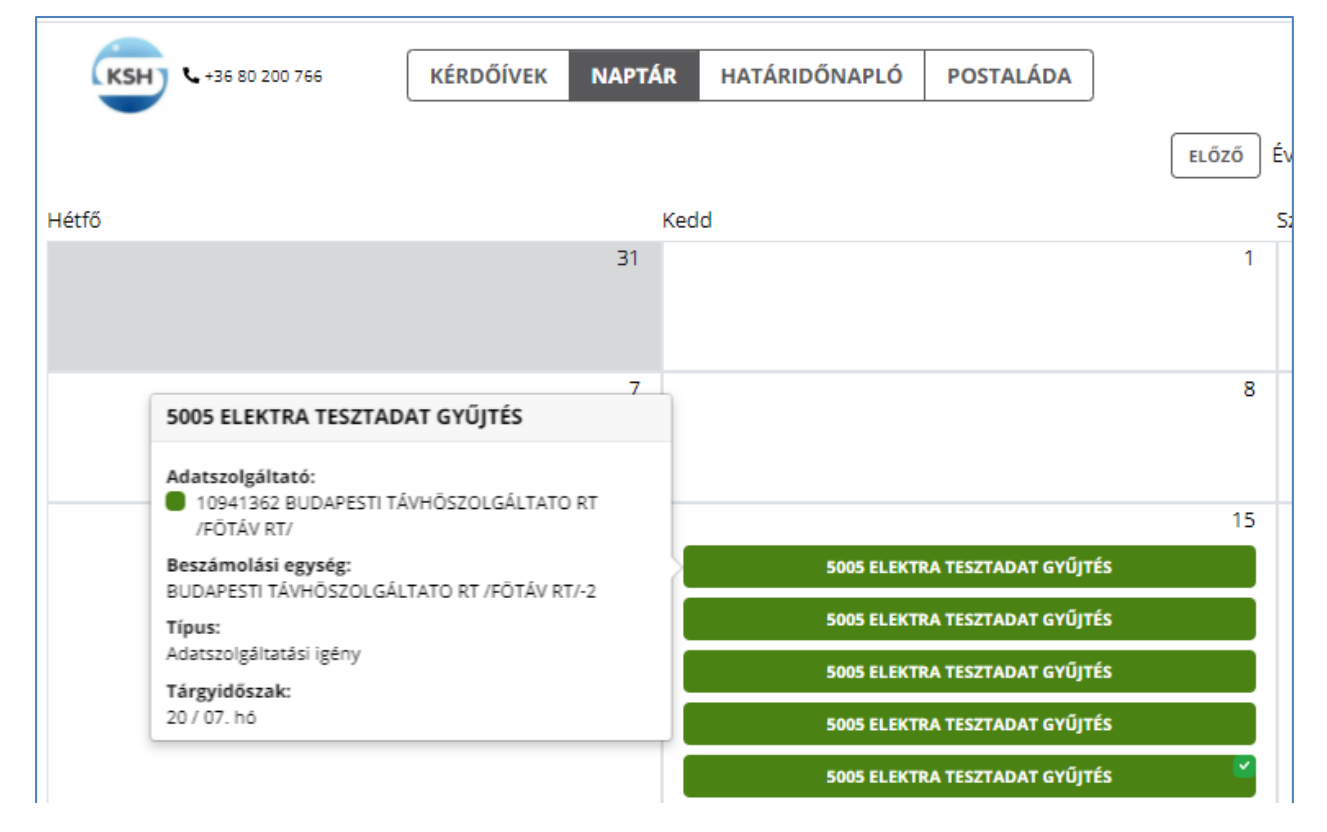

A bejelentkezett felhasználó naptár nézetben megtekintheti egy adott feladattal kapcsolatos bővebb információkat. "Naptár" nézetben egy feladat felé kell mozgatni az egeret. Egy ablakban megjelennek a kiválasztott feladattal kapcsolatos alábbi információk:

- OSAP száma, megnevezése
- Adatszolgáltató törzsszáma és neve
- Beszámolási egység törzsszáma és neve
- A feladat típusa
- A feladat tárgyidőszaka
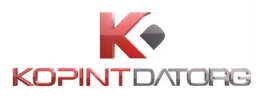

## 7.6 Feladatlistára való áttérés

• Áttérés a feladatlistára havi naptárnézetben

| OSAP = 5005 X Adatszolgáltató törzsszám = 10941362 X Tárgyév = 20 X | Tárgyhó = 7 hó 🗙 |                  |            |            | ZŰRŐK SZERKESZTÉSE 🗙 |
|---------------------------------------------------------------------|------------------|------------------|------------|------------|----------------------|
| KÉRDŐÍV 🔺 1                                                         | BIZONYLATSZÁM    | ÁLLAPOT          | LÉTREHOZVA | MÓDOSÍTVA  | HATÁRIDŐ             |
| - 📒 10941362 BUDAPESTI TÁVHÖSZOLGÁLTATO RT /FÖTÁV RT/ (169 / 80)    |                  |                  |            |            |                      |
| <ul> <li>2020 tárgyév (169 / 80)</li> </ul>                         |                  |                  |            |            |                      |
| - 07. hó (169 / 80)                                                 |                  |                  |            |            |                      |
| <ul> <li>5005 Elektra tesztadat gyűjtés (169 / 80)</li> </ul>       |                  |                  |            |            |                      |
| 📍 10941362 BUDAPESTI TÁVHÖSZOLGÁLTATO RT /FÖTÁV RT/                 | 7103812-1        | KSH-ban fogadott | 2020.09.21 | 2020.09.21 | 2020.09.15           |
| 10941362 BUDAPESTI TÁVHÖSZOLGÁLTATO RT /FÖTÁV RT/                   | 7103811-1        | Kitöltendő       | 2020.09.21 | 2020.09.21 | 2020.09.15           |
| 10941362 BUDAPESTI TÁVHÖSZOLGÁLTATO RT /FÖTÁV RT/                   | 7103800-1        | Kitöltendő       | 2020.09.18 | 2020.09.18 | 2020.09.15           |

A végfelhasználó a naptárjában kiválasztott feladatról átnavigálhat a feladatlistájában található ugyanazon feladatára. Naptár nézetben egy kiválasztott feladatra kell kattintani. A program áttér a feladatlistában található ugyanazon feladatra ("Kérdőívek" nézet). A képernyő fejlécében megjelenik a szűrési feltétel.

• Áttérés a feladatlistára határidőnapló nézetben

| OSAP = 5005 X Adatszolgáltató törzsszám = 10941362 X Tárgyév = 20 X | Tárgyhó = 7 hó 🗙 |                  |            |            | SZŰRŐK SZERKESZTÉSE 🗙 |
|---------------------------------------------------------------------|------------------|------------------|------------|------------|-----------------------|
| KÉRDŐÍV 🔺 1                                                         | BIZONYLATSZÁM    | ÁLLAPOT          | LÉTREHOZVA | MÓDOSÍTVA  | HATÁRIDŐ              |
| - 📒 10941362 BUDAPESTI TÁVHÖSZOLGÁLTATO RT /FÖTÁV RT/ (169 / 80)    |                  |                  |            |            |                       |
| <ul> <li>2020 tárgyév (169 / 80)</li> </ul>                         |                  |                  |            |            |                       |
| - 07. hó (169 / 80)                                                 |                  |                  |            |            |                       |
| <ul> <li>5005 Elektra tesztadat gyűjtés (169 / 80)</li> </ul>       |                  |                  |            |            |                       |
| 📍 10941362 BUDAPESTI TÁVHÖSZOLGÁLTATO RT /FÖTÁV RT/                 | 7103812-1        | KSH-ban fogadott | 2020.09.21 | 2020.09.21 | 2020.09.15            |
| 10941362 BUDAPESTI TÁVHÖSZOLGÁLTATO RT /FÖTÁV RT/                   | 7103811-1        | Kitöltendő       | 2020.09.21 | 2020.09.21 | 2020.09.15            |
| 10941362 BUDAPESTI TÁVHÖSZOLGÁLTATO RT /FÖTÁV RT/                   | 7103800-1        | Kitöltendő       | 2020.09.18 | 2020.09.18 | 2020.09.15            |
| 10941362 BUDAPESTI TÁVHÖSZOLGÁLTATO RT /FÖTÁV RT/                   | 7103799-1        | Kitöltendő       | 2020.09.18 | 2020.09.18 | 2020.09.15            |
| 10941362 BUDAPESTI TÁVHÖSZOLGÁLTATO RT /FÖTÁV RT/                   | 7103789-1        | Beküldve         | 2020.09.16 | 2020.09.18 | 2020.09.15            |
|                                                                     |                  |                  |            |            |                       |

A végfelhasználó a határidőnaplóban kiválasztott feladat-határidőről átnavigálhat a feladatlistájában található ugyanazon feladatára. Határidőnapló nézetben egy kiválasztott határidőre kell kattintani. A program áttér a feladatlistában található ugyanazon feladatra ("Kérdőívek" nézet). A képernyő fejlécében megjelenik a szűrési feltétel.

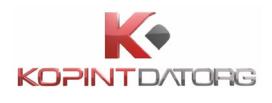

# 8 Eseti kérdőív

Előre nem ütemezhető (pl. eseményhez kötött) kérdőívek kérése. Azon adatszolgáltatók részére, akiknek van eseti típusú adatszolgáltatási kötelezettsége, az eseti típusú kérdőívek hónapról hónapra nem kerülnek ki a feladatlistájába, hanem az adatszolgáltató kérheti azokat az esemény bekövetkeztekor. Ehhez a végfelhasználónak rendelkezni kell "Eseti kérdőív kérvényezése" jogosultsággal.

#### 8.1 Eseti kérdőív kérése

| <b>KSH %</b> +36 80 200 766     |
|---------------------------------|
| KÉRDŐÍVEK                       |
| BEKÜLDENDŐ 137/123<br>KÉRDŐÍVEK |
| BEKÜLDÖTT KÉRDŐÍVEK 1472/67     |
| ARCHIVÁLT KÉRDŐÍVEK 252/0       |
| ÖSSZES 1861/190                 |
| + ESETI KÉRDŐÍV KÉRÉSE          |

A bal oldali menüsorban az **'Eseti kérdőív kérése'** gombra kattintva a megjelenő űrlapon ki kell választani az OSAP számot, a Beszámolási egységet és az Időszakot.

| ESETI KÉRDŐÍV KÉRÉSE |                                      | ×    |
|----------------------|--------------------------------------|------|
| Osap szám:           | Kérem válasszon OSAP számot          | ~    |
| Beszámolási egység:  | Kérem válasszon beszámolási egységet | ~    |
| ldőszak:             | Kérem válasszon időszakot 🗸          |      |
|                      | MÉGSE ESETI KÉRDŐÍV KÉR              | tÉSE |

Az **OSAP** szám változtatásakor automatikusan frissül az **Időszak** legördülő menü, és benne a legkésőbbi tárgyidőszak válik aktívvá. Az értékek kiválasztása után a **'Eseti kérdőív kérése'** gombra kell kattintani. A **'Mégsem'** gomb megnyomásával a program visszatér az alap kezelői felületre.

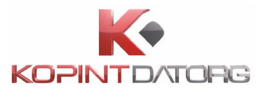

| KSH) %+36 80 200 766            | KÉRDŐÍVEK NAPTÁR HATÁRIDŐNAPLÓ POSTALÁDA                                        |                                                     | Eseti kérdőív kérésének küldése folyamatban                                                           |
|---------------------------------|---------------------------------------------------------------------------------|-----------------------------------------------------|----------------------------------------------------------------------------------------------------|
| KÉRDŐÍVEK 🔳                     | KÉRDŐÍV 🔺 1<br>— 🌑 10003035 CHINOIN GYÓGYSZER-ÉS VEGYÉSZETI TERMÉKEK GYÁRA ZÁRT | BIZONYLATSZÁM ÁLLAPOT<br>TKÖRÜEN MŰKÖDŐ RT. (4 / 0) | Eseti kérdőív kérését sikeresen befogadtuk,<br>feladatlista frissítésével ellenőrizze<br>megérkeztét. |
| BEKÜLDENDŐ<br>KÉRDŐÍVEK 137/123 | <ul> <li>2019 tárgyév (4 / 0)</li> <li>01. hó (4 / 0)</li> </ul>                |                                                     |                                                                                                    |

A kérés továbbítása, a rendszer tájékozta a folyamat elindításáról. A feladatlistában megjelenik a kérvényezett kérdőív.

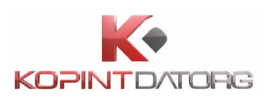

# 9 Postaláda bemutatása

#### 9.1 Postaláda megtekintése

| KSH +36 80 200    | 766   | KÉRDŐÍVEK           | NAPTÁR  | HATÁRIDÖNAPLÓ | POSTALÁDA |               |                     |       |           |  | EN | Adm | 11 | nisztrátor | nisztrátor <mark>(</mark> 1094136 | nisztrátor (10941362) |
|-------------------|-------|---------------------|---------|---------------|-----------|---------------|---------------------|-------|-----------|--|----|-----|----|------------|-----------------------------------|-----------------------|
| ÜZENETEK          |       | Kijelölt üzenetek s | záma: 0 |               |           | м             | GJELÖL OLVASOTTKÉNT | TÖRÖL | FRISSÍTÉS |  |    |     |    |            |                                   |                       |
| HÍREK             | (0.0) | TÁRGY               | ADA     | ATSZOLGÁLTATÓ |           | LÉTREHOZÁS DÁ | TUMA 🖌              |       |           |  |    |     |    |            |                                   |                       |
| EGYÉB ÉRTESÍTÉSEK | 0.0   |                     |         |               |           |               |                     |       |           |  |    |     |    |            |                                   |                       |
| RENDSZERÜZENETEK  | 0.0   |                     |         |               |           |               |                     |       |           |  |    |     |    |            |                                   |                       |
| ÖSSZES            | 000   |                     |         |               |           |               |                     |       |           |  |    |     |    |            |                                   |                       |
| BEÁLLÍTÁSOK       |       |                     |         |               |           |               |                     |       |           |  |    |     |    |            |                                   |                       |
| ℛ VISSZAÁLLÍTÁS   |       |                     |         |               |           |               |                     |       |           |  |    |     |    |            |                                   |                       |

A bejelentkezett felhasználó megtekintheti a saját szervezete részére érkezett hírek, értesítések, rendszerüzenetek listáját. A képernyő fejlécén a "Postaláda" nézet nyomógombjára kell kattintani. Megjelenik a felhasználó üzeneteinek listája, annak valamennyi elemével.

### 9.2 Szűrés kategóriák szerint

| ÜZENETEK          |        |
|-------------------|--------|
| HÍREK             | 40 /14 |
| EGYÉB ÉRTESÍTÉSEK | 0 /0   |
| RENDSZERÜZENETEK  | 57 /13 |
| ÖSSZES            | 97/27  |
| BEÁLLÍTÁSOK       |        |
| 🔗 VISSZAÁLLÍT/    | Ás     |

A felhasználó az üzenetek típusai ('Hírek', Egyéb értesítések, 'Rendszerüzenetek', 'Összes') szerint szűkítheti a listát. A bal oldali menüsorban az egyes üzenet-típusokra kell kattintani. Az üzenet-típusok mellett az adott témakörbe tartozó 'Összes/Olvasatlan' üzenetek száma jelenik meg. Az üzenet-kategóriák közül választva az üzenetek halmaza szűkül a kiválasztott típusnak megfelelően.

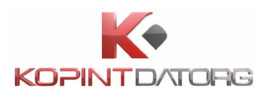

# 9.3 Üzenetek megtekintése

| KSH) & +36 80 2   | 00 766 | KÉRDŐÍVEK NAPTÁR HATÁRIDŐN                    | NAPLÓ POSTALÁDA                          |                       |                     |
|-------------------|--------|-----------------------------------------------|------------------------------------------|-----------------------|---------------------|
| ŪZENETEK          |        | Kijelölt üzenetek száma: 0                    |                                          | MEGJELÖL OLVASOTTKÉNT | TÖRÖL FRISSÍTÉS     |
| HÍREK             | 40 /14 | TÁRGY                                         | ADATSZOLGÁLTATÓ                          |                       | LÉTREHOZÁS DÁTUMA 🖌 |
| EGYÉB ÉRTESÍTÉSEK | 0.0    | Értesítés a csoportos importálás eredményéről | BUDAPESTI TÁVHÖSZOLGÁLTATO RT /FÖTÁV RT/ |                       | 2020.09.23 15:27    |
| RENDSZERÜZENETEK  | 57 /13 | Územeltetői üzenet                            | BUDAPESTI TÁVHÖSZOLGÁLTATO RT /FÖTÁV RT/ |                       | 2020.08.27 14:38    |
| ÖSSZES            | 97/27  | Územeltetői üzenet                            | BUDAPESTI TÁVHÖSZOLGÁLTATO RT /FÖTÁV RT/ |                       | 2020.08.27 14:35    |
|                   |        | Üzemeltetői üzenet                            | BUDAPESTI TÁVHÖSZOLGÁLTATO RT /FÖTÁV RT/ |                       | 2020.08.27 14:33    |
| BEÁLLÍTÁSOK       |        | Üzemeltetői üzenet                            | BUDAPESTI TÁVHÖSZOLGÁLTATO RT /FŐTÁV RT/ |                       | 2020.08.26 10:08    |
|                   |        | Üzemeltetői üzenet                            | BUDAPESTI TÁVHÖSZOLGÁLTATO RT /FŐTÁV RT/ |                       | 2020.08.26 10:08    |
| VISSZAALLIT.      | s      | Ūzemeltetõi üzenet                            | BUDAPESTI TÁVHÖSZOLGÁLTATO RT /FÖTÁV RT/ |                       | 2020.08.26 10:08    |
|                   |        | Üzemeltetői üzenet                            | BUDAPESTI TÁVHÖSZOLGÁLTATO RT /FÖTÁV RT/ |                       | 2020.08.25 11:04    |
|                   |        | Üzemeltetői üzenet                            | BUDAPESTI TÁVHÖSZOLGÁLTATO RT /FÖTÁV RT/ |                       | 2020.08.25 11:00    |
|                   |        | Üzemeltetői üzenet                            | BUDAPESTI TÁVHÖSZOLGÁLTATO RT /FÖTÁV RT/ |                       | 2020.08.25 10:56    |
|                   |        | Územeltetői üzenet                            | BUDAPESTI TÁVHÖSZOLGÁLTATO RT /FÖTÁV RT/ |                       | 2020.08.25 10:22    |
|                   |        | Értesítés a csoportos importálás eredményéről | BUDAPESTI TÁVHÖSZOLGÁLTATO RT /FŐTÁV RT/ |                       | 2020.08.18 16:33    |

A bejelentkezett felhasználó egy üzenetet kiválasztva megtekintheti az üzenet szövegét. Ki kell választani egy üzenetet a postaládában. A képernyő alsó részében megjelennek az üzenet részletei. A kiválasztott üzenet *"olvasott"* állapotúvá válik.

Amennyiben az felhasználó olyan üzenetet kap, ami a napló letöltés engedélyezésére irányul, jóvá kell hagynia, a KSH távolról fogja letölteni.

## 9.4 Üzenetek megjelölése olvasottként/olvasatlanként

| KSH  +36 80 2     | 00 766 | KÉRDŐÍVEK NAPTÁR HATÁRIDŐ                     | NAPLÓ POSTALÁDA                          |                         |                     |
|-------------------|--------|-----------------------------------------------|------------------------------------------|-------------------------|---------------------|
| ÜZENETEK          |        | Kijelölt üzenetek száma: 1                    |                                          | MEGJELÖL OLVASATLANKÉNT | TÖRÖL FRISSÍTÉS     |
| HÍREK             | 40/14  | TÁRGY                                         | ADATSZOLGÁLTATÓ                          |                         | LÉTREHOZÁS DÁTUMA 🖌 |
| EGYÉB ÉRTESÍTÉSEK | 0 /0   | Értesítés a csoportos importálás eredményéről | BUDAPESTI TÁVHÖSZOLGÁLTATO RT /FÖTÁV RT/ |                         | 2020.09.23 15:27    |
| RENDSZERÜZENETEK  | 57 /13 | Özemeltetői üzenet                            | BUDAPESTI TÁVHÓSZOLGÁLTATO RT /FŐTÁV RT/ |                         | 2020.08.27 14:38    |
| ŌSSZES            | 97/27  | Üzemeltetői üzenet                            | BUDAPESTI TÁVHÖSZOLGÁLTATO RT /FŐTÁV RT/ |                         | 2020.08.27 14:35    |
|                   |        | Üzemeltetői üzenet                            | BUDAPESTI TÁVHÖSZOLGÁLTATO RT /FÖTÁV RT/ |                         | 2020.08.27 14:33    |
| BEALLITASOK       |        | Üzemeltetői üzenet                            | BUDAPESTI TÁVHÓSZOLGÁLTATO RT /FŐTÁV RT/ |                         | 2020.08.26 10:08    |
|                   | ás     | Üzemeltetői üzenet                            | BUDAPESTI TÄVHOSZOLGÅLTATO RT/FOTÄV RT/  |                         | 2020.08.26 10:08    |
| H HALFALLI        |        | Üzemeltetői üzenet                            | BUDAPESTI TÁVHÖSZOLGÁLTATO RT /FÖTÁV RT/ |                         | 2020.08.26 10:08    |
|                   |        | Üzemeltetői üzenet                            | BUDAPESTI TÁVHÖSZOLGÁLTATO RT /FÖTÁV RT/ |                         | 2020.08.25 11:04    |
|                   |        | Üzemeltetői üzenet                            | BUDAPESTI TÁVHÖSZOLGÁLTATO RT /FÖTÁV RT/ |                         | 2020.08.25 11:00    |
|                   |        | Üzemeltetői üzenet                            | BUDAPESTI TÁVHÖSZOLGÁLTATO RT /FÖTÁV RT/ |                         | 2020.08.25 10:56    |
|                   |        | Üzemeltetői üzenet                            | BUDAPESTI TÁVHÓSZOLGÁLTATO RT /FÖTÁV RT/ |                         | 2020.08.25 10:22    |
|                   |        | Adatszolgáltató:                              | ) BUDAPESTI TÁVHÖSZOLGÁLTATO RT /FÖTÁV R | τ/                      |                     |
|                   |        | Tárgy: Ü:<br>Létrehozás dátuma: 20            | zemeltetői üzenet<br>020.08.27 14:38     |                         |                     |
|                   |        | árvíztűrőtükörfúrógép                         |                                          |                         |                     |

A fejlécben a 'Megjelöl olvasottként/'Megjelöl olvasatlanként' gombra kell kattintani. A gomb címkéje az üzenet állapotától (olvasott/olvasatlan) függően változik.

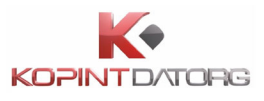

## 9.5 Üzenet törlése

| KSH ~+36 80 2     | 200 766 | KÉRDŐÍVEK NAPTÁR HATÁRIDŐN                    | NAPLÓ POSTALÁDA                          |                       |                         |
|-------------------|---------|-----------------------------------------------|------------------------------------------|-----------------------|-------------------------|
| ÜZENETEK          |         | Kijelölt üzenetek száma: 0                    |                                          | MEGJELÖL OLVASOTTKÉNT | TÖRÖL         FRISSÍTÉS |
| HÍREK             | 40 /14  | TÁRGY                                         | ADATSZOLGÁLTATÓ                          |                       | LÉTREHOZÁS DÁTUMA 🔸     |
| EGYÉB ÉRTESÍTÉSEK | 0 /0    | Értesítés a csoportos importálás eredményéről | BUDAPESTI TÁVHÖSZOLGÁLTATO RT /FÖTÁV RT/ |                       | 2020.09.23 15:27        |
| RENDSZERÜZENETEK  | 57 /13  | Üzemeltetői üzenet                            | BUDAPESTI TÁVHÖSZOLGÁLTATO RT /FÖTÁV RT/ |                       | 2020.08.27 14:38        |
| ÖSSZES            | 97/27   | Üzemeltetői üzenet                            | BUDAPESTI TÁVHÖSZOLGÁLTATO RT /FÖTÁV RT/ |                       | 2020.08.27 14:35        |
|                   |         | Üzemeltetői üzenet                            | BUDAPESTI TÁVHÖSZOLGÁLTATO RT /FÖTÁV RT/ |                       | 2020.08.27 14:33        |
| BEÁLLÍTÁSOK       |         | Üzemeltetői üzenet                            | BUDAPESTI TÁVHOSZOLGÁLTATO RT /FÖTÁV RT/ |                       | 2020.08.26 10:08        |
|                   | (1)     | Üzemeltetői üzenet                            | BUDAPESTI TÁVHÖSZOLGÁLTATO RT /FÖTÁV RT/ |                       | 2020.08.26 10:08        |
|                   | AS      | Üzemeltetői üzenet                            | BUDAPESTI TÁVHÖSZOLGÁLTATO RT /FÖTÁV RT/ |                       | 2020.08.26 10:08        |

A bejelentkezett felhasználó egy vagy több üzenetet kiválasztva törölheti azt/azokat a postaládából. A fejlécben a **'Töröl'** gombra kell kattintani.

| (KSH) &+36 80 200 766  | KÉRDŐÍVEK NAPTÁR                | HATÁRIDŐNAPLÓ                          | POSTALÁDA             |                             |                  |
|------------------------|---------------------------------|----------------------------------------|-----------------------|-----------------------------|------------------|
|                        |                                 | 1<br>                                  |                       | ÜZENET TÖRLÉSE              | ×                |
| ÜZENETEK               | Kijelölt üzenetek száma: 1      |                                        |                       | Biztosan törli az üzenetet? | FRISSITÉS        |
| HÍREK 40/14            | TÁRGY                           | ADATS                                  | ZOLGÁLTATÓ            |                             | DÁTUMA +         |
| EGYÉB ÉRTESÍTÉSEK 0/0  | Értesítés a csoportos importálá | s eredményéről 🛛 🔵 BU                  | IDAPESTI TÁVHÖSZOL    |                             | MEGSE TORLES     |
| RENDSZERÜZENETEK 57/13 | Üzemeltetői üzenet              | BU                                     | IDAPESTI TÁVHÖSZOLO   | SÁLTATO RT /FÖTÁV RT/       | 2020.08.27 14:38 |
| ÖSSZES 97/27           | Üzemeltetői üzenet              | BU                                     | IDAPESTI TÁVHÖSZOLO   | SÁLTATO RT /FÖTÁV RT/       | 2020.08.27 14:35 |
|                        | Üzemeltetői üzenet              | BU                                     | IDAPESTI TÁVHÖSZOLO   | SÁLTATO RT /FÖTÁV RT/       | 2020.08.27 14:33 |
| BEÁLLÍTÁSOK            | Üzemeltetői üzenet              | e BU                                   | IDAPESTI TÁVHÖSZOLO   | GÁLTATO RT /FÖTÁV RT/       | 2020.08.26 10:08 |
|                        | Üzemeltetői üzenet              | BU                                     | IDAPESTI TÁVHÖSZOLO   | SÁLTATO RT /FÖTÁV RT/       | 2020.08.26 10:08 |
| VISSZAÁLLÍTÁS          | Üzemeltetői üzenet              | 🛢 ви                                   | IDAPESTI TÁVHÖSZOL    | GÁLTATO RT /FÖTÁV RT/       | 2020.08.26 10:08 |
|                        | Üzemeltetői üzenet              | BU                                     | IDAPESTI TÁVHÖSZOLO   | SÁLTATO RT /FÖTÁV RT/       | 2020.08.25 11:04 |
|                        | Üzemeltetői üzenet              | BU                                     | IDAPESTI TÁVHÖSZOLO   | SÁLTATO RT /FÖTÁV RT/       | 2020.08.25 11:00 |
|                        | Üzemeltetői üzenet              | 🛢 ви                                   | IDAPESTI TÁVHÖSZOL    | GÁLTATO RT /FÖTÁV RT/       | 2020.08.25 10:56 |
|                        | Üzemeltetői üzenet              | BU                                     | IDAPESTI TÁVHÖSZOLO   | SÁLTATO RT /FÖTÁV RT/       | 2020.08.25 10:22 |
|                        | Adatsz                          | olgáltató: 🔵 BUDAP                     | ESTI TÁVHÖSZOL        | GÁLTATO RT /FÖTÁV RT/       |                  |
|                        | Létrehozás                      | Tárgy: Üzemeltet<br>dátuma: 2020.08.26 | tői üzenet<br>i 10:08 |                             |                  |
|                        | A harmadik grátisz.             |                                        |                       |                             |                  |

A rendszer megerősítést kér a törlés végrehajtására. Felhasználói megerősítést követően a kiválasztott üzenet(ek) véglegesen törlődnek. Felhasználói elutasítást követően a program visszatér az 'Üzenet megtekintése' képernyőre a parancs végrehajtása nélkül.

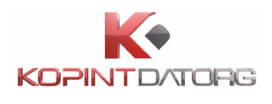

## 9.6 Postaláda frissítése

A felhasználó frissítheti a postaládát a fejlécben található Frissítés gombra kattintva. A rendszer üzenetben jelzi, hogy a frissítés megtörtént.

| KSH) &+36 80 2    | 00 766 | KÉRDŐÍVEK NAPTÁR HATÁRIDŐN                    | IAPLÓ POSTALÁDA                           |                      |  |
|-------------------|--------|-----------------------------------------------|-------------------------------------------|----------------------|--|
| ÜZENETEK          |        | Kijelölt üzenetek száma: 0                    | MEGJELÖL OLVASOTT                         | KÉNT TÖRÖL FRISSÍTÉS |  |
| HÍREK             | 40 /14 | TÁRGY                                         | ADATSZOLGÁLTATÓ                           | LÉTREHOZÁS DÁTUMA 🖌  |  |
| EGYÉB ÉRTESÍTÉSEK | 0.0    | Értesítés a csoportos importálás eredményéről | BUDAPESTI TÁVHÖSZOLGÁLTATO RT /FÖTÁV RT/  | 2020.09.23 15:27     |  |
| RENDSZERÜZENETEK  | 57/13  | Üzemeltetői üzenet                            | BUDAPESTI TÁVHÖSZOLGÁLTATO RT / FÖTÁV RT/ | 2020.08.27 14:38     |  |
| ÖSSZES            | 97/27  | Üzemeltetői üzenet                            | BUDAPESTI TÁVHÖSZOLGÁLTATO RT /FÖTÁV RT/  | 2020.08.27 14:35     |  |
|                   |        | Üzemeltetői üzenet                            | BUDAPESTI TÁVHÖSZOLGÁLTATO RT / FÖTÁV RT/ | 2020.08.27 14:33     |  |
| BEALLITASOK       |        | Üzemeltetői üzenet                            | BUDAPESTI TÁVHÖSZOLGÁLTATO RT / FÖTÁV RT/ | 2020.08.26 10:08     |  |
| 4 JUSEZA 611 (T/  | ic     | Üzemeltetői üzenet                            | BUDAPESTI TÁVHÖSZOLGÁLTATO RT / FÖTÁV RT/ | 2020.08.26 10:08     |  |
| # VISSEMEET       |        | Üzemeltetői üzenet                            | BUDAPESTI TÁVHÖSZOLGÁLTATO RT /FÖTÁV RT/  | 2020.08.26 10:08     |  |
|                   |        | Üzemeltetői üzenet                            | BUDAPESTI TÁVHÖSZOLGÁLTATO RT /FÖTÁV RT/  | 2020.08.25 11:04     |  |
|                   |        | Üzemeltetői üzenet                            | BUDAPESTI TÁVHÖSZOLGÁLTATO RT /FÖTÁV RT/  | 2020.08.25 11:00     |  |
|                   |        | Üzemeltetői üzenet                            | BUDAPESTI TÁVHÖSZOLGÁLTATO RT /FÖTÁV RT/  | 2020.08.25 10:56     |  |

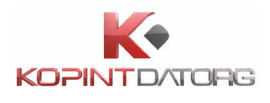

# 10 Adatbenyújtók

Az adatszolgáltatók zöme csak a saját nevében nyújt be adatokat, de vannak olyan szervezetek, akik más nevében is teljesítik az adatszolgáltatási kötelezettséget. Ők az adatbenyújtók. Ilyen szervezet lehet például egy könyvelő iroda.

Az adatbenyújtók alapvetően ugyanúgy használják a rendszert, mint az adatszolgáltatók.

Több adatszolgáltatóhoz tartozó adatbenyújtó esetén a könnyebb kezelhetőség érdekében az adatbenyújtóknak lehetősége van a különböző adatszolgáltatókhoz színeket rendelni.

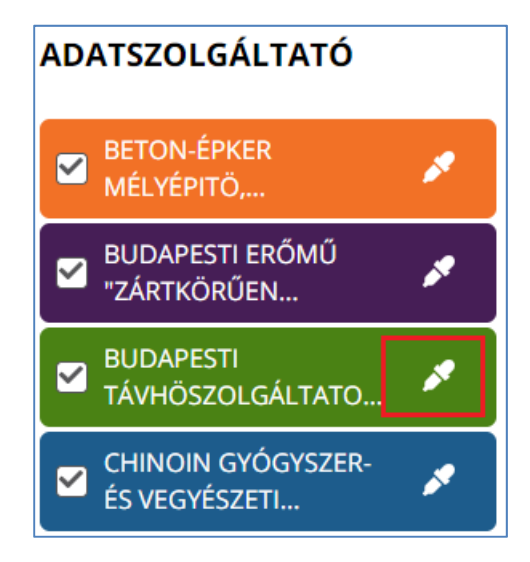

A Színválasztó felület megnyitásához kattintson az Adatszolgáltató nevénél található ikonra, majd a megjelenő felületen válassza ki a színt és kattintson a Mentés gombra.

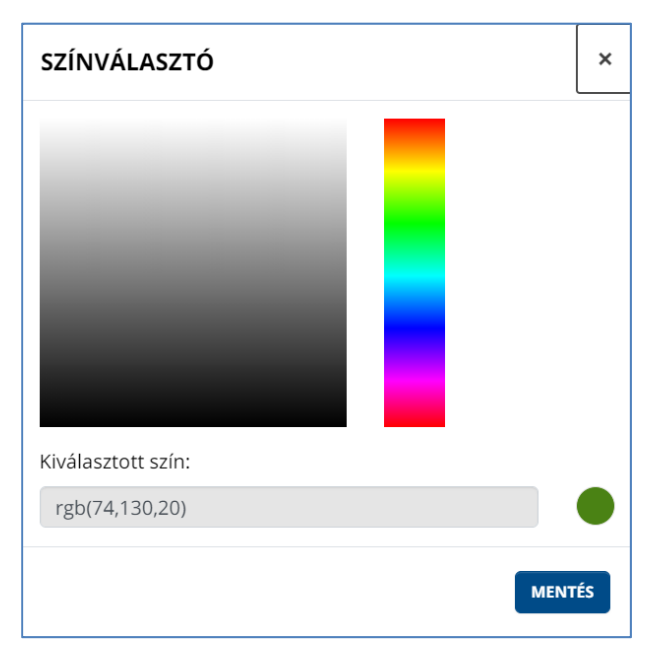

Az egyes adatszolgáltatók így minden képernyőn különböző színnel jelölve jelennek meg,

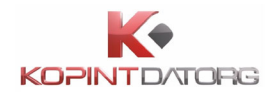

minden adatszolgáltatóra külön lehet szűrni. A színeket az adatbenyújtók akár néhány nap leforgása alatt memorizálhatják, ily módon a megfelelő színeket keresve a képernyők nagyságrendekkel gyorsabban áttekinthetők.

Az adatbenyújtó a "Határidőnapló" nézetben megtekintheti egy adott adatszolgáltatóra vonatkozó adatgyűjtések határidőit havi bontásban, adatgyűjtésenként. Több adatszolgáltatóhoz tartozó adatbenyújtó esetén a hozzá tartozó vállalatok megjelenítése legördülő menüben jelenik meg a fejléc középső részén.

| KSH 436 80 200 766 KÉRDŐÍVEK NAPTÁR HA | TÁRIDŐNAPLÓ POSTALÁDA                                                                                                    |
|----------------------------------------|----------------------------------------------------------------------------------------------------|
| Adatszolgáltató szervezet:             | CHINOIN GYÓGYSZER-ÉS VEGYÉSZETI TERMÉKEK GYÁRA ZÁRTKÖRŰEN MŰKÖDŐ RT.                                                                                                    |
| JAN FEB MÁRC                           | CHINOIN GYOGYSZER-ES VEGYESZE ITTERMEKEK GYARA ZARTKORUEN MUKODO RT.<br>HUNICOOP KERESKEDELMI RÉSZVÉNYTÁRSASÁG<br>BUDAPESTI ERŐMŰ "ZÁRTKÖRÜEN MŰKÓDŐ RÉSZVÉNYTÁRSASÁG"<br>BUDAPESTI TÁVHŐSZOLGÁLTATO RT /FŐTÁV RT/ |
|                                        | BETON-ÉPKER MÉLYÉPITÖ, SZOLGÁLTATO ÉS KERESKEDELMI KFT<br>KOMLOI FÜTÖERÖMÜ KFT<br>NK ZRT<br>NKRISZTINA ZRT                                                                                                    |
|                                        | VAKE                                                                                                    |

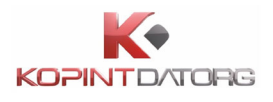

# 11 Beállítások

A képernyő jobb felső sarkában lévő ikonra kattintva a megjelenő menüpontok közül kattintson a **Beállítások** gombra, vagy a bal oldali menüsor alján a 'Beállítások' gombra

| Névjegy        |         |
|----------------|---------|
| Súgó           |         |
| Adatok válto:  | ztatása |
| Jelszóváltozta | atás    |
| Beállítások    |         |
| Kijelentkezés  |         |

A végfelhasználó ebben a menüben állíthatja be az általános beállításokat, tekintheti meg, hogy jelenleg milyen típusú feladatok esetében kap e-mail értesítést saját szervezetének kapcsolattartója és/vagy a figyelmeztetés kérésre beállított végfelhasználója, és módosíthatja az értesítésekkel érintett témaköröket.

| K                       | SH) SAJÁT ADATOK FELHASZNÁLÓK SZERE                                  | PKÖRÖK                              |  |
|-------------------------|----------------------------------------------------------------------|-------------------------------------|--|
| ADATS                   | ZOLGÁLTATÓKHOZ RENDELT SZÍNEK                                        | E-MAIL ÉRTESÍTÉSEK                  |  |
| 1                       | BETON-ÉPKER MÉLYÉPITÖ, SZOLGÁLTATO ÉS KERESKEDELMI KFT               | 🖉 Új adatszolgáltatás               |  |
| *                       | BUDAPESTI ERŐMŰ "ZÁRTKÖRŰEN MŰKÖDŐ RÉSZVÉNYTÁRSASÁG"                 | 🖌 Híbás adatszolgáltatás<br>🖌 Hír   |  |
|                         | BUDAPESTI TÁVHÖSZOLGÁLTATO RT /FÖTÁV RT/                             | 🗹 Küldés nyugta<br>🗹 Fogadás nyugta |  |
| ×                       | CHINOIN GYÓGYSZER-ÉS VEGYÉSZETI TERMÉKEK GYÁRA ZÁRTKÖRŰEN MŰKÖDŐ RT. | SZERKESZT                           |  |
|                         | HUNICOOP KERESKEDELMI RÉSZVÉNYTÁRSASÁG                               |                                     |  |
| *                       | KOMLOI FÜTÖERÖMÜ KFT                                                 |                                     |  |
| *                       | NK ZRT                                                               |                                     |  |
| 1                       | NKRISZTINA ZRT                                                       |                                     |  |
| 1                       | VAKE                                                                 |                                     |  |
| ← VISSZA A KÉRDŐÍVEKHEZ |                                                                      |                                     |  |

Alapvetően az adminisztrátor rendelkezik minden adminisztrátori joggal. A felhasználók a hozzájuk rendelt jogosultság alapján adminisztrálhatnak.

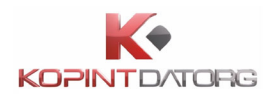

### 11.1 Általános

A felhasználó megtekinti a saját szervezetéhez tartozó általános beállításokat. A képernyő jobb

felső sarkában lévő ikonra kattintva a megjelenő menüpontok közül a **Beállítások** gombra, vagy a bal oldali menüsorban a 'Beállítások' gombra kell kattintani, ami az **Beállítások** nézetet jeleníti meg.

| <b>KSH \$</b> +36 80 24             | 00 766 |   |
|-------------------------------------|--------|---|
| MELYEPITO,                          |        | - |
| BUDAPESTI ERŐMŰ<br>"ZÁRTKÖRŰEN      | *      |   |
| BUDAPESTI<br>TÁVHÖSZOLGÁLTATO       | *      |   |
| CHINOIN GYÓGYSZER-<br>ÉS VEGYÉSZETI | *      |   |
| HUNICOOP<br>KERESKEDELMI            | *      |   |
| KOMLOI FÜTÖERÖMÜ<br>KFT             | 1      |   |
| MK ZRT                              | *      |   |
| MKRISZTINA ZRT                      | *      |   |
| VAKE                                | *      |   |
| + KÉRDŐÍVEK FELTÖLTÉ                | SE     |   |
| 🔗 VISSZAÁLLÍTÁS                     | ;      |   |
| C FRISSÍTÉS                         |        |   |
| 💥 BEÁLLÍTÁSOK                       |        |   |

A 'Beállítások' nézetben az 'Általános' menüpontra kell kattintani.

| G        | SH C + 36 80 200 766 ALTALÁNOS SAJÁT ADATOK FELHASZNÁLÓK SZ          | ZEREPKÖRÖK                                                    |                     |  |
|----------|----------------------------------------------------------------------|---------------------------------------------------------------|---------------------|--|
| ADATS    | ZOLGÁLTATÓKHOZ RENDELT SZÍNEK                                        | E-MAIL ÉRTESÍTÉSEK                                            | English             |  |
| <b>×</b> | BETON-ÉPKER MÉLYÉPITÖ, SZOLGÁLTATO ÉS KERESKEDELMI KFT               | ✓ Új adatszolgáltatás                                         | Névjegy             |  |
|          | BUDAPESTI ERŐMŰ "ZÁRTKÖRŰEN MŰKÖDŐ RÉSZVÉNYTÁRSASÁG"                 | Mindas adatszoigaitatas                                       | Súgó                |  |
|          | BUDAPESTI TÁVHÖSZOLGÁLTATO RT /FÖTÁV RT/                             | <ul> <li>✓ Kuldes nyugta</li> <li>✓ Fogadás nyugta</li> </ul> | Adatok változtatása |  |
|          | CHINOIN GYÓGYSZER-ÉS VEGYÉSZETI TERMÉKEK GYÁRA ZÁRTKÖRŰEN MŰKÖDŐ RT. | SZERKESZT                                                     | Beállítások         |  |
| *        | HUNICOOP KERESKEDELMI RÉSZVÉNYTÁRSASÁG                               |                                                               | Kijelentkezés       |  |
|          | KOMLOI FÜTÖERÖMÜ KFT                                                 |                                                               |                     |  |
|          | NK ZRT                                                               |                                                               |                     |  |
|          | NKRISZTINA ZRT                                                       |                                                               |                     |  |
|          | VAKE                                                                 |                                                               |                     |  |
| < vi     | SZA A KÉRDŐÍVEKHEZ                                                   |                                                               |                     |  |

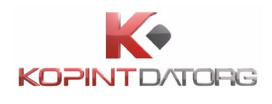

A képernyőn megjelennek a szervezet által korábban beállított beállítások az adatszolgáltatáshoz kapcsolódóan, úgymint

- Adatszolgáltatókhoz rendelt színek
- Beállított e-mail értesítések (új adatszolgáltatás, Hibás adatszolgáltatás, Hír, Küldés nyugta, Fogadás nyugta)

#### 11.1.1 Adatszolgáltatókhoz rendelt színek

A bejelentkezett felhasználó beállíthatja a hozzá tartozó adatszolgáltatók mellé rendelt színeket, melyeket az alkalmazás a feladatok adatszolgáltatók szerinti megkülönböztetése során használni fog.

| (        | <b>KSH %</b> +36 80 200 766 | ÁLTALÁNOS          | SAJÁT ADATOK     | FELHASZNÁLÓK   | SZEREPKÖRÖK     | )                  |
|----------|-----------------------------|--------------------|------------------|----------------|-----------------|--------------------|
| ADAT     | SZOLGÁLTATÓKHOZ RENI        | DELT SZÍNEK        |                  |                | E-MAIL          | ÉRTESÍTÉSEK        |
| ×        | BETON-ÉPKER MÉLYÉPI         | TÖ, SZOLGÁLTATO ÉS | 5 KERESKEDELMI K | FT             | 🗹 Új ac         | latszolgáltatás    |
| ×        | BUDAPESTI ERŐMŰ "ZÁ         | RTKÖRŰEN MŰKÖDÓ    | Ő RÉSZVÉNYTÁRSA  | SÁG"           | ✓ Hiba<br>✓ Hír | s adatszolgaltatas |
| ×        | BUDAPESTI TÁVHÖSZO          | LGÁLTATO RT /FÖTÁ\ | / RT/            |                | S Foga          | dás nyugta         |
| <b>/</b> | CHINOIN GYÓGYSZER-É         | S VEGYÉSZETI TERMÉ | ÉKEK GYÁRA ZÁRTK | ÖRŰEN MŰKÖDŐ R | T. SZERKE       | ESZT               |
| *        | HUNICOOP KERESKEDE          | LMI RÉSZVÉNYTÁRSA  | SÁG              |                |                 |                    |
| ×        | KOMLOI FÜTÖERÖMÜ KFT        |                    |                  |                |                 |                    |
| <b>x</b> | NK ZRT                      |                    |                  |                |                 |                    |
| <b>×</b> | NKRISZTINA ZRT              |                    |                  |                |                 |                    |
| ×        | VAKE                        |                    |                  |                |                 |                    |
|          |                             |                    |                  |                |                 |                    |
| ( + )    | /ISSZA A KÉRDŐÍVEKHEZ       |                    |                  |                |                 |                    |

A 'Beállítások' nézet 'Általános' menüpontjában az 'Adatszolgáltatókhoz rendelt színek' alatt megjelenő adatszolgáltatói lista melletti színskálán be kell állítani a kívánt színeket.

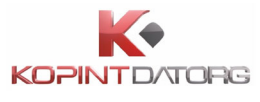

| SZÍNVÁLASZTÓ       | ×      |
|--------------------|--------|
|                    | -      |
|                    |        |
|                    |        |
|                    |        |
| Kiválasztott szín: |        |
| rgb(74,130,20)     |        |
|                    | MENTÉS |

A beállítást követően a Mentés gombra kell kattintani. A program visszatér az alap kezelői felületre és az adatszolgáltatókhoz rendelet színek a kiválasztott színekre módosulnak.

#### 11.1.2 E-mail értesítések beállításai

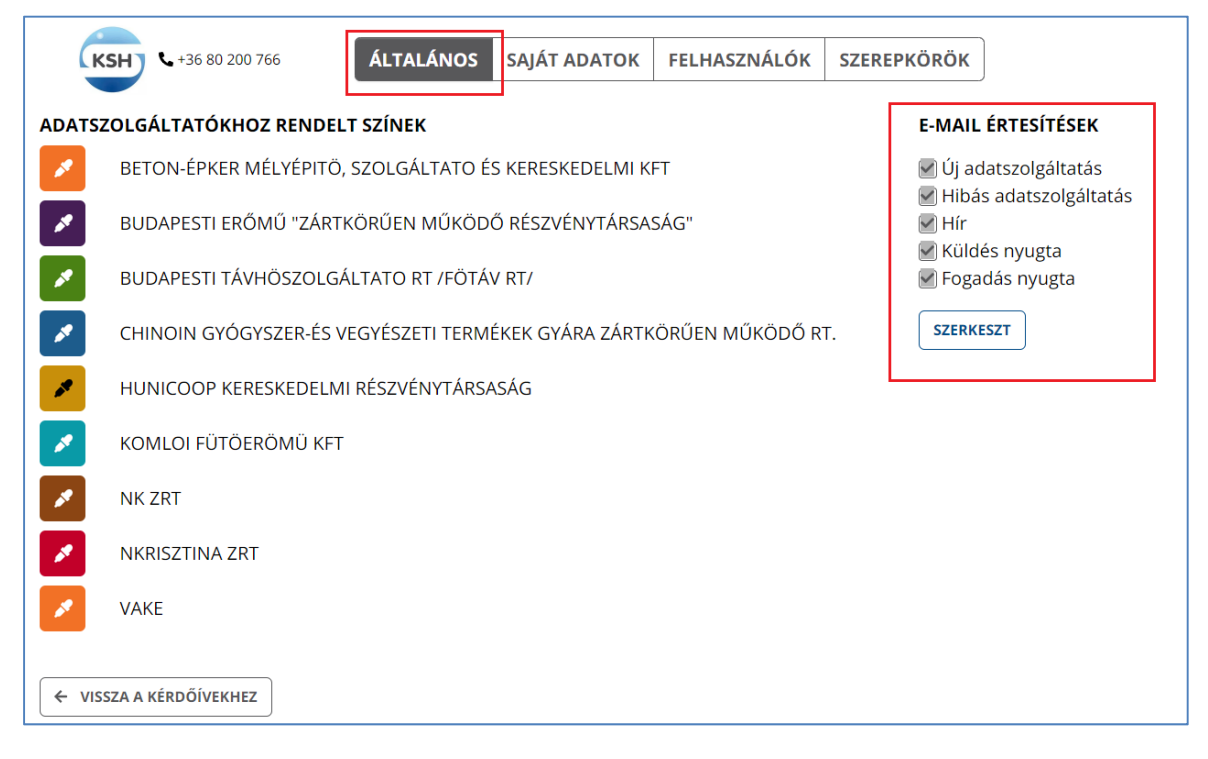

A felhasználó módosíthatja, hogy milyen típusú feladatok esetében kapjon e-mail értesítést saját szervezetének kapcsolattartója és/vagy a figyelmeztetés kérésre beállított végfelhasználója.

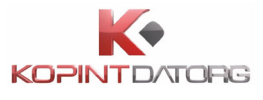

| E-MAIL ÉRTESÍTÉSEK                                            |
|---------------------------------------------------------------|
| Új adatszolgáltatás     ✓ Hibás adatszolgáltatás     ✓ Hír    |
| <ul> <li>☐ Küldés nyugta</li> <li>✓ Fogadás nyugta</li> </ul> |
| MÉGSE MENTÉS                                                  |

A 'Beállítások' nézet 'Általános' menüpontjában az 'E-mail értesítések' listája mellett megjelenő **'Szerkesztés'** gombot kell megnyomni. Az értesítés kategóriák a 'Hibás adatszolgáltatás' kivételével aktívvá válnak, és a kategóriák előtt megjelenő checkbox- ra kattintva be kell állítani a kívánt témaköröket.

A 'Hibás adatszolgáltatás'-ról történő e-mail értesítés alapértelmezetten be van kapcsolva, azt módosítani nem szabad. A beállításokat követően a 'Mentés' gombot kell megnyomni. A program elmenti a beállításokat. 'Mégsem' gomb megnyomása esetén a változások nem mentődnek, az eredeti beállítások megmaradnak.

### 11.2 Saját adatok kezelése

A felhasználó megtekinti a saját szervezetének adatait. Adatbenyújtó esetében az adatbenyújtó szervezet adatai tekinthetők meg. A 'Beállítások' nézet 'Saját adatok' menüpontjára kell kattintani.

| <b>(KSH) (</b> +36 80 200 766     | ÁLTALÁNOS SAJÁT ADATOK FELHASZNÁLÓK SZEREPKÖRÖK |                                                                                        |
|-----------------------------------|-------------------------------------------------|----------------------------------------------------------------------------------------|
| SAJÁT ADATOK MÓDOSÍTÁSA           |                                                 |                                                                                        |
| Törzsszám:                        | 10941362                                        | Van saját adatszolgáltatási kötelezettsége<br>Van más adatszolgáltatási kötelezettsége |
| Név:                              | BUDAPESTI TÁVHÖSZOLGÁLTATO RT /FÖTÁV RT/        | <ul> <li>Van adatbenyújtója</li> <li>Aktív állapot</li> </ul>                          |
| Levelezési cím:                   | bp valahol messze                               |                                                                                        |
| Kapcsolattartó:                   | Valakik senkikk                                 |                                                                                        |
| Telefonszám:                      | 999-000001                                      |                                                                                        |
| E-mail cím:                       | vvvvv@kdiv.hu                                   |                                                                                        |
| Alap. adatbenyújtó<br>törzsszáma: | 10941362                                        |                                                                                        |
|                                   | SZERKESZTÉS                                     |                                                                                        |
| ← VISSZA A KÉRDŐÍVEKHEZ           |                                                 |                                                                                        |

A képernyőn megjelennek a felhasználó alábbi adatai:

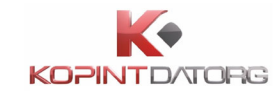

- Törzsszám
- Név
- Levelezési cím
- Kapcsolattartó
- Telefonszám
- E-mail cím (vesszővel elválasztva több is megadható)
- Alapértelmezett adatbenyújtó törzsszáma

Az adatok szerkesztéséhez kattintson a Szerkesztés gombra, a felületen ekkor a kitölthető adatmezők aktívak lesznek, így rögzíthetők az adatok. A nem módosítható adatmezők nem szerkeszthetők, inaktívak lesznek. A módosított adatokat a Mentés gombra kattintva lehet menteni.

| SAJÁT ADATOK MÓDOSÍTÁSA           |                                          |                                                               |
|-----------------------------------|------------------------------------------|---------------------------------------------------------------|
| Törzsszám:                        | 10941362                                 | Van saját adatszolgáltatási kötelezettsége                    |
| Név:                              | BUDAPESTI TÁVHÖSZOLGÁLTATO RT /FÖTÁV RT/ | <ul> <li>Van adatbenyújtója</li> <li>Aktív állapot</li> </ul> |
| Levelezési cím:                   | bp valahol messze                        |                                                               |
| Kapcsolattartó:                   | Valakik senkikk                          |                                                               |
| Telefonszám:                      | 999-00001                                |                                                               |
| E-mail cím:                       | vvvvv@kdiv.hu                            |                                                               |
| Alap. adatbenyújtó<br>törzsszáma: | 10941362                                 |                                                               |
|                                   | MÉGSE                                    | is                                                            |

#### 11.2.1 Saját adatok módosítása

A felhasználó módosítja saját szervezetének kapcsolattartási adatait. Adatbenyújtó esetében az adatbenyújtó szervezet adatai módosíthatók.

| <b>(KSH) (</b> +36 80 200 766     | ÁLTALÁNOS SAJÁT ADATOK FELHASZNÁLÓK SZEREPKÖRÖK |                                                               |
|-----------------------------------|-------------------------------------------------|---------------------------------------------------------------|
| SAJÁT ADATOK MÓDOSÍTÁSA           |                                                 |                                                               |
| Törzsszám:                        | 10941362                                        | Van saját adatszolgáltatási kötelezettsége                    |
| Név:                              | BUDAPESTI TÁVHÖSZOLGÁLTATO RT /FÖTÁV RT/        | <ul> <li>Van adatbenyújtója</li> <li>Aktív állapot</li> </ul> |
| Levelezési cím:                   | bp valahol messze                               |                                                               |
| Kapcsolattartó:                   | Valakik senkikk                                 |                                                               |
| Telefonszám:                      | 999-00001                                       |                                                               |
| E-mail cím:                       | vvvvv@kdiv.hu                                   |                                                               |
| Alap. adatbenyújtó<br>törzsszáma: | 10941362                                        |                                                               |
|                                   | SZERKESZTÉS                                     |                                                               |
| ← VISSZA A KÉRDŐÍVEKHEZ           |                                                 |                                                               |

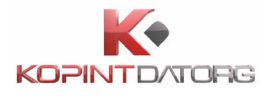

A 'Beállítások' nézet 'Saját adatok' menüpontjában a 'Szerkesztés' gombra kell kattintani. A módosítások elvégzése után meg kell nyomni a 'Mentés' gombot.

| SAJÁT ADATOK MÓDOSÍTÁSA           |                                          |                                                                                        |
|-----------------------------------|------------------------------------------|----------------------------------------------------------------------------------------|
| Törzsszám:                        | 10941362                                 | Van saját adatszolgáltatási kötelezettsége<br>Van más adatszolgáltatási kötelezettsége |
| Név:                              | BUDAPESTI TÁVHÖSZOLGÁLTATO RT /FÖTÁV RT/ | <ul> <li>Van adatbenyújtója</li> <li>Aktív állapot</li> </ul>                          |
| Levelezési cím:                   | bp valahol messze                        |                                                                                        |
| Kapcsolattartó:                   | Valakik senkikk                          |                                                                                        |
| Telefonszám:                      | 999-000001                               |                                                                                        |
| E-mail cím:                       | vvvvv@kdiv.hu                            |                                                                                        |
| Alap. adatbenyújtó<br>törzsszáma: | 10941362                                 |                                                                                        |
|                                   | MÉGSE MENTÉS                             |                                                                                        |

A 'Mégsem' gomb megnyomásával a program visszatér a 'Saját adatok megtekintése' képernyőre az adatok mentése nélkül. Az adatszolgáltató adatai módosulnak. Ha az első három mező nincs kitöltve a 'Mentés' gomb lenyomásával a program egy hibaüzenetet küld. Ha az email cím nem megfelelő formátumú, a program hibaüzenetet küld.

#### 11.3 Felhasználók kezelése

| KS      | SH  \$436 80 200 766                                                                   | TADATOK FELHASZNÁLÓK SZEREPKÖRÖK                                                    |  |
|---------|----------------------------------------------------------------------------------------|-------------------------------------------------------------------------------------|--|
| FELHASZ | ZNÁLÓK                                                                                 |                                                                                     |  |
|         | abonyi.jozsef (AbonyiJózsef)<br><i>Telefon:</i><br><i>E-mail:</i> elektra-test@kdiv.hu | <ul> <li>A felhasználókat a listából való kiválasztás után módosíthatja.</li> </ul> |  |
|         | abonyij (Abonyi József)<br><i>Telefon:</i><br><i>E-mail:</i> abonyi.jozsef@kdiv.hu     |                                                                                     |  |
|         | admin (Adminisztrátor)<br>Telefon: 06209526218<br><i>E-moil</i> : elektra-test®kdiv.hu |                                                                                     |  |
|         | admindk (Admin DK)<br><i>Telefon:</i><br><i>E-mail:</i> doczi.katalin@kdiv.hu          |                                                                                     |  |
|         | antalg (Antal Gábor)<br>Telefon:<br>E-mail: elektra-test®kdiv.hu                       |                                                                                     |  |
|         | asdasdasdfelhasználó (asdasdasdfelhasználó)<br>Telefon:                                |                                                                                     |  |
|         | + ÚJ FELHASZNÁLÓ HOZZÁADÁSA                                                            |                                                                                     |  |
| ← VISS  | ZA A KÉRDŐÍVEKHEZ                                                                      |                                                                                     |  |

Adatszolgáltató felhasználó megtekinti saját szervezetéhez tartozó végfelhasználók listáját azok alapadataival együtt. A 'Beállítások' nézet 'Felhasználók' menüpontjára kell kattintani. A képernyőn megjelenik a felhasználók listája, és a Név, a Telefonszám és az E- mail cím adatok.

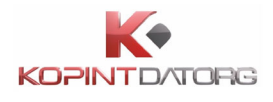

#### 11.3.1 Felhasználók részleteinek megtekintése

| KS      | H +36 80 200 766                                                                             | ÁLTALÁNOS       | SAJÁT ADA | TOK FELHASZNÁLÓK          | SZEREPKÖRÖK                                                                                      | $\equiv$ |
|---------|----------------------------------------------------------------------------------------------|-----------------|-----------|---------------------------|--------------------------------------------------------------------------------------------------|----------|
| FELHASZ | NÁLÓK                                                                                        |                 |           | ALAPADATOK                |                                                                                                  |          |
| •       | abonyi.jozsef (AbonyiJózsef<br>Telefon:                                                      | f)              | Â         | Felhasználó név:          | admin                                                                                            |          |
| -       | E-mail: elektra-test@kdiv.hu                                                                 |                 | _         | Teljes név:               | Adminisztrátor                                                                                   |          |
|         | abonyij (Abonyi József)<br><i>Telefon:</i>                                                   |                 |           | Telefonszám:              | 06209526218                                                                                      |          |
|         | E-mail: abonyi.jozsef@kdiv.hu                                                                |                 |           | E-mail cím:               | elektra-test@kdiv.hu                                                                             |          |
|         | admin (Adminisztrátor)<br><i>Telefon:</i> 06209526218<br><i>E-mail:</i> elektra-test@kdiv.hu |                 |           | Másolatot kap:            | elektra-test@kdiv.hu                                                                             |          |
|         | admindk (Admin DK)<br><i>Telefon:<br/>E-mail:</i> doczi.katalin@kdiv.hu                      |                 |           | Új jelszó:<br>SZEREPKÖRÖK |                                                                                                  |          |
| *       | antalg (Antal Gábor)<br><i>Telefon:<br/>E-mail:</i> elektra-test@kdiv.hu                     |                 |           | Az Adminisztrátor felha   | sználó minden művelet végrehajtására jogosult, nem lehet módosítani a szerepköreit.<br>TÖRLÉS MÓ | DOSÍTÁS  |
| •       | asdasdasdfelhasználó (asd<br>Telefon:                                                        | lasdasdfelhaszn | áló)<br>• |                           |                                                                                                  |          |
|         | + ÚJ FELHASZNÁLÓ HO                                                                          | DZZÁADÁSA       |           |                           |                                                                                                  |          |
| € VISSZ | A A KÉRDŐÍVEKHEZ                                                                             |                 |           |                           |                                                                                                  |          |

A 'Beállítások' nézet 'Felhasználók' menüpontjában ki kell választani egy felhasználót. A jobboldali képernyő elemen megjelennek a kiválasztott felhasználó részletes adatai.

#### 11.3.2 Új felhasználó felvétele

Felhasználó új felhasználót vehet fel az adatszolgáltatóhoz, és beállíthatja annak alapadatait és a hozzá rendelet szerepköröket. A 'Beállítások' nézet 'Felhasználók' menüpontjában az **'új felhasználó hozzáadása'** gombra kell kattintani.

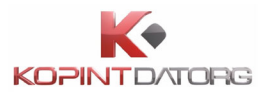

| Ks      | 41781 436 80 200 766 ÁLTALÁNOS SAJÁT AD                                                      | ATOK FELHASZNÁLÓK         | SZEREPKÖRÖK                           |     |
|---------|----------------------------------------------------------------------------------------------|---------------------------|---------------------------------------|-----|
| FELHASZ | ZNÁLÓK                                                                                       | ALAPADATOK                |                                       |     |
|         | abonyi.jozsef (AbonyiJózsef)                                                                 | Felhasználó név:          |                                       |     |
|         | E-mail: elektra-test@kdiv.hu                                                                 | Teljes név:               | Névtelen felhasználó                  |     |
|         | abonyij (Abonyi József)<br>Telefon:                                                          | Telefonszám:              |                                       |     |
| _       | E-mail: abonyi.jozsef@kdiv.hu                                                                | E-mail cím:               |                                       |     |
|         | admin (Adminisztrátor)<br><i>Telefon:</i> 06209526218<br><i>E-mail:</i> elektra-test®kdiv.hu | Másolatot kap:            |                                       |     |
|         | admindk (Admin DK)<br>Telefon:<br>E-mail: doczi.katalin@kdiv.hu                              | Új jelszó:<br>SZEREPKÖRÖK |                                       |     |
| •       | antalg (Antal Gábor)                                                                         | Választható szerepkör     | ök: Névtelen felhasználó szerepkörei: |     |
|         | E-mail: elektra-test@kdiv.hu                                                                 | 1_gya 1_gya_másolat       |                                       |     |
|         | asdasdasdfelhasználó (asdasdasdfelhasználó)<br>Telefon:                                      | 1_gya_másolat_1           | $\leftarrow$                          |     |
|         | + ÚJ FELHASZNÁLÓ HOZZÁADÁSA                                                                  | 1061                      |                                       |     |
|         |                                                                                              |                           | ▼<br>MÉGSE HOZZÁA                     | DÁS |

A jobboldali képernyő elemen megjelennek a felvétel során megadható alábbi mezők.

- Felhasználó név beviteli mező
- Teljes név beviteli mező
- Telefonszám beviteli mező
- E-mail cím beviteli mező
- Másolatot kap beviteli mező
- Jelszó beviteli mező
- Jelszó ismétlés beviteli mező
- Felhasználóhoz rendelt szerepkörök A felhasználóhoz rendelt szerepkörök listájához drag-and-drop technikával lehet hozzáadni a rendelkezésre álló ('Választható') szerepköröket.

Az új felhasználó a rögzített adatokkal létrejön a rendszerben, a felhasználók listájában megjelenik az új felhasználó. Ha az Felhasználó név és 'E-mail cím' mezők nincsenek kitöltve a 'Mentés' gomb lenyomásával a program egy hibaüzenetet küld.

| E-mail cím: |                            |
|-------------|----------------------------|
|             | A mező kitöltése kötelező! |

Amennyiben az e-mail cím vagy a jelszó nem megfelelő formátumú a program hibaüzenetet küld. Ha a jelszó és a jelszó ismétlése mező tartalma nem egyezik meg, akkor a program hibaüzenetet küld.

| Új jelszó:                | •••••                               |
|---------------------------|-------------------------------------|
|                           | Rövid jelszó (legalább 8 karakter)! |
| Uj jelszó még<br>egyszer: | Kötelező megismételni a jelszót!    |

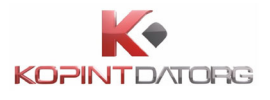

Felhasználó létrehozása képernyőn a Mentés gomb megnyomásakor, ha a felhasználóhoz egy szerepkör sincs rendelve a következő hibaüzenet jelenik meg:

| FIGYELMEZTETÉS                                                                                                    | ×  |
|----------------------------------------------------------------------------------------------------|----|
| Kérjük, jelöljön ki a felhasználó számára szerepköröket.<br>A felhasználó enélkül semmilyen művelethez nem fog<br>hozzáférni |    |
|                                                                                                    | эк |

#### 11.3.3 Felhasználó módosítása

Felhasználó egy kiválasztott felhasználóra kattintva módosíthatja annak alapadatait és a hozzá rendelt szerepköröket. A 'Beállítások' nézet 'Felhasználók' menüpontjában ki kell választani egy felhasználót. A jobboldali képernyő elemen meg kell nyomni a 'Módosítás' gombot, melyet követően a felhasználó módosítható adatait tartalmazó mezők aktívvá válnak.

| Ks      | H +36 80 200 766                                                                             | DATOK FELHASZNÁLÓK        | SZEREPKÖRÖK           | $(\equiv)$ |
|---------|----------------------------------------------------------------------------------------------|---------------------------|-----------------------|------------|
| FELHASZ | NÁLÓK                                                                                        | ALAPADATOK                |                       |            |
| •       | abonyi.jozsef (AbonyiJózsef)                                                                 | Felhasználó név:          | admindk               |            |
|         | E-mail: elektra-test@kdiv.hu                                                                 | Teljes név:               | Admin DK              |            |
|         | abonyij (Abonyi József)<br><i>Telefon:</i>                                                   | Telefonszám:              |                       |            |
| _       | E-mail: abonyi.jozsef@kdiv.hu                                                                | E-mail cím:               | doczi.katalin@kdiv.hu |            |
|         | admin (Adminisztrátor)<br><i>Telefon:</i> 06209526218<br><i>E-mail:</i> elektra-test@kdiv.hu | Másolatot kap:            |                       |            |
|         | admindk (Admin DK)<br>Telefon:<br>E-mail: doczi.katalin@kdiv.hu                              | Új jelszó:<br>SZEREPKÖRÖK |                       |            |
|         | antalg (Antal Gábor)                                                                         | Admin DK szerepkörei:     |                       |            |
| Ă       | Telefon:<br>E-mail: elektra-test@kdiv.hu                                                     | Superuser                 |                       |            |
|         | asdasdasdfelhasználó (asdasdasdfelhasználó)<br>Telefon:                                      |                           |                       |            |
|         | + ÚJ FELHASZNÁLÓ HOZZÁADÁSA                                                                  |                           |                       |            |
|         |                                                                                              | L                         | TÖRLËS                | ÓDOSÍTÁS   |

A felhasználó **Felhasználó név** adata nem módosítható. A módosítást követően a 'Mentés' gombra kell kattintani. A 'Mégsem' gomb megnyomásával a program visszatér a 'Felhasználók részleteinek megtekintése' képernyőre az adatok mentése nélkül.

A felhasználó adatai megváltoznak a rendszerben. Ha az 'E-mai cím' mező nincs kitöltve a 'Mentés' gomb lenyomásával a program egy hibaüzenetet küld. Ha az e-mail cím vagy a jelszó nem megfelelő formátumú a program hibaüzenetet küld. Ha a jelszó és a jelszó ismétlése mező tartalma nem egyezik meg, akkor a program hibaüzenetet küld.

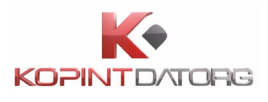

#### 11.3.4 Felhasználó törlése

| KS      | +36 80 200 766                                                                         | ÁLTALÁNOS   | SAJÁT ADAT | FELHASZNÁLÓ TÖRLÉSE ×                        |      |
|---------|----------------------------------------------------------------------------------------|-------------|------------|----------------------------------------------|------|
|         | E-mail: elektra-test@kdiv.hu                                                           |             |            | Pittoran czeretné törölni a v1 folharználét? |      |
| -       | uzenetteszt (uzenetteszt2)<br><i>Telefon:<br/>E-mail:</i> elektra-test@kdiv.hu         |             |            |                                              |      |
| -       | vargazs (Varga Zsófia)<br><i>Telefon:</i> 0<br><i>E-moil:</i> elektra-test@kdiv.hu     |             |            | E-mail cím: x1@x1.hu                         |      |
| •       | visontaib (Visontai Béla)<br><i>Telefon:</i> 1<br><i>E-mail:</i> visontai.bela@kdiv.hu |             |            | Új jelszó:                                   |      |
| •       | x1 (x1)<br><i>Telefon:</i> 11-111-1111-3333<br><i>E-mail:</i> x1@x1.hu                 |             |            | SZEREPKÖRÖK<br>x1 szerepkörei:               |      |
| •       | zsar.adam.otto (zsar.adam<br>Telefon:<br>E-mail: zsar.adam.otto@kdiv.h                 | .otto)<br>u |            | <ul> <li>Lgya_másolat</li> </ul>             |      |
|         | 🕂 ÚJ FELHASZNÁLÓ HO                                                                    | ZZÁADÁSA    |            |                                              |      |
| ← vissz | A A KÉRDŐÍVEKHEZ                                                                       |             |            | TÔRLÉS MÓDOS                                 | ÍTÁS |

A 'Beállítások' nézet 'Felhasználók' menüpontjában ki kell választani egy felhasználót. A jobboldali képernyő elemen meg kell nyomni a 'Törlés' gombot. A rendszer megerősítést kér a törléshez. Felhasználói megerősítést követően a kiválasztott végfelhasználó törlődik a rendszerből. Felhasználói elutasítást követően a program visszatér a 'Felhasználók részleteinek megtekintése' képernyőre a parancs végrehajtása nélkül. Bejelentkezett végfelhasználó önmagát nem törölheti. Az alapértelmezett admin felhasználó törlése nem engedélyezett.

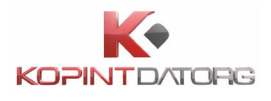

### 11.4 Szerepkörök kezelése (létrehozás, módosítás, másolás, törlés)

| <b>(KSH) (</b> +36 80 200 766 | ÁLTALÁNOS | SAJÁT ADATOK | FELHASZNÁLÓK | SZEREPKÖRÖK                          |                    | EN | 🎴 Névtelen felhasználó (10941362) 🔻 |
|-------------------------------|-----------|--------------|--------------|--------------------------------------|--------------------|----|-------------------------------------|
| SZEREPKÖRÖK                   |           |              |              |                                      |                    |    |                                     |
| 🔒 1_gya                       |           |              | A szere      | pköröket a listából való kiválasztás | után módosíthatja. |    |                                     |
| 🔒 1_gya_másolat               |           |              |              |                                      |                    |    |                                     |
| 1_gya_másolat_1               |           |              |              |                                      |                    |    |                                     |
| <b>1</b> 061                  |           |              |              |                                      |                    |    |                                     |
| 🔓 1061_másolat                |           |              |              |                                      |                    |    |                                     |
| 🔓 1061_másolat_1              |           |              |              |                                      |                    |    |                                     |
| 🔒 1061_másolat_2              |           |              |              |                                      |                    |    |                                     |
| 🔒 1061_másolat_3              |           |              |              |                                      |                    |    |                                     |
| 1061_másolat_3_másolat        |           |              |              |                                      |                    |    |                                     |
| ▲ 10941362_500X               |           |              |              |                                      |                    |    |                                     |
| <b>20200626</b>               |           |              |              |                                      |                    |    |                                     |
| 🔒 20200626_másolat            | -         |              |              |                                      |                    |    |                                     |
| + SZEREPKÖR HOZZÁADÁS         |           |              |              |                                      |                    |    |                                     |
| ← VISSZA A KÉRDŐÍVEKHEZ       |           |              |              |                                      |                    |    |                                     |

Felhasználó megtekinti a globális, és az adatszolgáltatóhoz rendelt szerepkörök listáját. A 'Beállítások' nézet 'Szerepkörök' menüpontjára kell kattintani. A képernyőn megjelenik a szerepkörök listája.

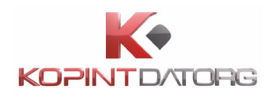

#### 11.4.1 Szerepkör részleteinek megtekintése

| KSH                     | LTALÁNOS SAJÁT ADATOK FELHASZNÁLÓK | SZEREPKÖRÖK                                              |
|-------------------------|------------------------------------|----------------------------------------------------------|
| SZEREPKÖRÖK             | SZEREPKÖR SZERKESZTÉSE             |                                                          |
| 🔓 1_gya_másolat         | FUNKCIÓK:                          |                                                          |
| 1_gya_másolat_1         | Választható funkciók:              | Szerepkörhöz rendelt funkciók:                           |
| <b>a</b> 1061           |                                    | Adatszolgáltató megtekintés<br>Adatszolgáltató módosítás |
| 🔒 1061_másolat          |                                    | ASZ kötek megtekintés                                    |
| ▲ 1061_másolat_1        |                                    | ASZ kötelezettségek módosítás                            |
| 1061_másolat_2          |                                    |                                                          |
| 🔓 1061_másolat_3        |                                    | STÁVET/ 1010/12                                          |
| 1061_másolat_3_másolat  | BUDAPESTI TAVHOSZOLGALTATO RT/FO   | TAV KI/- 1019/12                                         |
| ▲ 10941362_500X         |                                    | TÖRLÉS MÁSOLÁS MÓDOSÍTÁS                                 |
| <b>a</b> 20200626       |                                    |                                                          |
| 🔒 20200626_másolat      | v                                  |                                                          |
| + SZEREPKÖR HOZZÁADÁS   |                                    |                                                          |
| ← VISSZA A KÉRDŐÍVEKHEZ |                                    |                                                          |

A 'Beállítások' nézet 'Szerepkörök' menüpontjában ki kell választani egy szerepkört. A jobboldali képernyő elemen megjelennek a kiválasztott szerepkör alábbi adatai

- Megnevezés
- Szerepkörhöz rendelt funkciók
- Szerepkörhöz rendelt engedélyek

Ezen kívül szintén a jobboldali képernyőn megjelennek a választható funkciók is.

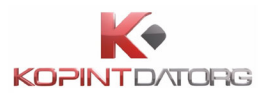

#### 11.4.2 Szerepkör létrehozása

| <b>(KSH) (</b> +36 80 200 766 | ÁLTALÁNOS SAJÁT ADATOK FELHASZNÁLÓK SZEREPKÖRÖK          | 🕫 🔹 Névtelen felhasználó (10941362) 🗸      |
|-------------------------------|----------------------------------------------------------|--------------------------------------------|
| SZEREPKÖRÖK                   | SZEREPKÖR SZERKESZTÉSE                                   |                                            |
| 🔒 1_gya                       | Megnevezés: Névtelen szerepkör                           |                                            |
| 🔓 1_gya_másolat               | FUNKCIÓK:                                                |                                            |
| 🔒 1_gya_másolat_1             | Választható funkciók:                                    | Szerepkörhöz rendelt funkciók:             |
| <b>a</b> 1061                 | Adatszolgáltató megtekintés<br>Adatszolgáltató módosítás |                                            |
| 🔓 1061_másolat                | ASZ kötek megtekintés                                    |                                            |
| 🔒 1061_másolat_1              | ASZ kötelezettségek módosítás                            |                                            |
| 🔓 1061_másolat_2              |                                                          | ENGEDÉLY(EK) TÖRLÉSE + ENGEDÉLY HOZZÁADÁSA |
| 🔒 1061_másolat_3              | ENGEDELYEK:                                              |                                            |
| 🔒 1061_másolat_3_másolat      |                                                          | MÉGSE                                      |
| 🔓 10941362_500X               |                                                          |                                            |
| 20200626                      |                                                          |                                            |
| 🔒 20200626_másolat            |                                                          |                                            |
| + SZEREPKÖR HOZZÁADÁS         |                                                          |                                            |
| ← VISSZA A KÉRDŐÍVEKHEZ       |                                                          |                                            |

A 'Beállítások' nézet 'Szerepkörök' menüpontjában a 'Szerepkör hozzáadása' gombra kattintva a felhasználó új szerepkört hozhat létre az adatszolgáltatóhoz. A jobboldali képernyő elemen megjelennek a felvétel során megadandó alábbi mezők:

- Megnevezés beviteli mező
- Szerepkörhöz rendelt funkciók A szerepkörhöz rendelt funkciók listájához drag-anddrop technikával, vagy a két lista között megjelenő nyilak segítségével lehet hozzáadni a rendelkezésre álló ('Választható') funkciókat.
- Szerepkörhöz rendelt engedélyek

A szerkesztést követően a 'Mentés' gombra kell kattintani. A 'Mégsem' gomb megnyomásával a rendszer visszatér a 'Szerepkör részleteinek megtekintése' képernyőre az adatok mentése nélkül. A rendszer létrehozza az adatszolgáltatóhoz az új egyedi szerepkört, a szerepkörök listájában megjelenik az új szerepkör.

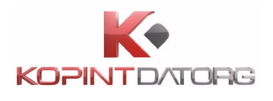

#### 11.4.3 Szerepkör módosítása

Felhasználó egy kiválasztott egyedi szerepkörre kattintva módosíthatja annak megnevezését, a hozzá rendelt funkciókat és engedélyeket.

| SZEREPKÖR SZERKESZTÉSE             |                                     |    |                                                                                                    |  |  |  |  |
|------------------------------------|-------------------------------------|----|----------------------------------------------------------------------------------------------------|--|--|--|--|
| Megnevezés:                        | 1_gya                               |    |                                                                                                    |  |  |  |  |
| FUNKCIÓK:<br>Választható funkciók: |                                     |    | Szerepkörhöz rendelt funkciók:                                                                                     |  |  |  |  |
|                                    |                                     | +  | Adatszolgáltató megtekintés<br>Adatszolgáltató módosítás<br>ASZ kötek megtekintés<br>ASZ kötelezettségek módosítás |  |  |  |  |
| ENGEDÉLYEK:                        |                                     |    | ENGEDÉLY(EK) TÖRLÉSE + ENGEDÉLY HOZZÁADÁSA                                                                         |  |  |  |  |
| BUDAPESTI TÁVH                     | ÖSZOLGÁLTATO RT /FÖTÁV RT/ - 1019 / | 12 | SZERKESZTÉS                                                                                                    |  |  |  |  |
|                                    |                                     |    | MÉGSE TÖRLÉS MÁSOLÁS MENTÉS                                                                                        |  |  |  |  |

A 'Beállítások' nézet 'Szerepkörök' menüpontjában ki kell választani egy szerepkört. A jobboldali képernyő elemen meg kell nyomni a 'Módosítás' gombot, melyet követően a szerepkör módosítható adatait tartalmazó mezők aktívvá válnak. A módosítást követően a 'Mentés' gombra kell kattintani. A 'Mégse' gomb megnyomásával a program visszatér a 'Szerepkör részleteinek megtekintése' képernyőre az adatok mentése nélkül. A kiválasztott szerepkör módosul a rendszerben. Beépített szerepkör nem módosítható.

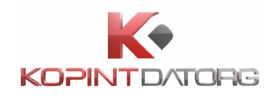

#### 11.4.4 Szerepkör másolása

Felhasználó egy kiválasztott szerepkörről másolatot készíthet. A 'Beállítások' nézet 'Szerepkörök' menüpontjában ki kell választani egy szerepkört. A jobboldali képernyő elemen meg kell nyomni a 'Másolás' gombot.

| 🔓 1_gya       |  |
|---------------|--|
| 1_gya_másolat |  |

A rendszer létrehozza az új egyedi szerepkört, és automatikusan beállítja a jogosultságokat és az engedélyeket a kiválasztott szerepkörnek megfelelően. Az új szerepkör a szerepkörök listájában "*Szerepkör neve másolat*" névvel jelenik meg.

| FIGYELMEZTETÉS                                                                                                    | ×  |
|----------------------------------------------------------------------------------------------------|----|
| A másolás művelet automatikusan el fogja menteni a(z) 1_٤<br>szerepkört 1_gya_másolat_2 néven az eredeti teljes<br>tartalmával együtt. Biztosan folytatja? | ya |
| MÉGSEM                                                                                                    | N  |

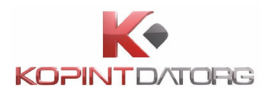

#### 11.4.5 Szerepkör törlése

| <b>(KSH) (</b> +36 80 200 766 | ÁLTALÁNOS SAJÁT ADATOK FE | FIGYELMEZTETÉS                        | í .       | ×                          |                   | ▲ Névtelen felhasználó (10941362) ▼ |
|-------------------------------|---------------------------|---------------------------------------|-----------|----------------------------|-------------------|-------------------------------------|
| SZEREPKÖRÖK                   | SZEREPKÖR SZERKESZTÉSE    | Biztos törölni szeretné a kijelölt sz | erepkört? |                            |                   |                                     |
| <b>≙</b> 1_gya                | Megnevezés: 1_gya         |                                       |           |                            |                   |                                     |
| 🔓 1_gya_másolat               | FUNKCIÓK:                 |                                       | MÉG       | SE                         |                   |                                     |
| 🔓 1_gya_másolat_1             | Választható funkciók:     |                                       | Szere     | epkörhöz rendelt funkciók: |                   |                                     |
| <b>a</b> 1061                 |                           |                                       | Ada Ada   | itszolgaltató megtekintes  |                   |                                     |
| 🔒 1061_másolat                |                           |                                       | ← ASZ     | kötek megtekintés          |                   |                                     |
| 🔓 1061_másolat_1              |                           |                                       | ASZ       | kötelezettségek módosítás  |                   | •                                   |
| 🔓 1061_másolat_2              |                           |                                       |           | ENGEDÉLY(EK) TÖRLÉSE       | + ENGEDÉLY HOZZÁA | DÁSA                                |
| 🔓 1061_másolat_3              | ENGEDELYEK:               |                                       |           |                            |                   |                                     |
| 1061_másolat_3_másolat        | BUDAPESTI TAVHOSZOLG      | ALTATO RT /FOTAV RT/ - 1019 / 12      |           |                            | SZERKESZT         | <u>is</u>                           |
| <b>L</b> 10941362_500X        |                           |                                       |           | MÉGSE TÖRLÉS               | MÁSOLÁS           | NTÉS                                |
| <b>a</b> 20200626             |                           |                                       |           |                            |                   |                                     |
| <b>a</b> 20200626_másolat     |                           |                                       |           |                            |                   |                                     |
| + SZEREPKÖR HOZZÁADÁS         |                           |                                       |           |                            |                   |                                     |
|                               |                           |                                       |           |                            |                   |                                     |

Felhasználó egy kiválasztott egyedi szerepkörre kattintva törölheti azt. A 'Beállítások' nézet 'Szerepkörök' menüpontjában ki kell választani egy egyedi szerepkört. A jobboldali képernyő elemen meg kell nyomni a 'Törlés' gombot. A rendszer megerősítést kér a törléshez. Felhasználói megerősítést követően a kiválasztott szerepkör törlődik a rendszerből. Felhasználói elutasítást követően a program visszatér a 'Szerepkör részleteinek megtekintése' képernyőre a parancs végrehajtása nélkül. Beépített szerepkör nem törölhető. Olyan szerepkör, amely hozzá van rendelve legalább egy végfelhasználóhoz, nem törölhető. Erre figyelmeztet a rendszer.

### 11.5 Engedélyek kezelése

Az engedélyek módosításához, mentéséhez és törléséhez vagy új szerepkört kell létrehozni, aminek során létre hozható az engedély is, vagy egy már meglevő szerepkör módosítása gombra kattintva aktívvá válik az engedélyek szerkesztése ablak is. Ha már volt engedély hozzárendelve a szerepkörhöz, akkor a szerepkör módosítása közben az engedélyt kiválasztva feltűnik a szerkesztés gomb.

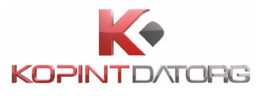

| SZEREPKÖR SZER | KESZTÉSE                                   |
|----------------|--------------------------------------------|
| Megnevezés:    | 1_gya_másolat_1                            |
| FUNKCIÓK:      | álu – Garankätköz randalt funkciálu        |
|                | ok: Szerepkornoz rendelt tunkciok:         |
|                | Adatszolgáltató megtekintés                |
|                | Adatszolgáltató módosítás                  |
|                | ASZ kötek megtekintés                      |
|                | ASZ kötelezettségek módosítás              |
|                | • • • • • • • • • • • • • • • • • • • •    |
| ENGEDÉLYEK:    | ENGEDÉLY(EK) TÖRLÉSE + ENGEDÉLY HOZZÁADÁSA |
|                | MÉGSE TÖRLÉS MÁSOLÁS MENTÉS                |

#### 11.5.1 Engedély hozzáadása

| ENGEDÉLY SZERKESZTÉSE                                                                                                    | ×                                                  |
|----------------------------------------------------------------------------------------------------|----------------------------------------------------|
| ADATSZOLGÁLTATÓK                                                                                                    | OSAP-OK                                            |
| +  BETON-ÉPKER MÉLYÉPITÖ, SZOLGÁLTATO ÉS KERESKEDELMI KFT                                                                                       | + 1005                                             |
| 🛨 🛢 BUDAPESTI ERŐMŰ "ZÁRTKÖRŰEN MŰKÖDŐ RÉSZVÉNYTÁRSASÁG"                                                                                        | + 1007                                             |
| + 🛢 BUDAPESTI TÁVHÖSZOLGÁLTATO RT /FÖTÁV RT/                                                                                                    | <b>+</b> 1019                                      |
| 🛨 🛢 CHINOIN GYÓGYSZER-ÉS VEGYÉSZETI TERMÉKEK GYÁRA ZÁRTKÖRŰEN MŰKÖDŐ RT.                                                                        | + 1039                                             |
| 🛨 📒 HUNICOOP KERESKEDELMI RÉSZVÉNYTÁRSASÁG                                                                                                    | + 1060                                             |
| 🛨 🛢 KOMLOI FÜTÖERÖMÜ KFT                                                                                                    | + 1087                                             |
| + SNK ZRT                                                                                                    | <b>+</b> 1840                                      |
| + SNKRISZTINA ZRT                                                                                                    | <b>+</b> 1846                                      |
| + E VAKE                                                                                                    | + 1874                                             |
| ENGEDÉLY SZERKESZTÉSE A szerepkör felhasználói a(z) <b>[összes]</b> adatszolgáltatóhoz tartozó <b>[összes]</b> kérdőívvel kapcsolatban jogosult | ak a szerepkörben felsorolt funkciók használatára. |
| A mondatok szerkesztése a fenti fa komponensekből elemek ráhúzásval történik.                                                                   | MÉGSE                                              |

Felhasználó hozzárendel egy új engedélyt a kiválasztott szerepkörhöz. A 'Beállítások' nézet 'Szerepkörök' menüpontjában ki kell választani egy egyedi szerepkört. A jobboldali képernyő elemen meg kell nyomni a 'Módosítás' gombot, majd az 'Engedély hozzáadása' gombra kell kattintani.

A megjelenő képernyőn a felhasználónak az engedély létrehozásához a képernyő alsó részén lévő mondatot kell megszerkesztenie, amelyhez a képernyő felső részén levő fa komponensekből (Adatszolgáltató, OSAP) kell az egyes elemeket a mondatba húznia.

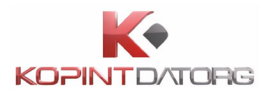

| IGEDÉLY SZERKESZTÉSE                                                                                                 |                                                    |        |
|----------------------------------------------------------------------------------------------------|----------------------------------------------------|--------|
| ATSZOLGÁLTATÓK                                                                                                    | OSAP-OK                                            |        |
| 🕇 📒 BETON-ÉPKER MÉLYÉPITÖ, SZOLGÁLTATO ÉS KERESKEDELMI KFT                                                           | <b>+</b> 1005                                      |        |
| 🕨 🖲 BUDAPESTI ERŐMŰ "ZÁRTKÖRŰEN MŰKÖDŐ RÉSZVÉNYTÁRSASÁG"                                                             | + 1007                                             |        |
| – 🖲 BUDAPESTI TÁVHÖSZOLGÁLTATO RT /FÖTÁV RT/                                                                         | + 1019                                             |        |
| + Gazdasági szervezet                                                                                                | + 1039                                             |        |
| ➡ Nonprofit szálláshely                                                                                              | + 1060                                             |        |
| 🕇 🛢 CHINOIN GYÓGYSZER-ÉS VEGYÉSZETI TERMÉKEK GYÁRA ZÁRTKÖRŰEN MŰKÖDŐ RT.                                             | - 1087                                             |        |
| HUNICOOP KERESKEDELMI RÉSZVÉNYTÁRSASÁG                                                                               | 12                                                 |        |
| F 📕 KOMLOI FÜTÖERÖMÜ KFT                                                                                             | + 1840                                             |        |
| + ONK ZRT                                                                                                    | <b>+</b> 1846                                      |        |
| IGEDÉLY SZERKESZTÉSE                                                                                                 |                                                    |        |
| A szerepkör felhasználói a(z) <b>[összes]</b> adatszolgáltatóhoz tartozó <b>[összes]</b> kérdőívvel kapcsolatban jog | osultak a szerepkörben felsorolt funkciók használa | itára. |
| mondatok szerkesztése a fenti fa komponensekből elemek ráhúzásval történik.                                          | MÉGSE                                              | MENTÉ  |

Az 'Adatszolgáltató' komponens a következő hierarchiát követi:

- Adatszolgáltató
  - o Beszámolási egység típus
  - o Beszámolási egység

Beszámolási részegység Az 'OSAP' komponens a következő hierarchiát követi:

- OSAP szám A lista a kiválasztott Adatszolgáltató, Beszámolási egység mezőtől függ. Ha nincs adatszolgáltató kiválasztva, akkor az összes OSAP megjelenik.
  - o Tárgyév

A mondatba az elemeket a komponensek bármelyik szintjén be lehet szúrni. Az 'Adatszolgáltató' komponensből egyszerre csak egy elemet húzhatunk a mondatba. Az 'OSAP' komponensből egyszerre vagy egymás után több elem is behúzható a mondatba. A behúzott elemek felsorolásszerűen jelennek meg. Ha a komponensekből egy elemet behúzunk a mondatba, akkor az összes általánosabb szint is kiválasztásra kerül. Pl.: 3. szintű elem behúzása esetén implicit kiválasztásra kerül a neki megfelelő 2. és az 1. szinten található szülőelem is. A beillesztett elemeket a mellettük megjelenő 'Bezárás' ikonnal el is lehet távolítani. Az engedély szerkesztését követően a 'Mentés' gombra kell kattintani. A 'Mégsem' gombra kattintva a program visszatér a 'Szerepkör részleteinek megtekintése' képernyőre a változások mentése nélkül.

#### 11.5.2 Engedély módosítása

A 'Beállítások' nézet 'Szerepkörök' menüpontjában a felhasználó módosíthatja a kiválasztott

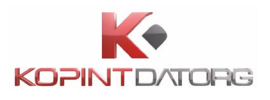

#### szerepkörhöz rendelt engedélyt.

| <b>(KSH) (</b> +36 80 200 766 | ÁLTALÁNOS SAJÁT ADATOK FELHASZNÁLÓK                      | SZEREPKÖRÖK                                                     | Névtelen felhaszná (10941362) |
|-------------------------------|----------------------------------------------------------|-----------------------------------------------------------------|-------------------------------|
| SZEREPKÖRÖK                   | SZEREPKÖR SZERKESZTÉSE                                   |                                                                 |                               |
| 🔓 1_gya                       | Megnevezés: 1061_másolat_1                               |                                                                 |                               |
| 🔓 1_gya_másolat               | FUNKCIÓK:                                                |                                                                 |                               |
| 1_gya_másolat_1               | Választható funkciók:                                    | Szerepkörhöz rendelt funkciók:                                  |                               |
| <b>£</b> 1061                 | Adatszolgáltató megtekintés<br>Adatszolgáltató módosítás | <ul> <li>Kérdőív ismétlése</li> <li>Kérdőív javítása</li> </ul> |                               |
| 🔓 1061_másolat                | ASZ kötek megtekintés                                    | Kérdőív jóváhagyása                                             |                               |
| ▲ 1061_másolat_1              | ASZ kötelezettségek módosítás                            | Kérdőív kitöltése                                               | -                             |
| 🔓 1061_másolat_2              |                                                          |                                                                 |                               |
| 🔓 1061 másolat 3              | ENGEDÉLYEK:                                              |                                                                 |                               |
|                               | BUDAPESTI ERŐMŰ "ZÁRTKÖRŰEN MŰ                           | KÖDŐ RÉSZVÉNYTÁRSASÁG" - 1005                                   |                               |
| 1061_masolat_3_másolat        |                                                          |                                                                 |                               |
| 10941362_500X                 |                                                          | TORLES                                                          | MASULAS                       |

Ki kell választani egy egyedi szerepkört, a jobboldali képernyő elemen meg kell nyomni a **'Módosítás'** gombot, majd az engedélyek listájában ki kell választani egy engedélyt.

| SZEREPKÖR SZERKESZT                                                                           | TÉSE                              |                |                                                                                                    |
|-----------------------------------------------------------------------------------------------|-----------------------------------|----------------|----------------------------------------------------------------------------------------------------|
| Megnevezés:                                                                                   | 1061_másolat_1                    |                |                                                                                                    |
| <b>FUNKCIÓK:</b><br>Választható funkciók:                                                     |                                   |                | Szerepkörhöz rendelt funkciók:                                                                                           |
| Adatszolgáltató megte<br>Adatszolgáltató módo<br>ASZ kötek megtekint<br>ASZ kötelezettségek m | kintés<br>sítás<br>és<br>ódosítás | ▲              | Kérdőív ismétlése         Kérdőív javítása         Kérdőív jóváhagyása         Kérdőív kitöltése         V. (1990) haltá |
| ENGEDÉLYEK:                                                                                   |                                   |                | ENGEDÉLY(EK) TÖRLÉSE + ENGEDÉLY HOZZÁADÁSA                                                                               |
| BUDAPESTI ERŐN                                                                                | IŰ "ZÁRTKÖRŰEN MŰKÖDŐ RÉSZVÉN"    | YTÁRSASÁG" - 1 | 1005 SZERKESZTÉS                                                                                                    |
|                                                                                               |                                   |                | MÉGSE TÖRLÉS MÁSOLÁS MENTÉS                                                                                              |

Az engedély sorában megjelenő '**Szerkesztés**' gombra kell kattintani. A módosítást követően a 'Mentés' gombra kell kattintani. A 'Mégsem' gomb megnyomásával a program visszatér a 'Szerepkör részleteinek megtekintése' képernyőre az adatok mentése nélkül.

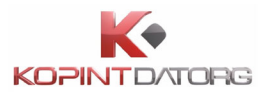

| ATSZOLGÁLTATÓK     OSAP-OK       + 0 BETON-ÉPKER MÉLYÉPITÖ, SZOLGÁLTATO ÉS KERESKEDELMI KFT     + 1005       + 0 BUDAPESTI ERŐMŰ "ZÁRTKÖRŰEN MŰKÖDŐ RÉSZVÉNYTÁRSASÁG"     + 1007       + 0 BUDAPESTI TÁVHÖSZOLGÁLTATO RT /FÖTÁV RT/     + 1019       + 0 CHINOIN GYÓGYSZER-ÉS VEGYÉSZETI TERMÉKEK GYÁRA ZÁRTKÖRŰEN MŰKÖDŐ RT.     + 1039       + 0 HUNICOOP KERESKEDELMI RÉSZVÉNYTÁRSASÁG     + 1060       + 1040     + 1087                                                                                                    | ZOLGÁLTATÓK     OSAP-OK       BETON-ÉPKER MÉLYÉPITÖ, SZOLGÁLTATO ÉS KERESKEDELMI KFT     + 1005       BUDAPESTI ERŐMŰ "ZÁRTKÖRŰEN MŰKÖDŐ RÉSZVÉNYTÁRSASÁG"     + 1007       BUDAPESTI TÁVHÖSZOLGÁLTATO RT /FÖTÁV RT/     + 1019 |  |
|----------------------------------------------------------------------------------------------------|----------------------------------------------------------------------------------------------------|--|
| • BETON-ÉPKER MÉLYÉPITÖ, SZOLGÁLTATO ÉS KERESKEDELMI KFT       + 1005         • BUDAPESTI ERŐMŰ "ZÁRTKÖRÜEN MŰKÖDŐ RÉSZVÉNYTÁRSASÁG"       + 1007         • BUDAPESTI TÁVHÖSZOLGÁLTATO RT /FÖTÁV RT/       + 1019         • CHINOIN GYÓGYSZER-ÉS VEGYÉSZETI TERMÉKEK GYÁRA ZÁRTKÖRÜEN MŰKÖDŐ RT.       + 1039         • HUNICOOP KERESKEDELMI RÉSZVÉNYTÁRSASÁG       + 1060         • KOMLOI FÜTÖERÖMÜ KFT       + 1087                                                                                                    | BETON-ÉPKER MÉLYÉPITÖ, SZOLGÁLTATO ÉS KERESKEDELMI KFT       + 1005         BUDAPESTI ERŐMŰ "ZÁRTKÖRÜEN MŰKÖDŐ RÉSZVÉNYTÁRSASÁG"       + 1007         BUDAPESTI TÁVHÖSZOLGÁLTATO RT /FÖTÁV RT/       + 1019                     |  |
| H B BUDAPESTI ERŐMŰ "ZÁRTKÖRŰEN MŰKÖDŐ RÉSZVÉNYTÁRSASÁG"H 1007H BUDAPESTI TÁVHÖSZOLGÁLTATO RT /FÖTÁV RT/H 1019H CHINOIN GYÓGYSZER-ÉS VEGYÉSZETI TERMÉKEK GYÁRA ZÁRTKÖRŰEN MŰKÖDŐ RT.H 1039H HUNICOOP KERESKEDELMI RÉSZVÉNYTÁRSASÁGH 1060H KOMLOI FÜTÖERÖMÜ KFTH 1087                                                                                                    | BUDAPESTI ERŐMŰ "ZÁRTKÖRŰEN MŰKÖDŐ RÉSZVÉNYTÁRSASÁG"       + 1007         BUDAPESTI TÁVHÖSZOLGÁLTATO RT / FŐTÁV RT/       + 1019                                                                                                |  |
| Image: Budapesti távhöszolgáltato RT /FÖtáv RT/       Image: 1019         Image: Budapesti távhöszolgáltato RT /FÖtáv RT/       Image: 1019         Image: Budapesti távhöszolgáltato RT /FÖtáv RT/       Image: 1019         Image: Budapesti távhöszolgáltato RT /FÖtáv RT/       Image: 1019         Image: Budapesti távhöszolgáltato RT /FÖtáv RT/       Image: 1019         Image: Budapesti távhöszolgáltato RT /FÖtáv RT/       Image: 1019         Image: Budapesti távhöszolgáltato RT /FÖtáv RT/       Image: 1019         Image: Budapesti távhöszolgáltato RT /FÖtáv RT/       Image: 1019         Image: Budapesti távhöszolgáltato RT /FÖtáv RT/       Image: 1019         Image: Budapesti távhöszolgáltato RT /FÖtáv RT/       Image: 1019         Image: Budapesti távhöszolgáltato RT /FÖtáv RT/       Image: 1019         Image: Budapesti távhöszolgáltato RT /FÖtáv RT / FÖtáv RT / FÖtáv RT | BUDAPESTI TÁVHÖSZOLGÁLTATO RT /FÖTÁV RT/         + 1019                                                                                                    |  |
| + O CHINOIN GYÓGYSZER-ÉS VEGYÉSZETI TERMÉKEK GYÁRA ZÁRTKÖRŰEN MŰKÖDŐ RT.       + 1039         + O HUNICOOP KERESKEDELMI RÉSZVÉNYTÁRSASÁG       + 1060         + KOMLOI FÜTÖERÖMÜ KFT       + 1087                                                                                                    |                                                                                                    |  |
| HUNICOOP KERESKEDELMI RÉSZVÉNYTÁRSASÁG     + 1060       • • KOMLOI FÜTÖERÖMÜ KFT     + 1087                                                                                                    | CHINOIN GYOGYSZER-ES VEGYESZETI TERMEKEK GYARA ZARTKORUEN MUKODO RT. + 1039                                                                                                    |  |
| •         •         1087                                                                                                    | HUNICOOP KERESKEDELMI RÉSZVÉNYTÁRSASÁG + 1060                                                                                                    |  |
|                                                                                                    | KOMLOI FÜTÖERÖMÜ KFT + 1087                                                                                                    |  |
| ▶ ● NK ZRT + 1840                                                                                                    | NK ZRT + 1840                                                                                                    |  |
| ► ■ NKRISZTINA ZRT + 1846                                                                                                    | NKRISZTINA ZRT 1846                                                                                                    |  |
| + • VAKE + 1874                                                                                                    | VAKE + 1874                                                                                                    |  |

#### 11.5.3Engedély törlése

Az **Beállítások** nézet 'Szerepkörök' menüpontjában a felhasználó törölheti a kiválasztott szerepkörhöz rendelt engedélyt.

| <b>(KSH) (</b> +36 80 200 766 | ÁLTALÁNOS SAJÁT ADATOK FELHASZNÁLÓK SZE                  | REPKÖRÖK                              | Névtelen felhaszná (10941362) |
|-------------------------------|----------------------------------------------------------|---------------------------------------|-------------------------------|
| SZEREPKÖRÖK                   | SZEREPKÖR SZERKESZTÉSE                                   |                                       |                               |
| 🔒 1_gya                       | Megnevezés: 1061_másolat_1                               |                                       |                               |
| 🔓 1_gya_másolat               | FUNKCIÓK:                                                |                                       |                               |
| 🔓 1_gya_másolat_1             | Választható funkciók:                                    | Szerepkörhöz rendelt funkciók:        |                               |
| <b>a</b> 1061                 | Adatszolgáltató megtekintés<br>Adatszolgáltató módosítás | Kérdőív ismétlése<br>Kérdőív javítása | Í.                            |
| 🔓 1061_másolat                | ASZ kötek megtekintés                                    | Kérdőív jóváhagyása                   |                               |
| 🔓 1061_másolat_1              | ASZ kötelezettségek módosítás                            | <ul> <li>Kérdőív kitöltése</li> </ul> | •                             |
| 🔓 1061_másolat_2              |                                                          |                                       |                               |
| 🔓 1061_másolat_3              | ENGEDÉLYEK:                                              |                                       |                               |
| 1061_másolat_3_másolat        | BUDAPESTI ERŐMŰ "ZÁRTKÖRŰEN MŰKÖDŐ R                     | :ÉSZVÉNYTÁRSASÁG" - 1005              |                               |
| ▲ 10941362_500X               |                                                          | TÖRLÉS MÁSC                           | DLÁS MÓDOSÍTÁS                |

Ki kell választani egy egyedi szerepkört, a jobboldali képernyő elemen meg kell nyomni a 'Módosítás' gombot, majd a megjelenő Engedélyek felületen válasszon ki egy engedélyt a listából és kattintson az 'Engedély(ek) törlése' gombra.

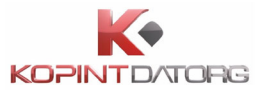

| ENGEDÉLYEK:                                                 | ENGEDÉLY(EK) TÖRLÉSE + ENGEDÉLY HOZZÁADÁSA |
|-------------------------------------------------------------|--------------------------------------------|
| BETON-ÉPKER MÉLYÉPITÖ, SZOLGÁLTATO ÉS KERESKEDELMI KFT      | SZERKESZTÉS                                |
| BUDAPESTI TÁVHÖSZOLGÁLTATO RT /FÖTÁV RT/                    | SZERKESZTÉS                                |
| 1060, 1005                                                  | SZERKESZTÉS                                |
| BUDAPESTI ERŐMŰ "ZÁRTKÖRŰEN MŰKÖDŐ RÉSZVÉNYTÁRSASÁG" - 1060 | SZERKESZTÉS                                |
|                                                             | MÉGSE TÖRLÉS MÁSOLÁS MENTÉS                |

A rendszer megerősítést kér az engedély törlésére.

Az Igen gombra kattintva az engedély törlődik. A 'Mégsem' gomb megnyomásával a program visszatér a 'Szerepkör szerkesztése' képernyőre az engedély törlése nélkül.

| FIGYELMEZTETÉS                             |         | ×  |
|--------------------------------------------|---------|----|
| Biztos törölni szeretné a kijelölt engedél | lyeket? |    |
|                                            | MÉGSE   | EN |

#### 11.6 A Beállítások nézet bezárása

← VISSZA A KÉRDŐÍVEKHEZ

Az **Beállítások** nézetben a gombra való kattintással a felhasználó kilép a nézetből. A program visszatér az alap kezelői felületre. Mentés nélküli bezárás esetén figyelmeztető üzenetet küld.